# Le dictionnaire de données Oracle 10g

#### Dans ce chapitre :

- le rôle clé du dictionnaire de données d'Oracle 10g ;
- · la création du dictionnaire de données ;
- · les vues qui permettent d'interroger le dictionnaire de données ;
- la liste commentée des vues du dictionnaire de données.

Nous avons exploré la structure physique de la mémoire, des processus et des fichiers qui composent une instance Oracle 10g. Ce chapitre est consacré à l'exploration du cœur de la base de données, son dictionnaire. Sa connaissance est indispensable à tout administrateur Oracle 10g.

# Le dictionnaire Oracle 10g

Le dictionnaire Oracle 10g contient les informations nécessaires au fonctionnement de la base. Il en existe un par base qui comporte tous les détails relatifs à sa structure : les tables, leur propriétaire, le nom et les types de colonnes, le taux de remplissage des tablespaces et bien d'autres choses encore...

Propriété de l'utilisateur SYS, le dictionnaire est créé en même temps que la base. L'utilisateur SYSTEM est l'administrateur, il possède des droits de lecture sur des vues accédant au contenu du dictionnaire. En quelques minutes, un expert ayant accès à votre dictionnaire de données en connaîtra beaucoup plus que ce que vous auriez pu lui apprendre dans le même intervalle de temps. Il s'agit donc d'un instrument très précieux à sécuriser ; c'est la raison pour laquelle les mots de passe des utilisateurs SYS et SYSTEM devront être changés dès la fin de l'installation et précieusement conservés par la suite.

Les mots de passe initiaux de SYS et SYSTEM doivent être notés et sauvegardés dans une enveloppe de secours mise en sécurité.

# Création du dictionnaire Oracle 10g

Le dictionnaire de données est créé d'emblée lors de l'installation de la base. Par la suite, après chaque action, Oracle 10g le met automatiquement à jour. Comme tout le reste de la base Oracle 10g, il est composé de tables et d'objets. Ils sont installés dans le table-space SYSTEM et sont la propriété de l'utilisateur SYS.

L'utilisateur SYSTEM ne peut pas modifier la structure du dictionnaire, seules les commandes du langage SQL et les processus Oracle peuvent agir sur son contenu. Par contre, de nombreuses vues sont accessibles en lecture pour exploiter le dictionnaire. Elles sont hiérarchisées pour autoriser une vision plus ou moins large des objets décrits dans le dictionnaire.

Les scripts indispensables pour toutes les bases Oracle 10g sont décrits dans le tableau suivant. Ils sont placés en ORACLE\_HOME\rdbms\admin.

| Nom du script | Utilisé par      | Commentaire                                                                                                 |
|---------------|------------------|----------------------------------------------------------------------------------------------------|
| sql.bsq       | Toutes les bases | Création du dictionnaire de données, lancé automatiquement par l'ordre SQL CREATE DATABASE.                 |
| catalog.sql   | Toutes les bases | Création des vues, des synonymes et des droits d'accès sur le diction-<br>naire.                            |
| catproc.sql   | Toutes les bases | Lance tous les scripts nécessaires à l'utilisation du PL/SQL. Il est indis-<br>pensable à toutes les bases. |
| catrep.sql    | Toutes les bases | Lance tous les scripts nécessaires à l'utilisation de la réplication avancée.                               |

N'exécutez jamais un script d'une version Oracle sur une autre version de base de données Oracle.

D'autres scripts peuvent être nécessaires, suivant les options installées ou les fonctions que la base doit assurer. Les scripts SQL générés par l'assistant DBCA (*Database Configuration Assistant*) en sont le parfait exemple. Ils sont présentés au chapitre 14, *Création d'une base Oracle 10*g.

Une fois votre base créée, ne relancez ces scripts qu'en cas de passage d'une version d'Oracle à une autre version, en suivant scrupuleusement les indications de migration. Consultez ces scripts, car ils sont riches d'enseignements mais ne les modifiez jamais !

# Ajout de produits optionnels au dictionnaire

Oracle 10g fournit d'autres scripts SQL offrant différentes options aux bases de données, par exemple, ceux autorisant la réplication ou l'installation du moteur Java dans Oracle. Ces scripts sont situés en ORACLE\_HOME\rdbms\admin. Un certain nombre d'entre eux sont lancés automatiquement lors de la création du dictionnaire Oracle 10g, au moyen de catalog.sql et catproc.sql. Les scripts SQL générés par l'assistant DBCA (*Database Configuration Assistant*) sont un bon exemple. Ils sont présentés au chapitre 14, *Création d'une base Oracle 10g*.

| Nom du<br>script                | Utilisé par                     | Lancé par                    | Commentaire                                                                                                    |
|---------------------------------|---------------------------------|------------------------------|----------------------------------------------------------------------------------------------------|
| catblock.sql                    | Gestion des<br>performances     | SYS                          | Création de vues qui indiquent dynamiquement les verrous.                                                         |
| caths.sql                       | Services                        | SYS                          | Packages d'administration.                                                                                        |
| catio.sql                       | Gestion des performances        | SYS                          | Suivi des I/O table par table.                                                                                    |
| catoctk.sql                     | Sécurité                        | SYS                          | Packages utilisés pour gérer le cryptage Oracle 10g.                                                              |
| catparr.sql                     | Real<br>Application<br>Clusters | SYS                          | Création des vues utilisées par le Real Application Clusters, le cluster Oracle 10 <i>g</i> .                     |
| catrep.sql                      | Réplication<br>avancée          | SYS                          | Exécute tous les scripts SQL nécessaires à l'option<br>réplication avancée.                                       |
| catrman.sql                     | Recovery<br>Manager             | RMAN                         | Création des tables et des vues utilisées par RMAN, l'outil de gestion des sauvegardes et restaurations.          |
| dbmspool.sql                    | Gestion des<br>performances     | SYS                          | Permet au DBA de forcer le maintien dans la SGA de<br>packages PL/SQL.                                            |
| utlbstat.sql et<br>utlestat.sql | Suivi des performances          | SYS                          | Lance et arrête la collecte d'informations concernant les performances de votre instance.                         |
| utlchain1.sql                   | Gestion du stockage             | tout utilisateur             | Création de la table contenant les informations de la commande SQL ANALYZE TABLE CHAINED ROWS.                    |
| utlhttp.sql                     | Accès Web                       | SYS                          | Package PL/SQL destiné à gérer les échanges HTTP avec la<br>base.                                                 |
| utllockt.sql                    | Suivi des performances          | SYS                          | Affichage des verrous.                                                                                            |
| utlrp.sql                       | PL/SQL                          | SYS                          | Recompile tous les modules PL/SQL présents dans l'état<br>INVALID.                                                |
| utlsampl.sql                    | Exemples                        | SYS ou<br>utilisateur<br>DBA | Création d'un jeu d'exemple complet : l'utilisateur SCOTT, ses tables et leurs données.                           |
| utlxplan.sql                    | Suivi des<br>performances       | tout utilisateur             | Création de la table PLAN_TABLE utilisée pour stocker les<br>informations issues de la commande SQL EXPLAIN PLAN. |

D'autres scripts existent à l'emplacement *ORACLE\_HOME\rdbms\admin*. Nous vous conseillons de les consulter, car ils sont très riches d'enseignements.

# Les différents types de vues

Les vues USER, ALL, DBA, V\$sont des « familles » de vues dont le nom de chaque membre débute par le préfixe l'identifiant.

Pour un DBA Oracle 10*g*, l'accès au dictionnaire de données par les vues USER, ALL, DBA, V\$ est le moyen privilégié de connaître absolument toutes les caractéristiques de sa base.

#### DBA : les vues de l'administrateur Oracle 10g

Les vues DBA accèdent au dictionnaire pour fournir les informations dont seul un administrateur peut bénéficier. Logiquement, la liste de ces vues DBA est la plus fournie, car de nombreux aspects de la base relèvent de la compétence exclusive du DBA. Ainsi, les vues traitant de la configuration générale de la base, des segments d'annulation, des droits des différents utilisateurs, etc. n'apparaissent qu'à cet endroit.

#### ALL : les vues sur tous les objets accessibles

Pour permettre d'atteindre les données autorisées, les vues ALL accèdent aux informations sur les objets propriétés de l'utilisateur et sur ceux pour lesquels des droits d'accès lui ont été fournis.

#### USER : les vues sur les objets de l'utilisateur

Les vues USER accèdent exclusivement aux objets créés par l'utilisateur et ne fournissent aucune information sur les autres, même si l'utilisateur en possède les droits d'accès.

#### V\$ : les vues dynamiques de la base

Elles fournissent des informations dynamiques sur le fonctionnement et les performances de la base en activité, les résultats obtenus évolueront chaque fois que ces vues seront consultées. Ces vues « attaquent » directement des structures écrites en langage C. Comme elles font partie intégrante du noyau Oracle 10g, elles sont accessibles dès que la base est montée mais non encore ouverte (dans ce cas, les informations proviennent de la lecture des fichiers de contrôle).

C'est pourquoi certaines informations statiques, comme la liste des fichiers (V\$DBFILE) et les informations concernant les fichiers redo-log (V\$LOGHIST et V\$LOGFILE) appartiennent aux vues V\$, car elles sont utilisées en cas de restauration de la base (qui est alors montée mais non ouverte). Les autres vues concernent essentiellement des aspects de performance et de tuning.

#### GV\$ : les vues des bases en cluster

Le fonctionnement d'Oracle en configuration « cluster » a été abordé au chapitre 10, *Démarrer et arrêter une base Oracle 10*g. Dans ce cas de figure, pour surveiller les performances d'instances placées sur des serveurs différents, il est important de disposer de vues identiques aux vues V\$ mais qui permettent d'identifier l'instance surveillée. C'est ce que permettent les vues GV\$. Elles contiennent toutes une colonne supplémentaire par rapport aux vues V\$ qui identifie l'instance interrogée. Comme le reste de leur contenu est identique, reportez-vous aux vues V\$.

#### Les autres vues

D'autres existent, comme la très utile vue DICTIONARY (voir paragraphe suivant). Elles proviennent d'anciennes versions d'Oracle 10g, avant la structuration en familles V\$, USER, ALL, DBA, mais elles sont de moins en moins utilisées.

#### Comment identifier la vue que vous cherchez ?

La vue DICTIONARY permet d'accéder à l'ensemble des vues DBA, ALL, USER, V\$ du dictionnaire. Elle est composée de deux colonnes qu'il suffit d'interroger. Comme Oracle 10g avec toutes les options installées possède plus de 1100 vues, il est important d'utiliser des outils simples pour identifier les vues que vous recherchez. Par exemple, pour retrouver toutes les vues qui traitent des « fichiers », lancez l'interrogation suivante :

```
SQL> desc dictionary
 NomNull ?Type
 -----
TABLE_NAMEVARCHAR2(30)
COMMENTS VARCHAR2(4000)
select table_name, comments from dictionary
where table_name like '%FILE%' ;
TABLE NAMECOMMENTS
DBA DATA FILESInformation about database data files
DBA_EXP_FILESDescription of export files
DBA_PROFILES Display all profiles and their limits
DBA TEMP FILESInformation about database temp files
V$BACKUP_DATAFILE Synonym for V_$BACKUP_DATAFILE
V$CONTROLFILESynonym for V_$CONTROLFILE
V$CONTROLFILE_RECORD Synonym for V_$CONTROLFILE_REC ORD_SECTION
V$DATAFILESynonym for V_$DATAFILE
V$DATAFILE COPYSynonym for V $DATAFILE COPY
V$DATAFILE HEADER Synonym for V $DATAFILE HEADER
V$DBFILESynonym for V_$DBFILE
V$FILESTATSynonym for V $FILESTAT
V$FILE_PINGSynonym for V_$FILE_PING
V$LOGFILE Synonym for V_$LOGFILE
V$PROXY_DATAFILESynonym for V_$PROXY_DATAFILE
V$PWFILE_USERSSynonym for V_$PWFILE_USERS
V$RECOVERY_FILE_STAT Synonym for V_$RECOVERY_FILE_STATUS
V$RECOVER_FILESynonym for V_$RECOVER_FILE
V$TEMPFILESynonym for V_$TEMPFILE
```

Cette méthode permet de cibler très rapidement la ou les vues qui vous intéressent. Utilisez-la le plus souvent possible !

Comment obtenir la description des vues que vous cherchez ?

L'exemple précédent permet de récupérer un ensemble de vues dont le nom contient FILE (fichier). Vous pouvez aller plus loin dans la connaissance de ces vues en affichant leurs colonnes. Cette opération peut être effectuée automatiquement par le script suivant ;

```
set echo on
set pagesize 500
spool fichier_desc.sql
select 'desc '||table_name from dictionary
where table_name like upper '%&parametre_a_saisir%' ;
spool off
spool fichir_desc.txt
start fichier_desc.sql
spool off
```

L'exécution de ce fichier de commande donne le résultat suivant :

```
select 'desc '||table_name from dictionary
where table_name like upper '%&parametre_a_saisir%';
Entrez la valeur pour parametre_a_saisir : FILE
desc DBA_DATA_FILES
desc DBA_EXP_FILES
. . . autres vues . . .
spool off
spool fichir_desc.txt
start fichier_desc.sql
SQL> desc DBA_DATA_FILES
 NomNULL ?Type
                        -----
 FILE_NAME VARCHAR2(513)
 FILE_IDNUMBER
 TABLESPACE NAMEVARCHAR2(30)
 BYTESNUMBER
 BLOCKS NUMBER
 STATUS VARCHAR2(9)
 RELATIVE_FNONUMBER
 AUTOEXTENSIBLE VARCHAR2(3)
 MAXBYTESNUMBER
 MAXBLOCKS NUMBER
```

```
CHAPITRE 12 185
```

Nous ne fournissons pas le descriptif des colonnes de l'ensemble des vues du dictionnaire car cela nécessite environ 120 pages ! Mais, pour vos propres besoins, vous pouvez le réaliser à l'aide de la méthode précédente.

# Liste commentée des vues

La majorité des vues porte un nom explicite. Par exemple, DBA\_TABLES accède au détail de toutes les tables de la base de données. La liste suivante fournit l'intégralité des vues du dictionnaire de données.

Pour des raisons de place, seul le nom de l'objet figure. Vouloir ajouter le commentaire conduirait à une soixantaine de pages de texte. Si vous désirez ces commentaires, modifiez l'ordre :

```
select table_name from dictionary order by table_name ;
```

```
par
```

select table\_name, comments from dictionary order by table\_name ;

| ALL_ALL_TABLES             | ALL_ARGUMENTS            | ALL_( |
|----------------------------|--------------------------|-------|
| ALL_APPLY                  | ALL_ASSOCIATIONS         | ALL_( |
| ALL_APPLY_CONFLICT_COLUMNS | ALL_AUDIT_POLICIES       | ALL_( |
| ALL_APPLY_DML_HANDLERS     | ALL_AUDIT_POLICY_COLUMNS | ALL_( |
| ALL_APPLY_ENQUEUE          | ALL_AW_NUMBERS           | ALL_( |
| ALL_APPLY_ERROR            | ALL_AW_OBJ               | ALL_( |
| ALL_APPLY_EXECUTE          | ALL_AW_PROP              | ALL_( |
| ALL_APPLY_KEY_COLUMNS      | ALL_AW_PS                | ALL_( |
| ALL_APPLY_PARAMETERS       | ALL_AWS                  | ALL_( |
| ALL_APPLY_PROGRESS         | ALL_BASE_TABLE_MVIEWS    | ALL_( |
| ALL_APPLY_TABLE_COLUMNS    | ALL_CAPTURE              | ALL_( |

ALL\_CAPTURE\_EXTRA\_ATTRIBUTES ALL\_CAPTURE\_PARAMETERS ALL\_CAPTURE\_PREPARED\_DATABASE ALL\_CAPTURE\_PREPARED\_SCHEMAS ALL\_CAPTURE\_PREPARED\_TABLES ALL\_CATALOG ALL\_CLUSTER\_HASH\_EXPRESSIONS ALL\_COLSTERS ALL\_COL\_COMMENTS ALL\_COLL\_TYPES ALL\_COL\_PRIVS ALL COL PRIVS MADE ALL COL PRIVS RECD ALL\_CONS\_COLUMNS ALL CONS OBJ COLUMNS ALL\_CONSTRAINTS ALL\_CONTEXT ALL\_DB\_LINKS ALL\_DEF\_AUDIT\_OPTS ALL DEPENDENCIES ALL\_DIM\_ATTRIBUTES ALL\_DIM\_CHILD\_OF ALL DIMENSIONS ALL\_DIM\_HIERARCHIES ALL DIM JOIN KEY ALL\_DIM\_LEVEL\_KEY ALL DIM LEVELS ALL DIRECTORIES ALL\_ERRORS ALL\_EVALUATION\_CONTEXTS ALL\_EVALUATION\_CONTEXT\_TABLES ALL\_EVALUATION\_CONTEXT\_VARS ALL EXTERNAL LOCATIONS ALL\_EXTERNAL\_TABLES ALL HISTOGRAMS ALL\_IND\_COLUMNS ALL\_INDEXES ALL IND EXPRESSIONS ALL INDEXTYPE ARRAYTYPES ALL INDEXTYPE COMMENTS ALL\_INDEXTYPE\_OPERATORS ALL\_INDEXTYPES ALL\_IND\_PARTITIONS ALL\_IND\_STATISTICS ALL\_IND\_SUBPARTITIONS ALL\_INTERNAL\_TRIGGERS ALL\_JAVA\_ARGUMENTS ALL\_JAVA\_CLASSES ALL\_JAVA\_DERIVATIONS ALL\_JAVA\_FIELDS ALL\_JAVA\_IMPLEMENTS ALL\_JAVA\_INNERS ALL JAVA LAYOUTS ALL\_JAVA\_METHODS ALL\_JAVA\_NCOMPS ALL\_JAVA\_RESOLVERS ALL\_JAVA\_THROWS

ALL JOBS ALL JOIN IND COLUMNS ALL LIBRARIES ALL LOB PARTITIONS ALL LOBS ALL\_LOB\_SUBPARTITIONS ALL\_LOB\_TEMPLATES ALL\_LOG\_GROUP\_COLUMNS ALL LOG GROUPS ALL\_METHOD\_PARAMS ALL\_METHOD\_RESULTS ALL MVIEW AGGREGATES ALL\_MVIEW\_ANALYSIS ALL MVIEW COMMENTS ALL\_MVIEW\_DETAIL\_RELATIONS ALL\_MVIEW\_JOINS ALL MVIEW KEYS ALL\_MVIEW\_LOGS ALL\_MVIEW\_REFRESH\_TIMES ALL\_MVIEWS ALL\_NESTED\_TABLE\_COLS ALL NESTED TABLES ALL\_OBJ\_COLATTRS ALL\_OBJECTS ALL\_OBJECT\_TABLES ALL\_OLAP\_ALTER\_SESSION ALL OPANCILLARY ALL OPARGUMENTS ALL OPBINDINGS ALL\_OPERATOR\_COMMENTS ALL\_OPERATORS ALL\_OUTLINE\_HINTS ALL\_OUTLINES ALL\_PART\_COL\_STATISTICS ALL\_PART\_HISTOGRAMS ALL\_PARTIAL\_DROP\_TABS ALL\_PART\_INDEXES ALL\_PART\_KEY\_COLUMNS ALL\_PART\_LOBS ALL\_PART\_TABLES ALL\_PENDING\_CONV\_TABLES ALL\_PLSQL\_OBJECT\_SETTINGS ALL\_POLICIES ALL\_POLICY\_CONTEXTS ALL\_POLICY\_GROUPS ALL\_PROBE\_OBJECTS

ALL PROCEDURES ALL PROPAGATION ALL\_PUBLISHED\_COLUMNS ALL QUEUE PUBLISHERS ALL QUEUES ALL\_QUEUE\_TABLES ALL\_REFRESH ALL\_REFRESH\_CHILDREN ALL REFRESH DEPENDENCIES ALL REFS ALL\_REGISTERED\_MVIEWS ALL REGISTERED SNAPSHOTS ALL\_REGISTRY\_BANNERS ALL REPAUDIT ATTRIBUTE ALL REPAUDIT COLUMN ALL REPCAT ALL REPCATLOG ALL\_REPCOLUMN ALL\_REPCOLUMN\_GROUP ALL\_REPCONFLICT ALL\_REPDDL ALL REPFLAVOR COLUMNS ALL\_REPFLAVOR\_OBJECTS ALL REPFLAVORS ALL REPGENERATED ALL\_REPGENOBJECTS ALL REPGROUP ALL REPGROUPED COLUMN ALL REPGROUP PRIVILEGES ALL REPKEY COLUMNS ALL\_REPOBJECT ALL\_REPPARAMETER\_COLUMN ALL\_REPPRIORITY ALL\_REPPRIORITY\_GROUP ALL REPPROP ALL\_REPRESOL\_STATS\_CONTROL ALL\_REPRESOLUTION ALL\_REPRESOLUTION\_METHOD ALL\_REPRESOLUTION\_STATISTICS ALL\_REPSCHEMA ALL REPSITES ALL REWRITE EQUIVALENCES ALL\_RULES ALL\_RULE\_SET\_RULES ALL\_RULE\_SETS ALL\_RULESETS

ALL SCHEDULER GLOBAL ATTRIBUTE ALL SCHEDULER JOB ARGS ALL SCHEDULER JOB CLASSES ALL\_SCHEDULER\_JOB\_LOG ALL\_SCHEDULER\_JOB\_RUN\_DETAILS ALL\_SCHEDULER\_JOBS ALL SCHEDULER PROGRAM ARGS ALL\_SCHEDULER\_PROGRAMS ALL SCHEDULER SCHEDULES ALL\_SCHEDULER\_WINDOW\_DETAILS ALL\_SCHEDULER\_WINDOW\_GROUPS ALL SCHEDULER WINDOW LOG ALL\_SCHEDULER\_WINDOWS ALL SCHEDULER WINGROUP MEMBERS ALL SECONDARY OBJECTS ALL SEC RELEVANT COLS ALL SEQUENCES ALL\_SERVICES ALL\_SNAPSHOT\_LOGS ALL\_SNAPSHOT\_REFRESH\_TIMES ALL\_SNAPSHOTS ALL SOURCE ALL\_SOURCE\_TABLES ALL SQLJ TYPE ATTRS ALL SOLJ TYPE METHODS ALL\_SQLJ\_TYPES ALL STORED SETTINGS ALL STREAMS GLOBAL RULES ALL STREAMS MESSAGE CONSUMERS ALL\_STREAMS\_MESSAGE\_RULES ALL\_STREAMS\_NEWLY\_SUPPORTED ALL\_STREAMS\_RULES ALL\_STREAMS\_SCHEMA\_RULES ALL\_STREAMS\_TABLE\_RULES ALL\_STREAMS\_TRANSFORM\_FUNCTION ALL\_STREAMS\_UNSUPPORTED ALL\_SUBPART\_COL\_STATISTICS ALL SUBPART HISTOGRAMS ALL\_SUBPARTITION\_TEMPLATES ALL\_SUBPART\_KEY\_COLUMNS ALL\_SUBSCRIBED\_COLUMNS ALL SUBSCRIBED TABLES ALL\_SUBSCRIPTIONS ALL\_SUMDELTA ALL\_SUMMARIES ALL\_SYNONYMS

ALL TAB COLS ALL\_TAB\_COL\_STATISTICS ALL TAB COLUMNS ALL TAB COMMENTS ALL TAB HISTOGRAMS ALL\_TABLES ALL\_TAB\_MODIFICATIONS ALL\_TAB\_PARTITIONS ALL TAB PRIVS ALL\_TAB\_PRIVS\_MADE ALL\_TAB\_PRIVS\_RECD ALL TAB STATISTICS ALL\_TAB\_STATS\_HISTORY ALL TAB SUBPARTITIONS ALL\_TRIGGER\_COLS ALL TRIGGERS ALL TYPE ATTRS ALL\_TYPE\_METHODS ALL TYPES ALL\_TYPE\_VERSIONS ALL\_UNUSED\_COL\_TABS ALL UPDATABLE COLUMNS ALL\_USERS ALL USTATS ALL\_VARRAYS ALL VIEWS ALL WARNING SETTINGS ALL WORKSPACES ALL XML SCHEMAS ALL\_XML\_SCHEMAS2 ALL\_XML\_TAB\_COLS ALL\_XML\_TABLES ALL\_XML\_VIEW\_COLS ALL\_XML\_VIEWS AUDIT\_ACTIONS CAT CLU COLS COLUMN PRIVILEGES DATABASE\_COMPATIBLE\_LEVEL DBA ADVISOR ACTIONS DBA ADVISOR COMMANDS DBA\_ADVISOR\_DEFINITIONS DBA\_ADVISOR\_DEF\_PARAMETERS DBA\_ADVISOR\_DIRECTIVES DBA\_ADVISOR\_FINDINGS

DBA ADVISOR JOURNAL DBA ADVISOR LOG DBA ADVISOR OBJECTS DBA ADVISOR OBJECT TYPES DBA ADVISOR PARAMETERS DBA\_ADVISOR\_PARAMETERS\_PROJ DBA ADVISOR RATIONALE DBA\_ADVISOR\_RECOMMENDATIONS DBA ADVISOR SQLA REC SUM DBA\_ADVISOR\_SQLA\_WK\_MAP DBA\_ADVISOR\_SQLA\_WK\_STMTS DBA ADVISOR SQLW COLVOL DBA\_ADVISOR\_SQLW\_JOURNAL DBA ADVISOR SQLW PARAMETERS DBA ADVISOR SQLW STMTS DBA ADVISOR SOLW SUM DBA ADVISOR SQLW TABLES DBA\_ADVISOR\_SQLW\_TABVOL DBA\_ADVISOR\_SQLW\_TEMPLATES DBA ADVISOR TASKS DBA\_ADVISOR\_TEMPLATES DBA ADVISOR USAGE DBA\_ALERT\_ARGUMENTS DBA ALERT HISTORY DBA ALL TABLES DBA\_ANALYZE\_OBJECTS DBA APPLY DBA\_APPLY\_CONFLICT\_COLUMNS DBA APPLY DML HANDLERS DBA\_APPLY\_ENQUEUE DBA\_APPLY\_ERROR DBA\_APPLY\_EXECUTE DBA\_APPLY\_INSTANTIATED\_GLOBAL DBA\_APPLY\_INSTANTIATED\_OBJECTS DBA APPLY INSTANTIATED SCHEMAS DBA\_APPLY\_KEY\_COLUMNS DBA APPLY PARAMETERS DBA APPLY PROGRESS DBA\_APPLY\_TABLE\_COLUMNS DBA\_AQ\_AGENT\_PRIVS DBA AO AGENTS DBA ASSOCIATIONS DBA\_ATTRIBUTE\_TRANSFORMATIONS DBA\_AUDIT\_EXISTS DBA\_AUDIT\_OBJECT DBA\_AUDIT\_POLICIES

187

DBA AUDIT POLICY COLUMNS DBA AUDIT SESSION DBA\_AUDIT\_STATEMENT DBA AUDIT TRAIL DBA\_AW\_OBJ DBA\_AW\_PROP DBA\_AW\_PS DBA\_AWS DBA\_BASE\_TABLE\_MVIEWS DBA\_BLOCKERS DBA\_CACHEABLE\_NONTABLE\_OBJECTS DBA CACHEABLE OBJECTS DBA\_CACHEABLE\_OBJECTS\_BASE DBA CACHEABLE TABLES DBA\_CACHEABLE\_TABLES\_BASE DBA CAPTURE DBA CAPTURE EXTRA ATTRIBUTES DBA\_CAPTURE\_PARAMETERS DBA\_CAPTURE\_PREPARED\_DATABASE DBA\_CAPTURE\_PREPARED\_SCHEMAS DBA\_CAPTURE\_PREPARED\_TABLES DBA CATALOG DBA\_CL\_DIR\_INSTANCE\_ACTIONS DBA\_CLU\_COLUMNS DBA\_CLUSTER\_HASH\_EXPRESSIONS DBA\_CLUSTERS DBA COL COMMENTS DBA COLL TYPES DBA COL PRIVS DBA\_COMMON\_AUDIT\_TRAIL DBA\_CONS\_COLUMNS DBA\_CONS\_OBJ\_COLUMNS DBA\_CONSTRAINTS DBA\_CONTEXT DBA\_DATA\_FILES DBA\_DATAPUMP\_JOBS DBA\_DATAPUMP\_SESSIONS DBA\_DB\_DIR\_ESCALATE\_ACTIONS DBA\_DB\_DIR\_QUIESCE\_ACTIONS DBA\_DB\_DIR\_SERVICE\_ACTIONS DBA\_DB\_DIR\_SESSION\_ACTIONS DBA DB LINKS DBA\_DDL\_LOCKS DBA\_DEPENDENCIES DBA\_DIM\_ATTRIBUTES DBA\_DIM\_CHILD\_OF

DBA DIMENSIONS DBA DIM HIERARCHIES DBA\_DIM\_JOIN\_KEY DBA DIM LEVEL KEY DBA DIM LEVELS DBA\_DIR\_DATABASE\_ATTRIBUTES DBA\_DIRECTORIES DBA\_DIR\_VICTIM\_POLICY DBA DML LOCKS DBA\_DMT\_FREE\_SPACE DBA\_DMT\_USED\_EXTENTS DBA\_ENABLED\_AGGREGATIONS DBA\_ENABLED\_TRACES DBA ERRORS DBA\_EVALUATION\_CONTEXTS DBA\_EVALUATION\_CONTEXT\_TABLES DBA EVALUATION CONTEXT VARS DBA\_EXP\_FILES DBA\_EXP\_OBJECTS DBA\_EXPORT\_OBJECTS DBA\_EXP\_VERSION DBA EXTENTS DBA\_EXTERNAL\_LOCATIONS DBA\_EXTERNAL\_TABLES DBA\_FEATURE\_USAGE\_STATISTICS DBA\_FGA\_AUDIT\_TRAIL DBA FREE SPACE DBA\_FREE\_SPACE\_COALESCED DBA GLOBAL CONTEXT DBA\_HIGH\_WATER\_MARK\_STATISTICS DBA\_HIST\_ACTIVE\_SESS\_HISTORY DBA\_HIST\_BASELINE DBA\_HIST\_BG\_EVENT\_SUMMARY DBA\_HIST\_BUFFER\_POOL\_STAT DBA\_HIST\_CLASS\_CACHE\_TRANSFER DBA\_HIST\_CR\_BLOCK\_SERVER DBA\_HIST\_CURRENT\_BLOCK\_SERVER DBA\_HIST\_DATABASE\_INSTANCE DBA\_HIST\_DATAFILE DBA\_HIST\_DB\_CACHE\_ADVICE DBA\_HIST\_DLM\_MISC DBA HIST ENQUEUE STAT DBA\_HIST\_EVENT\_NAME DBA\_HIST\_FILEMETRIC\_HISTORY DBA\_HIST\_FILESTATXS DBA\_HIST\_INSTANCE\_RECOVERY

DBA HIST JAVA POOL ADVICE DBA HIST LATCH DBA\_HIST\_LATCH\_CHILDREN DBA HIST LATCH MISSES SUMMARY DBA HIST LATCH NAME DBA\_HIST\_LATCH\_PARENT DBA\_HIST\_LIBRARYCACHE DBA\_HIST\_LOG DBA\_HIST\_METRIC\_NAME DBA\_HIST\_MTTR\_TARGET\_ADVICE DBA\_HISTOGRAMS DBA\_HIST\_OPTIMIZER\_ENV DBA\_HIST\_OSSTAT DBA HIST OSSTAT NAME DBA HIST PARAMETER DBA\_HIST\_PARAMETER\_NAME DBA HIST PGASTAT DBA\_HIST\_PGA\_TARGET\_ADVICE DBA\_HIST\_RESOURCE\_LIMIT DBA\_HIST\_ROWCACHE\_SUMMARY DBA\_HIST\_SEG\_STAT DBA HIST SEG STAT OBJ DBA\_HIST\_SERVICE\_NAME DBA\_HIST\_SERVICE\_STAT DBA HIST SERVICE WAIT CLASS DBA\_HIST\_SESSMETRIC\_HISTORY DBA HIST SGA DBA\_HIST\_SGASTAT DBA HIST SHARED POOL ADVICE DBA HIST SNAP ERROR DBA\_HIST\_SNAPSHOT DBA\_HIST\_SQLBIND DBA\_HIST\_SQL\_PLAN DBA\_HIST\_SQLSTAT DBA\_HIST\_SQL\_SUMMARY DBA\_HIST\_SQLTEXT DBA\_HIST\_SQL\_WORKAREA\_HSTGRM DBA\_HIST\_STAT\_NAME DBA\_HIST\_SYSMETRIC\_HISTORY DBA\_HIST\_SYSMETRIC\_SUMMARY DBA\_HIST\_SYSSTAT DBA HIST SYSTEM EVENT DBA\_HIST\_SYS\_TIME\_MODEL DBA\_HIST\_TABLESPACE\_STAT DBA\_HIST\_TBSPC\_SPACE\_USAGE DBA\_HIST\_TEMPFILE

CHAPITRE 12

DBA HIST TEMPSTATXS DBA HIST THREAD DBA HIST UNDOSTAT DBA HIST WAITCLASSMET HISTORY DBA\_HIST\_WAITSTAT DBA\_HIST\_WR\_CONTROL DBA\_IAS\_CONSTRAINT\_EXP DBA\_IAS\_GEN\_STMTS DBA IAS GEN STMTS EXP DBA\_IAS\_OBJECTS DBA\_IAS\_OBJECTS\_BASE DBA IAS OBJECTS EXP DBA\_IAS\_POSTGEN\_STMTS DBA IAS PREGEN STMTS DBA IAS SITES DBA IAS TEMPLATES DBA IND COLUMNS DBA\_INDEXES DBA\_IND\_EXPRESSIONS DBA\_INDEXTYPE\_ARRAYTYPES DBA\_INDEXTYPE\_COMMENTS DBA INDEXTYPE OPERATORS DBA\_INDEXTYPES DBA IND PARTITIONS DBA IND STATISTICS DBA\_IND\_SUBPARTITIONS DBA INTERNAL TRIGGERS DBA JAVA ARGUMENTS DBA JAVA CLASSES DBA\_JAVA\_DERIVATIONS DBA\_JAVA\_FIELDS DBA\_JAVA\_IMPLEMENTS DBA\_JAVA\_INNERS DBA\_JAVA\_LAYOUTS DBA\_JAVA\_METHODS DBA\_JAVA\_NCOMPS DBA JAVA POLICY DBA\_JAVA\_RESOLVERS DBA JAVA THROWS DBA\_JOBS DBA\_JOBS\_RUNNING DBA JOIN IND COLUMNS DBA\_KGLLOCK DBA\_LIBRARIES DBA\_LMT\_FREE\_SPACE DBA\_LMT\_USED\_EXTENTS

DBA LOB PARTITIONS DBA LOBS DBA\_LOB\_SUBPARTITIONS DBA LOB TEMPLATES DBA LOCK DBA\_LOCK\_INTERNAL DBA LOCKS DBA\_LOG\_GROUP\_COLUMNS DBA LOG GROUPS DBA LOGMNR LOG DBA\_LOGMNR\_PURGED\_LOG DBA LOGMNR SESSION DBA\_LOGSTDBY\_EVENTS DBA LOGSTDBY HISTORY DBA LOGSTDBY LOG DBA LOGSTDBY NOT UNIQUE DBA LOGSTDBY PARAMETERS DBA\_LOGSTDBY\_PROGRESS DBA LOGSTDBY SKIP DBA\_LOGSTDBY\_SKIP\_TRANSACTION DBA\_LOGSTDBY\_UNSUPPORTED DBA METHOD PARAMS DBA\_METHOD\_RESULTS DBA MVIEW AGGREGATES DBA MVIEW ANALYSIS DBA\_MVIEW\_COMMENTS DBA MVIEW DETAIL RELATIONS DBA MVIEW JOINS DBA MVIEW KEYS DBA\_MVIEW\_LOG\_FILTER\_COLS DBA\_MVIEW\_LOGS DBA\_MVIEW\_REFRESH\_TIMES DBA\_MVIEWS DBA\_NESTED\_TABLE\_COLS DBA\_NESTED\_TABLES DBA\_OBJ\_AUDIT\_OPTS DBA OBJ COLATTRS DBA OBJECTS DBA OBJECT SIZE DBA\_OBJECT\_TABLES DBA OPANCILLARY DBA OPARGUMENTS DBA\_OPBINDINGS DBA\_OPERATOR\_COMMENTS DBA\_OPERATORS DBA\_OPTSTAT\_OPERATIONS

DBA OUTLINE HINTS DBA\_OUTLINES DBA OUTSTANDING ALERTS DBA PART COL STATISTICS DBA PART HISTOGRAMS DBA\_PARTIAL\_DROP\_TABS DBA PART INDEXES DBA\_PART\_KEY\_COLUMNS DBA PART LOBS DBA PART TABLES DBA\_PENDING\_CONV\_TABLES DBA PENDING TRANSACTIONS DBA\_PLSQL\_OBJECT\_SETTINGS DBA POLICIES DBA POLICY CONTEXTS DBA POLICY GROUPS DBA PRIV AUDIT OPTS DBA\_PROCEDURES DBA PROFILES DBA\_PROPAGATION DBA\_PROXIES DBA PUBLISHED COLUMNS DBA\_QUEUE\_PUBLISHERS DBA QUEUES DBA QUEUE SCHEDULES DBA\_QUEUE\_TABLES DBA RCHILD DBA RECYCLEBIN DBA REFRESH DBA REFRESH CHILDREN DBA\_REFS DBA\_REGISTERED\_ARCHIVED\_LOG DBA\_REGISTERED\_MVIEW\_GROUPS DBA\_REGISTERED\_MVIEWS DBA REGISTERED SNAPSHOT GROUPS DBA\_REGISTERED\_SNAPSHOTS DBA REGISTRY DBA\_REGISTRY\_HIERARCHY DBA REPAUDIT ATTRIBUTE DBA\_REPAUDIT\_COLUMN DBA REPCAT DBA REPCAT EXCEPTIONS DBA\_REPCATLOG DBA REPCOLUMN DBA\_REPCOLUMN\_GROUP DBA\_REPCONFLICT

189

DBA REPDDL DBA REPEXTENSIONS DBA REPFLAVOR COLUMNS DBA REPFLAVOR OBJECTS DBA\_REPFLAVORS DBA\_REPGENERATED DBA REPGENOBJECTS DBA\_REPGROUP DBA REPGROUPED COLUMN DBA\_REPGROUP\_PRIVILEGES DBA\_REPKEY\_COLUMNS DBA REPOBJECT DBA\_REPPARAMETER\_COLUMN DBA REPPRIORITY DBA\_REPPRIORITY\_GROUP DBA REPPROP DBA REPRESOL STATS CONTROL DBA\_REPRESOLUTION DBA\_REPRESOLUTION\_METHOD DBA\_REPRESOLUTION\_STATISTICS DBA\_REPSCHEMA DBA REPSITES DBA\_REPSITES\_NEW DBA RESUMABLE DBA\_REWRITE\_EQUIVALENCES DBA RGROUP DBA ROLE PRIVS DBA ROLES DBA ROLLBACK SEGS DBA\_RSRC\_CONSUMER\_GROUP\_PRIVS DBA\_RSRC\_CONSUMER\_GROUPS DBA\_RSRC\_GROUP\_MAPPINGS DBA\_RSRC\_MANAGER\_SYSTEM\_PRIVS DBA\_RSRC\_MAPPING\_PRIORITY DBA\_RSRC\_PLAN\_DIRECTIVES DBA\_RSRC\_PLANS DBA RULES DBA\_RULE\_SET\_RULES DBA\_RULE\_SETS DBA\_RULESETS DBA\_SCHEDULER\_GLOBAL\_ATTRIBUTE DBA SCHEDULER JOB ARGS DBA\_SCHEDULER\_JOB\_CLASSES DBA\_SCHEDULER\_JOB\_LOG DBA\_SCHEDULER\_JOB\_RUN\_DETAILS DBA\_SCHEDULER\_JOBS

DBA SCHEDULER PROGRAMS DBA SCHEDULER SCHEDULES DBA SCHEDULER WINDOW DETAILS DBA SCHEDULER WINDOW GROUPS DBA\_SCHEDULER\_WINDOW\_LOG DBA SCHEDULER WINDOWS DBA\_SCHEDULER\_WINGROUP\_MEMBERS DBA SECONDARY OBJECTS DBA\_SEC\_RELEVANT\_COLS DBA\_SEGMENTS DBA SEGMENTS OLD DBA\_SEQUENCES DBA SERVER REGISTRY DBA\_SNAPSHOT\_LOG\_FILTER\_COLS DBA SNAPSHOT LOGS DBA SNAPSHOT REFRESH TIMES DBA\_SNAPSHOTS DBA\_SOURCE DBA\_SOURCE\_TABLES DBA\_SQLJ\_TYPE\_ATTRS DBA SQLJ TYPE METHODS DBA\_SQLJ\_TYPES DBA SQLSET DBA\_SQLSET\_BINDS DBA\_SQLSET\_DEFINITIONS DBA SQLSET REFERENCES DBA\_SQLSET\_STATEMENTS DBA SQLTUNE BINDS DBA\_SQLTUNE\_PLANS DBA\_SQLTUNE\_RATIONALE\_PLAN DBA\_SQLTUNE\_STATISTICS DBA\_STMT\_AUDIT\_OPTS DBA\_STORED\_SETTINGS DBA\_STREAMS\_ADMINISTRATOR DBA\_STREAMS\_GLOBAL\_RULES DBA\_STREAMS\_MESSAGE\_CONSUMERS DBA\_STREAMS\_MESSAGE\_RULES DBA\_STREAMS\_NEWLY\_SUPPORTED DBA\_STREAMS\_RULES DBA\_STREAMS\_SCHEMA\_RULES DBA STREAMS TABLE RULES DBA\_STREAMS\_TRANSFORM\_FUNCTION DBA\_STREAMS\_UNSUPPORTED DBA\_SUBPART\_COL\_STATISTICS DBA\_SUBPART\_HISTOGRAMS

DBA SCHEDULER PROGRAM ARGS

DBA SUBPARTITION TEMPLATES DBA SUBPART KEY COLUMNS DBA SUBSCRIBED COLUMNS DBA SUBSCRIBED TABLES DBA SUBSCRIPTIONS DBA\_SUMMARIES DBA\_SYNONYMS DBA\_SYS\_PRIVS DBA TAB COLS DBA\_TAB\_COL\_STATISTICS DBA\_TAB\_COLUMNS DBA TAB COMMENTS DBA\_TAB\_HISTOGRAMS DBA TABLES DBA TABLESPACE GROUPS DBA TABLESPACES DBA TABLESPACE USAGE METRICS DBA\_TAB\_MODIFICATIONS DBA\_TAB\_PARTITIONS DBA\_TAB\_PRIVS DBA\_TAB\_STATISTICS DBA TAB STATS HISTORY DBA\_TAB\_SUBPARTITIONS DBA\_TEMP\_FILES DBA TEMPLATE REFGROUPS DBA\_TEMPLATE\_TARGETS DBA THRESHOLDS DBA TRANSFORMATIONS DBA TRIGGER COLS DBA TRIGGERS DBA\_TSM\_HISTORY DBA\_TS\_QUOTAS DBA\_TUNE\_MVIEW DBA\_TYPE\_ATTRS DBA TYPE METHODS DBA\_TYPES DBA\_TYPE\_VERSIONS DBA\_UNDO\_EXTENTS DBA\_UNUSED\_COL\_TABS DBA\_UPDATABLE\_COLUMNS DBA USERS DBA USTATS DBA\_VARRAYS DBA\_VIEWS DBA\_WAITERS DBA\_WARNING\_SETTINGS

Le dictionnaire de données Oracle 10g CHAPITRE 12

DBA WORKSPACES DBA WORKSPACE SESSIONS DBA XML SCHEMAS DBA XML TAB COLS DBA\_XML\_TABLES DBA\_XML\_VIEW\_COLS DBA XML VIEWS DBA\_2PC\_NEIGHBORS DBA 2PC PENDING DBMS\_ALERT\_INFO DBMS\_LOCK\_ALLOCATED DICT DICT COLUMNS DICTIONARY DUAL GLOBAL NAME **GV\$ACCESS** GV\$ACTIVE\_INSTANCES **GV\$ACTIVE SERVICES** GV\$ACTIVE\_SESSION\_HISTORY GV\$ACTIVE\_SESS\_POOL\_MTH **GV\$ADVISOR PROGRESS GV\$ALERT TYPES** GV\$AO GV\$A01 **GV\$ARCHIVE GV\$ARCHIVE DEST GV\$ARCHIVE DEST STATUS GV\$ARCHIVED LOG** GV\$ARCHIVE\_GAP GV\$ARCHIVE\_PROCESSES GV\$ASM ALIAS **GV\$ASM CLIENT** GV\$ASM DISK GV\$ASM\_DISKGROUP GV\$ASM FILE **GV\$ASM OPERATION GV\$ASM TEMPLATE** GV\$AW AGGREGATE OP GV\$AW\_ALLOCATE\_OP GV\$AW CALC GV\$AW LONGOPS GV\$AW\_OLAP GV\$AW\_SESSION\_INFO GV\$BACKUP GV\$BACKUP\_ASYNC\_IO

**GV\$BACKUP CORRUPTION** GV\$BACKUP DATAFILE **GV\$BACKUP DEVICE GV\$BACKUP PIECE** GV\$BACKUP REDOLOG GV\$BACKUP\_SET GV\$BACKUP SPFILE GV\$BACKUP\_SYNC\_IO GV\$BGPROCESS GV\$BH GV\$BSP GV\$BUFFERED PUBLISHERS **GV\$BUFFERED QUEUES** GV\$BUFFERED SUBSCRIBERS GV\$BUFFER POOL **GV\$BUFFER POOL STATISTICS** GV\$CIRCUIT GV\$CLASS\_CACHE\_TRANSFER GV\$CLASS PING **GV\$CLIENT STATS** GV\$CONTFXT GV\$CONTROLFILE GV\$CONTROLFILE RECORD SECTION **GV\$COPY CORRUPTION** GV\$CR BLOCK SERVER GV\$CURRENT\_BLOCK\_SERVER GV\$DATABASE GV\$DATABASE BLOCK CORRUPTION **GV\$DATABASE INCARNATION GV\$DATAFILE GV\$DATAFILE COPY GV\$DATAFILE HEADER** GV\$DATAGUARD CONFIG GV\$DATAGUARD STATUS GV\$DATAPUMP\_JOB GV\$DATAPUMP\_SESSION GV\$DB CACHE ADVICE GV\$DBFILE GV\$DBLINK GV\$DB\_OBJECT\_CACHE **GV\$DB PIPES GV\$DELETED OBJECT GV\$DISPATCHER GV\$DISPATCHER CONFIG** GV\$DISPATCHER\_RATE GV\$DLM\_ALL\_LOCKS

**GV\$DLM CONVERT LOCAL GV\$DLM CONVERT REMOTE** GV\$DLM LATCH GV\$DLM LOCKS GV\$DLM MISC GV\$DLM RESS GV\$DLM\_TRAFFIC\_CONTROLLER GV\$ENABLEDPRIVS **GV\$ENQUEUE LOCK GV\$ENQUEUE STAT GV\$ENOUEUE STATISTICS GV\$EVENT HISTOGRAM GV\$EVENTMETRIC GV\$EVENT NAME** GV\$EXECUTION **GV\$FAST START SERVERS GV\$FAST START TRANSACTIONS** GV\$FILE\_CACHE\_TRANSFER **GV\$FILE HISTOGRAM GV\$FILEMETRIC** GV\$FILEMETRIC\_HISTORY **GV\$FILE PING** GV\$FILESPACE USAGE GV\$FILESTAT **GV\$FIXED TABLE GV\$FIXED VIEW DEFINITION GV\$FLASHBACK DATABASE LOG GV\$FLASHBACK DATABASE LOGFILE** GV\$FLASHBACK DATABASE STAT GV\$GC ELEMENT GV\$GC\_ELEMENTS\_WITH\_COLLISIONS GV\$GCSHVMASTER INFO GV\$GCSPFMASTER\_INFO GV\$GES\_BLOCKING\_ENQUEUE **GV\$GES ENQUEUE** GV\$GLOBAL\_BLOCKED\_LOCKS GV\$GLOBALCONTEXT GV\$GLOBAL TRANSACTION **GV\$HS AGENT** GV\$HS\_PARAMETER **GV\$HS SESSION GV\$HVMASTER INFO** GV\$INDEXED\_FIXED\_COLUMN GV\$INSTANCE GV\$INSTANCE\_CACHE\_TRANSFER GV\$INSTANCE\_LOG\_GROUP

191

PARTIE II

**GV\$INSTANCE RECOVERY** GV\$JAVA LIBRARY CACHE MEMORY GV\$JAVAPOOL **GV\$JAVA POOL ADVICE** GV\$LATCH **GV\$LATCH CHILDREN** GV\$LATCHHOLDER GV\$LATCH\_MISSES **GV\$LATCHNAME GV\$LATCH PARENT GV\$LIBRARYCACHE GV\$LIBRARY CACHE MEMORY** GV\$LICENSE GV\$LOADISTAT **GV\$LOADPSTAT** GV\$ LOCK GV\$LOCK GV\$LOCK\_ACTIVITY **GV\$LOCKED OBJECT** GV\$LOCK\_ELEMENT GV\$LOCKS\_WITH\_COLLISIONS **GV\$LOCK TYPE** GV\$10G GV\$LOGFILE GV\$LOGHIST GV\$LOG HISTORY GV\$LOGMNR CALLBACK **GV\$LOGMNR CONTENTS GV\$LOGMNR DICTIONARY** GV\$LOGMNR\_LATCH GV\$LOGMNR\_LOGFILE GV\$LOGMNR LOGS GV\$LOGMNR\_PARAMETERS GV\$LOGMNR\_PROCESS GV\$LOGMNR\_REGION GV\$LOGMNR\_SESSION GV\$LOGMNR STATS GV\$LOGMNR TRANSACTION GV\$LOGSTDBY GV\$LOGSTDBY\_STATS **GV\$MANAGED STANDBY** GV\$MAP COMP LIST GV\$MAP\_ELEMENT GV\$MAP\_EXT\_ELEMENT GV\$MAP\_FILE GV\$MAP\_FILE\_EXTENT

GV\$MAP FILE IO STACK **GV\$MAP LIBRARY GV\$MAP SUBELEMENT** GV\$MAX ACTIVE SESS TARGET MTH GV\$MFTRIC GV\$METRICGROUP **GV\$METRIC HISTORY GV\$METRICNAME GV\$MTTR TARGET ADVICE** GV\$MVREFRESH GV\$MYSTAT **GV\$NLS PARAMETERS** GV\$NLS\_VALID\_VALUES **GV\$OBJECT DEPENDENCY GV\$OBSOLETE PARAMETER GV\$OFFLINE RANGE GV\$OPEN CURSOR GV\$OPTION GV\$OSSTAT** GV\$PARALLEL\_DEGREE\_LIMIT\_MTH GV\$PARAMFTFR GV\$PARAMETER2 **GV\$PGASTAT GV\$PGA TARGET ADVICE** GV\$PGA TARGET ADVICE HISTOGRAM GV\$PO SESSTAT GV\$PQ SLAVE GV\$PO SYSSTAT GV\$PQ TQSTAT GV\$PROCESS GV\$PROPAGATION\_RECEIVER **GV\$PROPAGATION SENDER** GV\$PROXY\_ARCHIVEDLOG GV\$PROXY\_DATAFILE GV\$PWFILE\_USERS GV\$PX\_BUFFER\_ADVICE **GV\$PX PROCESS GV\$PX PROCESS SYSSTAT** GV\$PX SESSION GV\$PX\_SESSTAT GV\$QUEUE **GV\$QUEUEING MTH** GV\$RECOVER\_FILE GV\$RECOVERY\_FILE\_STATUS GV\$RECOVERY\_LOG GV\$RECOVERY\_PROGRESS

**GV\$RECOVERY STATUS** GV\$REPLPROP GV\$REPLOUEUE GV\$REQDIST **GV\$RESERVED WORDS GV\$RESOURCE GV\$RESOURCE LIMIT** GV\$RESUMABLE **GV\$RMAN CONFIGURATION GV\$RMAN OUTPUT GV\$ROLLSTAT** GV\$ROWCACHE **GV\$ROWCACHE PARENT GV\$ROWCACHE SUBORDINATE GV\$RSRC CONSUMER GROUP** GV\$RSRC\_CONSUMER\_GROUP\_CPU\_MTH GV\$RSRC PLAN GV\$RSRC\_PLAN\_CPU\_MTH GV\$RULE GV\$RULE SET GV\$RULE\_SET\_AGGREGATE\_STATS **GV\$SCHEDULER RUNNING JOBS GV\$SEGMENT STATISTICS GV\$SEGSTAT GV\$SEGSTAT NAME GV\$SERVICE EVENT GV\$SERVICEMETRIC GV\$SERVICEMETRIC HISTORY** GV\$SERVICES **GV\$SERVICE STATS** GV\$SERVICE\_WAIT\_CLASS GV\$SERV MOD ACT STATS GV\$SES\_OPTIMIZER\_ENV GV\$SESS IO **GV\$SESSION** GV\$SESSION\_CONNECT\_INFO **GV\$SESSION CURSOR CACHE GV\$SESSION EVENT GV\$SESSION LONGOPS** GV\$SESSION\_OBJECT\_CACHE **GV\$SESSION WAIT GV\$SESSION WAIT CLASS** GV\$SESSION\_WAIT\_HISTORY GV\$SESSMETRIC **GV\$SESSTAT** GV\$SESS\_TIME\_MODEL

19<u>2</u>

CHAPITRE 12

GV\$SGA **GV\$SGA CURRENT RESIZE OPS GV\$SGA DYNAMIC COMPONENTS** GV\$SGA DYNAMIC FREE MEMORY GV\$SGAINFO GV\$SGA\_RESIZE\_OPS **GV\$SGASTAT** GV\$SHARED\_POOL\_ADVICE **GV\$SHARED POOL RESERVED GV\$SHARED SERVER GV\$SHARED SERVER MONITOR GV\$SORT SEGMENT** GV\$SORT USAGE **GV\$SPPARAMETER** GV\$SOL GV\$SOLAREA **GV\$SQL BIND CAPTURE** GV\$SQL\_BIND\_DATA GV\$SQL\_BIND\_METADATA GV\$SQL\_CURSOR GV\$SQL\_OPTIMIZER\_ENV GV\$SQL PLAN GV\$SQL\_PLAN\_STATISTICS GV\$SQL PLAN STATISTICS ALL **GV\$SOL REDIRECTION** GV\$SQL\_SHARED\_CURSOR **GV\$SQL SHARED MEMORY GV\$SOLTEXT GV\$SQLTEXT WITH NEWLINES** GV\$SQL\_WORKAREA GV\$SQL\_WORKAREA\_ACTIVE GV\$SQL\_WORKAREA\_HISTOGRAM GV\$STANDBY\_LOG **GV\$STATISTICS LEVEL** GV\$STATNAME GV\$STREAMS\_APPLY\_COORDINATOR **GV\$STREAMS APPLY READER** GV\$STREAMS APPLY SERVER **GV\$STREAMS CAPTURE** GV\$SUBCACHE **GV\$SYSAUX OCCUPANTS GV\$SYSMETRIC** GV\$SYSMETRIC\_HISTORY GV\$SYSMETRIC\_SUMMARY GV\$SYS\_OPTIMIZER\_ENV **GV\$SYSSTAT** 

GV\$SYSTEM CURSOR CACHE GV\$SYSTEM EVENT GV\$SYSTEM PARAMETER GV\$SYSTEM PARAMETER2 GV\$SYSTEM WAIT CLASS GV\$SYS\_TIME\_MODEL GV\$TABLESPACE GV\$TEMP\_CACHE\_TRANSFER GV\$TEMP EXTENT MAP GV\$TEMP EXTENT POOL GV\$TEMPFILE GV\$TEMP HISTOGRAM **GV\$TEMPORARY LOBS GV\$TEMP PING** GV\$TEMPSEG USAGE **GV\$TEMP SPACE HEADER** GV\$TEMPSTAT GV\$THREAD **GV\$THRESHOLD TYPES** GV\$TIMER GV\$TIMEZONE\_FILE GV\$TIMEZONE NAMES **GV\$TRANSACTION GV\$TRANSACTION ENQUEUE GV\$TYPE SIZE GV\$UNDOSTAT GV\$VERSION** GV\$VPD POLICY GV\$WAITCLASSMETRIC GV\$WAITCLASSMETRIC\_HISTORY **GV\$WAITSTAT** IND INDEX HISTOGRAM INDEX STATS NLS\_DATABASE\_PARAMETERS NLS\_INSTANCE\_PARAMETERS NLS\_SESSION\_PARAMETERS OBJ RECYCLEBIN RESOURCE\_COST ROLE ROLE PRIVS ROLE SYS PRIVS ROLE\_TAB\_PRIVS SE0 SESSION\_PRIVS SESSION\_ROLES

SM\$VERSION SYN TABLE PRIVILEGES TABS USER ADVISOR ACTIONS USER\_ADVISOR\_DIRECTIVES USER ADVISOR FINDINGS USER\_ADVISOR\_JOURNAL USER ADVISOR LOG USER ADVISOR OBJECTS USER ADVISOR PARAMETERS USER ADVISOR RATIONALE USER\_ADVISOR\_RECOMMENDATIONS USER ADVISOR SQLA REC SUM USER ADVISOR SQLA WK MAP USER ADVISOR SOLA WK STMTS USER ADVISOR SQLW COLVOL USER\_ADVISOR\_SQLW\_JOURNAL USER\_ADVISOR\_SQLW\_PARAMETERS USER ADVISOR SQLW STMTS USER\_ADVISOR\_SQLW\_SUM USER ADVISOR SQLW TABLES USER\_ADVISOR\_SQLW\_TABVOL USER ADVISOR SQLW TEMPLATES USER ADVISOR TASKS USER\_ADVISOR\_TEMPLATES USER ALL TABLES USER AO AGENT PRIVS USER ARGUMENTS USER ASSOCIATIONS USER\_ATTRIBUTE\_TRANSFORMATIONS USER\_AUDIT\_OBJECT USER\_AUDIT\_POLICIES USER\_AUDIT\_POLICY\_COLUMNS USER AUDIT SESSION USER\_AUDIT\_STATEMENT USER AUDIT TRAIL USER AW OBJ USER AW PROP USER\_AW\_PS USER AWS USER BASE TABLE MVIEWS USER\_CATALOG USER\_CLU\_COLUMNS USER\_CLUSTER\_HASH\_EXPRESSIONS USER\_CLUSTERS

193

USER COL COMMENTS USER COLL TYPES USER COL PRIVS USER COL PRIVS MADE USER\_COL\_PRIVS\_RECD USER\_CONS\_COLUMNS USER\_CONS\_OBJ\_COLUMNS USER\_CONSTRAINTS USER DATAPUMP JOBS USER\_DB\_LINKS USER\_DEPENDENCIES USER DIM ATTRIBUTES USER\_DIM\_CHILD\_OF USER DIMENSIONS USER\_DIM\_HIERARCHIES USER DIM JOIN KEY USER DIM LEVEL KEY USER\_DIM\_LEVELS USER ERRORS USER\_EVALUATION\_CONTEXTS USER\_EVALUATION\_CONTEXT\_TABLES USER\_EVALUATION\_CONTEXT\_VARS USER EXTENTS USER\_EXTERNAL\_LOCATIONS USER\_EXTERNAL\_TABLES USER\_FREE\_SPACE USER HISTOGRAMS USER\_IND\_COLUMNS USER INDEXES USER\_IND\_EXPRESSIONS USER\_INDEXTYPE\_ARRAYTYPES USER\_INDEXTYPE\_COMMENTS USER\_INDEXTYPE\_OPERATORS USER\_INDEXTYPES USER\_IND\_PARTITIONS USER\_IND\_STATISTICS USER\_IND\_SUBPARTITIONS USER\_INTERNAL\_TRIGGERS USER\_JAVA\_ARGUMENTS USER\_JAVA\_CLASSES USER\_JAVA\_DERIVATIONS USER JAVA FIELDS USER\_JAVA\_IMPLEMENTS USER\_JAVA\_INNERS USER\_JAVA\_LAYOUTS USER\_JAVA\_METHODS

USER JAVA NCOMPS USER JAVA POLICY USER\_JAVA\_RESOLVERS USER JAVA THROWS USER JOBS USER\_JOIN\_IND\_COLUMNS USER LIBRARIES USER\_LOB\_PARTITIONS USER LOBS USER\_LOB\_SUBPARTITIONS USER\_LOB\_TEMPLATES USER\_LOG\_GROUP\_COLUMNS USER\_LOG\_GROUPS USER METHOD PARAMS USER METHOD RESULTS USER\_MVIEW\_AGGREGATES USER MVIEW ANALYSIS USER\_MVIEW\_COMMENTS USER\_MVIEW\_DETAIL\_RELATIONS USER\_MVIEW\_JOINS USER\_MVIEW\_KEYS USER MVIEW LOGS USER\_MVIEW\_REFRESH\_TIMES USER MVIEWS USER\_NESTED\_TABLE\_COLS USER\_NESTED\_TABLES USER OBJ AUDIT OPTS USER\_OBJ\_COLATTRS USER OBJECTS USER\_OBJECT\_SIZE USER\_OBJECT\_TABLES USER\_OPANCILLARY USER\_OPARGUMENTS USER\_OPBINDINGS USER\_OPERATOR\_COMMENTS USER\_OPERATORS USER OUTLINE HINTS USER OUTLINES USER\_PART\_COL\_STATISTICS USER\_PART\_HISTOGRAMS USER\_PARTIAL\_DROP\_TABS USER PART INDEXES USER\_PART\_KEY\_COLUMNS USER\_PART\_LOBS USER\_PART\_TABLES USER\_PASSWORD\_LIMITS

USER PENDING CONV TABLES USER PLSQL OBJECT SETTINGS USER POLICIES USER POLICY CONTEXTS USER POLICY GROUPS USER\_PROCEDURES USER PROXIES USER\_PUBLISHED\_COLUMNS USER QUEUE PUBLISHERS USER QUEUES USER\_QUEUE\_SCHEDULES USER QUEUE TABLES USER\_RECYCLEBIN USER REFRESH USER REFRESH CHILDREN USER REFS USER REGISTERED MVIEWS USER\_REGISTERED\_SNAPSHOTS USER\_REGISTRY USER\_REPAUDIT\_ATTRIBUTE USER\_REPAUDIT\_COLUMN USER REPCAT USER\_REPCATLOG USER\_REPCOLUMN USER REPCOLUMN GROUP USER\_REPCONFLICT USER REPDDL USER REPFLAVOR COLUMNS USER REPFLAVOR OBJECTS USER REPFLAVORS USER\_REPGENERATED USER\_REPGENOBJECTS USER\_REPGROUP USER\_REPGROUPED\_COLUMN USER REPGROUP PRIVILEGES USER\_REPKEY\_COLUMNS USER REPOBJECT USER\_REPPARAMETER\_COLUMN USER REPPRIORITY USER\_REPPRIORITY\_GROUP USER REPPROP USER REPRESOL STATS CONTROL USER\_REPRESOLUTION USER\_REPRESOLUTION\_METHOD USER\_REPRESOLUTION\_STATISTICS USER\_REPSCHEMA

CHAPITRE 12

USER REPSITES USER RESOURCE LIMITS USER RESUMABLE USER REWRITE EQUIVALENCES USER\_ROLE\_PRIVS USER\_RSRC\_CONSUMER\_GROUP\_PRIVS USER\_RSRC\_MANAGER\_SYSTEM\_PRIVS USER\_RULES USER RULE SET RULES USER\_RULE\_SETS USER\_RULESETS USER SCHEDULER JOB ARGS USER\_SCHEDULER\_JOB\_LOG USER SCHEDULER JOB RUN DETAILS USER SCHEDULER JOBS USER SCHEDULER PROGRAM ARGS USER SCHEDULER PROGRAMS USER\_SCHEDULER\_SCHEDULES USER\_SECONDARY\_OBJECTS USER\_SEC\_RELEVANT\_COLS USER\_SEGMENTS USER SEQUENCES USER\_SNAPSHOT\_LOGS USER\_SNAPSHOT\_REFRESH\_TIMES USER SNAPSHOTS USER\_SOURCE USER SOURCE TABLES USER\_SQLJ\_TYPE\_ATTRS USER SQLJ TYPE METHODS USER\_SQLJ\_TYPES USER\_SQLSET USER\_SQLSET\_BINDS USER\_SQLSET\_DEFINITIONS USER\_SQLSET\_REFERENCES USER\_SQLSET\_STATEMENTS USER\_SQLTUNE\_BINDS USER SQLTUNE PLANS USER\_SQLTUNE\_RATIONALE\_PLAN USER\_SQLTUNE\_STATISTICS USER\_STORED\_SETTINGS USER\_SUBPART\_COL\_STATISTICS USER SUBPART HISTOGRAMS USER\_SUBPARTITION\_TEMPLATES USER\_SUBPART\_KEY\_COLUMNS USER\_SUBSCRIBED\_COLUMNS USER\_SUBSCRIBED\_TABLES

USER SUBSCRIPTIONS USER SUMMARIES USER SYNONYMS USER SYS PRIVS USER TAB COLS USER\_TAB\_COL\_STATISTICS USER TAB COLUMNS USER\_TAB\_COMMENTS USER TAB HISTOGRAMS USER TABLES USER\_TABLESPACES USER TAB MODIFICATIONS USER\_TAB\_PARTITIONS USER TAB PRIVS USER\_TAB\_PRIVS\_MADE USER TAB PRIVS RECD USER TAB STATISTICS USER\_TAB\_STATS\_HISTORY USER\_TAB\_SUBPARTITIONS USER\_TRANSFORMATIONS USER\_TRIGGER\_COLS USER TRIGGERS USER\_TS\_QUOTAS USER TUNE MVIEW USER\_TYPE\_ATTRS USER\_TYPE\_METHODS USER TYPES USER TYPE VERSIONS USER UNUSED COL TABS USER\_UPDATABLE\_COLUMNS USER\_USERS USER\_USTATS USER\_VARRAYS USER\_VIEWS USER\_WARNING\_SETTINGS USER\_WORKSPACES USER\_XML\_SCHEMAS USER\_XML\_TAB\_COLS USER\_XML\_TABLES USER\_XML\_VIEW\_COLS USER\_XML\_VIEWS V\$ACCESS V\$ACTIVE\_INSTANCES V\$ACTIVE\_SERVICES V\$ACTIVE\_SESSION\_HISTORY V\$ACTIVE\_SESS\_POOL\_MTH

V\$ADVISOR PROGRESS **V\$ALERT TYPES** V\$A0 V\$A01 V\$ARCHIVE V\$ARCHIVE\_DEST V\$ARCHIVE\_DEST\_STATUS V\$ARCHIVED\_LOG V\$ARCHIVE GAP **V\$ARCHIVE PROCESSES** V\$ASM\_ALIAS V\$ASM CLIENT V\$ASM\_DISK V\$ASM DISKGROUP V\$ASM FILE **V\$ASM OPERATION V\$ASM TEMPLATE** V\$AW\_AGGREGATE\_OP V\$AW\_ALLOCATE\_OP V\$AW CALC V\$AW\_LONGOPS V\$AW OLAP V\$AW\_SESSION\_INFO V\$BACKUP V\$BACKUP ASYNC IO V\$BACKUP\_CORRUPTION **V\$BACKUP DATAFILE V\$BACKUP DEVICE V\$BACKUP FILES** V\$BACKUP\_PIECE V\$BACKUP\_REDOLOG V\$BACKUP\_SET V\$BACKUP\_SPFILE V\$BACKUP\_SYNC\_IO V\$BGPROCESS V\$BH V\$BLOCK\_CHANGE\_TRACKING V\$BSP **V\$BUFFERED PUBLISHERS** V\$BUFFERED\_QUEUES **V\$BUFFERED SUBSCRIBERS V\$BUFFER POOL** V\$BUFFER\_POOL\_STATISTICS V\$CIRCUIT V\$CLASS\_CACHE\_TRANSFER V\$CLASS\_PING

195

**V\$CLIENT STATS** V\$CONTEXT V\$CONTROLFILE V\$CONTROLFILE\_RECORD\_SECTION V\$COPY\_CORRUPTION V\$CR\_BLOCK\_SERVER **V\$CURRENT BLOCK SERVER** V\$DATABASE V\$DATABASE BLOCK CORRUPTION **V\$DATABASE INCARNATION** V\$DATAFTIF **V\$DATAFILE COPY V\$DATAFILE HEADER** V\$DATAGUARD CONFIG V\$DATAGUARD STATUS V\$DATAPUMP JOB **V\$DATAPUMP SESSION** V\$DB\_CACHE\_ADVICE V\$DBFILE V\$DBLINK V\$DB\_OBJECT\_CACHE V\$DB PIPES V\$DELETED OBJECT V\$DISPATCHER V\$DISPATCHER CONFIG **V\$DISPATCHER RATE** V\$DLM ALL LOCKS V\$DLM CONVERT LOCAL V\$DLM CONVERT REMOTE V\$DLM\_LATCH V\$DLM\_LOCKS V\$DLM MISC V\$DLM\_RESS V\$DLM\_TRAFFIC\_CONTROLLER V\$ENABLEDPRIVS **V\$ENQUEUE LOCK V\$ENQUEUE STAT** V\$ENQUEUE STATISTICS **V\$EVENT HISTOGRAM V\$EVENTMETRIC V\$EVENT NAME** V\$EXECUTION V\$FAST\_START\_SERVERS V\$FAST\_START\_TRANSACTIONS V\$FILE\_CACHE\_TRANSFER V\$FILE\_HISTOGRAM

**V**\$FILEMETRIC **V\$FILEMETRIC HISTORY V\$FILE PING V\$FILESPACE USAGE V\$FILESTAT V\$FILESTATXS V\$FIXED TABLE** V\$FIXED\_VIEW\_DEFINITION V\$FLASHBACK DATABASE LOG V\$FLASHBACK DATABASE LOGFILE V\$FLASHBACK\_DATABASE\_STAT V\$GC ELEMENT V\$GC\_ELEMENTS\_WITH\_COLLISIONS V\$GCSHVMASTER INFO V\$GCSPFMASTER INFO **V\$GES BLOCKING ENQUEUE V\$GES ENQUEUE** V\$GLOBAL\_BLOCKED\_LOCKS V\$GLOBALCONTEXT V\$GLOBAL\_TRANSACTION V\$HS\_AGENT **V\$HS PARAMETER V\$HS SESSION** V\$HVMASTER INFO V\$INDEXED FIXED COLUMN V\$INSTANCE V\$INSTANCE CACHE TRANSFER V\$INSTANCE LOG GROUP **V\$INSTANCE RECOVERY** V\$JAVA\_LIBRARY\_CACHE\_MEMORY V\$JAVAPOOL V\$JAVA\_POOL\_ADVICE V\$LATCH V\$LATCH CHILDREN V\$LATCHHOLDER **V\$LATCH MISSES** V\$LATCHNAME V\$LATCH PARENT V\$LIBRARYCACHE V\$LIBRARY\_CACHE\_MEMORY V\$LICENSE V\$LOADISTAT V\$LOADPSTAT V\$ LOCK V\$LOCK V\$LOCK\_ACTIVITY

V\$LOCKED OBJECT V\$LOCK ELEMENT V\$LOCKS WITH COLLISIONS V\$LOCK TYPE V\$LOG V\$LOGFILE V\$LOGHIST V\$LOG\_HISTORY V\$LOGMNR CALLBACK **V\$LOGMNR CONTENTS** V\$LOGMNR\_DICTIONARY V\$LOGMNR LATCH V\$LOGMNR LOGFILE V\$LOGMNR LOGS V\$LOGMNR PARAMETERS V\$LOGMNR PROCESS V\$LOGMNR REGION V\$LOGMNR\_SESSION V\$LOGMNR STATS V\$LOGMNR TRANSACTION V\$LOGSTDBY V\$LOGSTDBY STATS **V\$MANAGED STANDBY** V\$MAP COMP LIST **V\$MAP ELEMENT** V\$MAP\_EXT\_ELEMENT V\$MAP FILE **V\$MAP FILE EXTENT** V\$MAP FILE IO STACK V\$MAP LIBRARY V\$MAP\_SUBELEMENT V\$MAX\_ACTIVE\_SESS\_TARGET\_MTH V\$METRIC V\$METRICGROUP **V\$METRIC HISTORY** V\$MFTRICNAMF **V\$MTTR TARGET ADVICE** V\$MVREFRESH V\$MYSTAT V\$NLS\_PARAMETERS V\$NLS VALID VALUES V\$OBJECT DEPENDENCY V\$OBSOLETE\_PARAMETER V\$OFFLINE\_RANGE V\$OPEN\_CURSOR **V\$OPTION** 

CHAPITRE 12

V\$OSSTAT V\$PARALLEL DEGREE LIMIT MTH V\$PARAMETER V\$PARAMETER2 V\$PGASTAT V\$PGA\_TARGET\_ADVICE V\$PGA TARGET ADVICE HISTOGRAM V\$PQ\_SESSTAT V\$PQ SLAVE V\$PO SYSSTAT V\$P0 TOSTAT V\$PROCESS **V\$PROPAGATION RECEIVER V\$PROPAGATION SENDER V\$PROXY ARCHIVEDLOG V**\$PROXY DATAFILE **V\$PWFILE USERS** V\$PX\_BUFFER\_ADVICE **V\$PX PROCESS** V\$PX\_PROCESS\_SYSSTAT V\$PX\_SESSION V\$PX SESSTAT V\$OUFUF **V\$QUEUEING MTH V\$RECOVER FILE V\$RECOVERY FILE DEST V\$RECOVERY FILE STATUS V\$RECOVERY LOG V\$RECOVERY PROGRESS** V\$RECOVERY\_STATUS V\$REPLPROP V\$REPLQUEUE V\$REODIST **V\$RESERVED WORDS** V\$RESOURCE **V\$RESOURCE LIMIT** V\$RESUMABLE V\$RMAN CONFIGURATION **V\$RMAN OUTPUT** V\$RMAN\_STATUS V\$ROLLNAME **V\$ROLLSTAT** V\$ROWCACHE **V\$ROWCACHE PARENT** V\$ROWCACHE\_SUBORDINATE V\$RSRC\_CONSUMER\_GROUP

V\$RSRC CONSUMER GROUP CPU MTH V\$RSRC PLAN V\$RSRC PLAN CPU MTH V\$RULE V\$RULE SET V\$RULE\_SET\_AGGREGATE\_STATS V\$SCHEDULER RUNNING JOBS V\$SEGMENT\_STATISTICS V\$SEGSTAT V\$SEGSTAT NAME V\$SERVICE EVENT V\$SERVICEMETRIC V\$SERVICEMETRIC HISTORY **V\$SERVICES** V\$SERVICE STATS **V\$SERVICE WAIT CLASS V\$SERV MOD ACT STATS** V\$SES\_OPTIMIZER\_ENV V\$SESS IO V\$SESSION V\$SESSION\_CONNECT\_INFO V\$SESSION CURSOR CACHE **V\$SESSION EVENT V\$SESSION LONGOPS** V\$SESSION OBJECT CACHE **V\$SESSION WAIT** V\$SESSION WAIT CLASS V\$SESSION WAIT HISTORY **V\$SESSMETRIC** V\$SESSTAT V\$SESS\_TIME\_MODEL V\$SGA V\$SGA\_CURRENT\_RESIZE\_OPS V\$SGA\_DYNAMIC\_COMPONENTS V\$SGA\_DYNAMIC\_FREE\_MEMORY V\$SGAINFO V\$SGA RESIZE OPS V\$SGASTAT V\$SHARED POOL ADVICE V\$SHARED\_POOL\_RESERVED V\$SHARED SERVER V\$SHARED SERVER MONITOR V\$SORT\_SEGMENT **V\$SORT USAGE V**\$SPPARAMETER V\$SQL

V\$SOLAREA V\$SQL BIND CAPTURE V\$SOL BIND DATA V\$SQL BIND METADATA V\$SQL CURSOR V\$SQL\_OPTIMIZER\_ENV V\$SQL PLAN V\$SQL\_PLAN\_STATISTICS V\$SQL PLAN STATISTICS ALL **V\$SQL REDIRECTION** V\$SOL SHARED CURSOR V\$SQL SHARED MEMORY V\$SOLTEXT **V\$SQLTEXT WITH NEWLINES** V\$SOL WORKAREA V\$SOL WORKAREA ACTIVE V\$SQL WORKAREA HISTOGRAM V\$SOLXS V\$STANDBY LOG V\$STATISTICS LEVEL V\$STATNAME V\$STREAMS APPLY COORDINATOR V\$STREAMS APPLY READER V\$STREAMS APPLY SERVER V\$STREAMS CAPTURE V\$SUBCACHE V\$SYSAUX OCCUPANTS V\$SYSMETRIC **V\$SYSMETRIC HISTORY** V\$SYSMETRIC SUMMARY V\$SYS\_OPTIMIZER\_ENV V\$SYSSTAT V\$SYSTEM\_CURSOR\_CACHE V\$SYSTEM\_EVENT **V\$SYSTEM PARAMETER** V\$SYSTEM\_PARAMETER2 V\$SYSTEM WAIT CLASS V\$SYS TIME MODEL V\$TABLESPACE V\$TEMP\_CACHE\_TRANSFER V\$TEMP EXTENT MAP V\$TEMP EXTENT POOL **V\$TEMPFILE** V\$TEMP\_HISTOGRAM V\$TEMPORARY\_LOBS V\$TEMP\_PING

197

| IL         |
|------------|
| IC_HISTORY |
|            |
|            |
|            |
|            |
|            |
|            |
|            |

# Résumé

198

Le dictionnaire de données Oracle 10g est souvent obscur, y compris pour de nombreux administrateurs Oracle. Ce chapitre traite à la fois de sa création « minimale », des différents scripts SQL additionnels et des vues qui permettent d'y accéder. L'accès aux vues DBA, ALL, USER, V\$ est commenté. Leur connaissance générale est indispensable à tous les administrateurs Oracle, c'est pourquoi nous vous en fournissons la liste complète.

# Partie III

# Installer et paramétrer Oracle 10g sous Windows

Chapitre 13 : L'installation d'Oracle 10g sous Windows

Chapitre 14 : Création d'une base Oracle 10g

Chapitre 15 : Oracle Net, le middleware Oracle

Chapitre 16 : Accéder à Oracle depuis Windows

# L'installation d'Oracle 10g sous Windows

Ce chapitre a pour but de vous guider dans l'installation d'Oracle 10g sur un serveur et des postes client Windows. Bonne nouvelle, l'installation est conforme aux habitudes des utilisateurs Windows : peu de prérequis sont nécessaires, l'installation est sans surprise, les logiciels et une base de données initiale très rapidement installés. Ces étapes sont détaillées pas à pas, notamment le paramétrage d'Oracle.

Nous abordons la configuration de logiciels livrés avec Oracle 10g dans des chapitres spécifiques. C'est le cas, par exemple, pour Oracle Net Services et ses interfaces Java JDBC. Chaque fois qu'un point est détaillé dans cet ouvrage, nous indiquons le chapitre correspondant.

Pendant l'installation, nous créerons une base Oracle par défaut. Le chapitre suivant, *Création d'une base Oracle 10*g, aborde dans le détail les étapes de création d'une nouvelle base Oracle 10g.

Enfin, je vous conseille de consulter les sites Web :

- http://perso.club-Internet.fr/gbriard : site Web de l'auteur contenant les mises à jour du livre, de nombreuses informations et des liens indispensables ;
- http://metalink.oracle.com : si vous bénéficiez du support Oracle, même pour une autre plate-forme ;
- http://otn.oracle.com : OTN (Oracle Technology Network) est le site technique d'Oracle. Il offre de très nombreuses ressources, dont des forums de discussion, et permet de télécharger les derniers logiciels Oracle. Les notes techniques les plus récentes qui accompagnent les produits se trouvent sur ce site ;

- http://otn.oracle.com/docs : la documentation Oracle en ligne ;
- *http://www.microsoft.fr* : indispensable pour obtenir des informations techniques ainsi que les Services Packs.

# Les versions d'Oracle Database 10g

Comme pour les versions précédentes, Oracle 10g est disponible en version d'évaluation (non bridée) téléchargeable sur Internet. Compte tenu de la diffusion des réseaux à haut débit, c'est la façon la plus simple et la plus rapide de récupérer Oracle 10g.

Oracle propose plusieurs versions commerciales de son produit phare, la base de données. Autour d'un socle unique, différents packages commerciaux existent et les prix varient fortement.

Avant tout achat, regardez attentivement les caractéristiques techniques des différentes offres commerciales sur *http://otn.oracle.com/technology* et leurs tarifs sur le site de vente en ligne *http:// www.oracle.com*. Vous constaterez que très, très souvent, ce n'est pas la version Oracle la plus intéressante financièrement qui vous est proposée... Oracle fait des efforts tarifaires : profitez-en !

Oracle propose actuellement quatre versions commerciales d'Oracle 10g. Les différences concernent les droits d'usages : ces versions sont présentes sur le même CD-Rom et ne constituent qu'un choix à effectuer durant l'installation :

- « Oracle Database 10g Personal Edition » : pour un seul utilisateur sur un poste de travail ou un serveur de développement. Utile pour disposer officiellement d'une version avec le support à un prix très modique !
- « Oracle Database 10g Standard Edition One » : son utilisation n'est autorisée que sur des serveurs acceptant un maximum de deux processeurs.
- « Oracle Database 10g Standard Edition (SE) » : son utilisation est autorisée pour des serveurs limités à deux processeurs ou mis en cluster (avec un maximum de quatre processeurs pour le cluster).
- « Oracle Database 10g Enterprise Edition (EE)» : les limites de la version précédente sont levées mais le prix de cette version est bien supérieur à la version SE. La version EE est imposée comme base pour l'achat d'options supplémentaires
- « Oracle Database 10g Express Edition » : une version Oracle gratuite, assortie de quelques limites mineures, présentées à l'annexe 8.

Compte tenu de la pression que constituent des bases de données comme MySQL, SQL Server, etc., d'autres packages à prix agressifs arriveront. La concurrence a du bon !

Les différences entre ces versions concernent essentiellement la puissance du serveur hébergeur (nombre de processeurs « possibles » sur le serveur, virtualisation, cluster, etc.). Le coût des logiciels est proportionnel. Pour le reste, il s'agit de produits identiques.

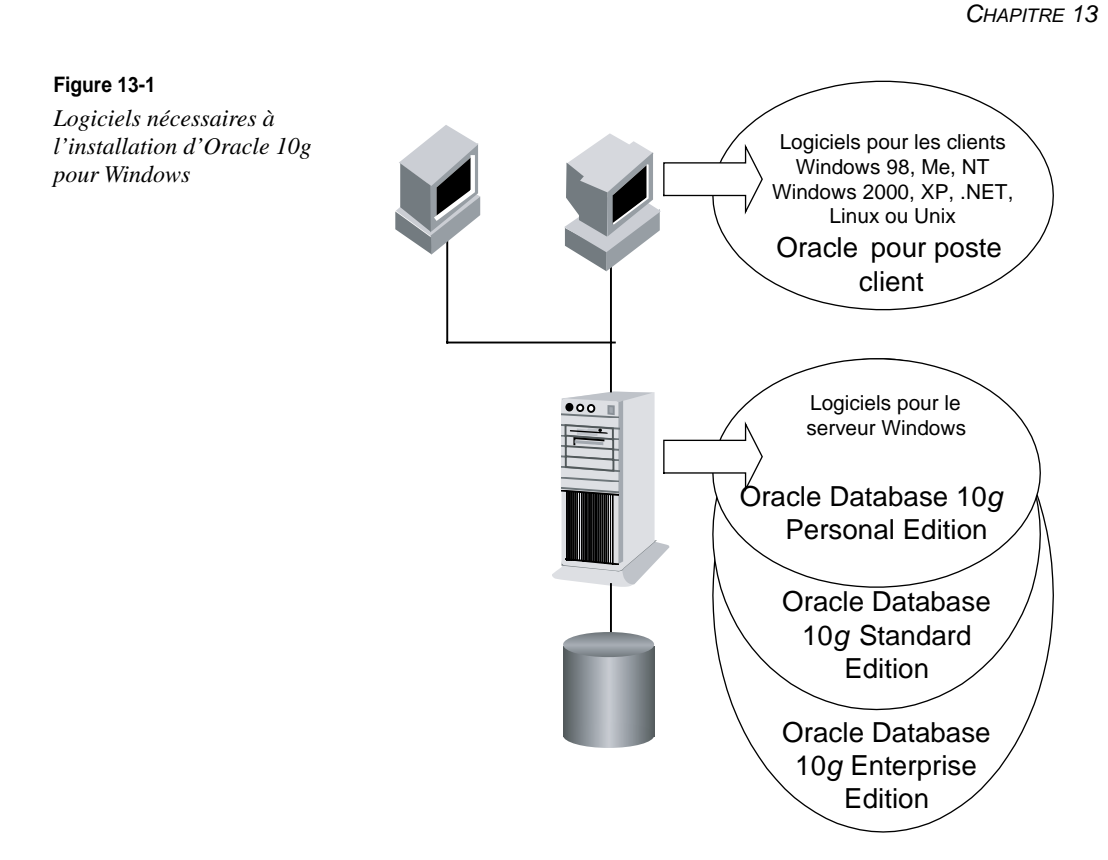

#### Les différents CD-Rom disponibles

La base de données et les produits annexes sont maintenant livrés sur des CD-Rom différents. Voici la liste actuelle :

- Oracle Database 10g : tous les logiciels nécessaires à l'installation d'une base Oracle regroupés sur un CD-Rom ;
- Cluster Ready Service : regroupe les composants nécessaires à l'installation d'une configuration cluster. Il doit alors être présent avant l'installation d'Oracle Real Application Clusters ;
- Oracle Database Client : à partir de cette version d'Oracle, l'installation d'un client Oracle « seul » n'est plus possible depuis le CD-Rom contenant la base de données mais s'effectue à partir de ce CD-Rom ;
- Oracle Database Companion CD Components : regroupe les modules :
  - Jpublisher
  - Legatoe Single Server Version : pour les sauvegardes avec l'outil Legato ;
  - Natively Compiled Java Librairies ;

- Oracle Database Exemples : les jeux d'exemples ;
- Oracle Application Express : l'outil de développement d'applications Web présenté dans cet ouvrage ;
- Oracle HTTP Server : le serveur Apache adapté à Oracle ;
- Oracle Text Supplied Knowledge Base ;
- Oracle Migration Workbench : des utilitaires de migration d'autres bases de données vers Oracle.

Toutes les images de ces CD-Rom sont téléchargeables depuis http://otn.oracle.com.

# Utilisation de l'aide Oracle

Pour un logiciel comme Oracle, accéder à la documentation est indispensable. Il y a d'abord la documentation officielle, au format papier ou électronique, qui intègre souvent des volumes non encore imprimés. Vous pouvez y accéder en ligne à l'adresse *http://otn.oracle.com/docs*.

Diverses autres documentations sont également disponibles. Et là, il faut être curieux ! Nous vous proposons quelques pistes à suivre lorsque la documentation ne suffit pas à répondre à vos questions.

#### La documentation sur CD-Rom

La documentation officielle des logiciels Oracle existe imprimée mais aussi au format HTML ou PDF. Pour les versions électroniques, Oracle propose des moyens simples et rapides pour trouver l'information recherchée.

#### Le support technique

Si vous disposez d'un contrat de support à Oracle Metalink, le site http://metalink.oracle.com est incontournable. Les forums du site http://otn.oracle.com sont aussi d'une aide précieuse... et gratuite !

#### Les autres documentations

D'autres documentations existent. Il faut être curieux, faire des recherches : le résultat est souvent très intéressant.

#### Les documentations « en ligne »

Les produits Oracle sont accompagnés de documentations en ligne. N'hésitez pas à les utiliser. Elles comportent souvent des informations qui précisent la version papier.

#### Les fichiers accompagnant les produits

La majorité des produits Oracle sont accompagnés d'un fichier Read-me présent dans l'arborescence de la distribution. Les fichiers Read-me contiennent les dernières informations et restrictions, les bugs rencontrés, etc.

#### Les textes supplémentaires

De nombreux textes supplémentaires non répertoriés et non indiqués sont livrés avec les produits. Il s'agit souvent de documents complémentaires non encore intégrés à la documentation officielle. Ils concernent les derniers « bugs », des recommandations, des conseils, etc. Recherchez dans l'arborescence des produits Oracle des fichiers de type read\*.\*, \*.doc, \*.wri, etc., vous y trouverez de véritables mines d'or.

# Les étapes de l'installation d'Oracle 10g

L'installation d'Oracle 10g pour Windows est simple et rapide. Elle nécessite de suivre avec précision quelques étapes afin d'éviter des problèmes rencontrés suite à des choix effectués dans une trop grande précipitation.

L'installation sous Windows s'avère être plus simple et plus rapide qu'une installation sous Unix/Linux où les étapes de vérification et de préparation de l'environnement sont plus exigeantes.

- Vérification des prérequis : assurez-vous que votre système Windows possède toutes les caractéristiques matérielles et logicielles ainsi qu'un espace disque suffisant pour les produits que vous souhaitez installer. Ces recommandations sont décrites dans ce chapitre.
- 2. Adapter l'environnement Windows : Oracle recommande de vérifier certaines caractéristiques du système Windows. Nous indiquons l'intérêt que vous avez à effectuer (ou non) ces modifications.
- 3. **Installation des logiciels Oracle** : le nouveau logiciel Oracle Universal Installer (écrit en Java) permet d'effectuer graphiquement l'installation de vos logiciels Oracle sur Windows. Nous détaillons cette étape.
- 4. **Post-installation** : concerne toutes les étapes postérieures à l'installation pour rendre la configuration opérationnelle, comme la création d'objets de la base, la configuration de l'environnement client-serveur, la mise en œuvre d'un environnement utilisateur, etc.
- 5. **Installation des clients** : si vous souhaitez que des stations distantes accèdent à la base Oracle en mode client-serveur, le processus d'installation est à reproduire pour ces stations, le CD-Rom à utiliser est toutefois différent.

# Étape 1 : vérification des prérequis

L'installation d'Oracle 10g pour Windows ne nécessite que quelques vérifications préalables. Toutes les recommandations suivantes concernent Oracle 10g R1 pour Windows. Elles peuvent évoluer, mais l'expérience prouve que les conditions à satisfaire sont stables dans le temps.

# Niveau matériel requis

| Matériel               | Prérequis                                                                                                    |
|------------------------|----------------------------------------------------------------------------------------------------|
| Processeur « minimum » | Un processeur minimum de type Intel Pentium II ou équivalent AMD est demandé.<br>Windows est « gourmand » et Oracle l'est aussi : prévoyez large !                                                                                                    |
| Mémoire                | Un minimum de 256 Mo est demandé. Si vous disposez de moins, vous serez péna-<br>lisé durant l'installation, car l'outil Java est gourmand. Il faudra alors compenser le<br>manque par de la mémoire virtuelle sur disque. Vous avez aussi besoin de beaucoup<br>d'espace disque si vous souhaitez tester les options Java du noyau Oracle 10 <i>g</i> .<br>Une base de données prenant en charge beaucoup d'utilisateurs simultanés peut<br>nécessiter plus de 1 Go de mémoire à elle seule. |
| Mémoire virtuelle      | Une mémoire virtuelle égale au double de la capacité en mémoire vive est conseillée.                                                                                                    |
| CD-Rom                 | Pour ceux qui n'ont pas téléchargé Oracle 10g, un lecteur de CD-Rom est nécessaire.                                                                                                    |

#### Comment vérifier ces paramètres sur un serveur Windows ?

Pour déterminer la mémoire RAM installée sur le système, utilisez l'onglet *Performances* du Gestionnaire de tâches.

Parmi les informations affichées sur cet écran, figurent la mémoire physique du serveur et la mémoire virtuelle allouée au serveur.

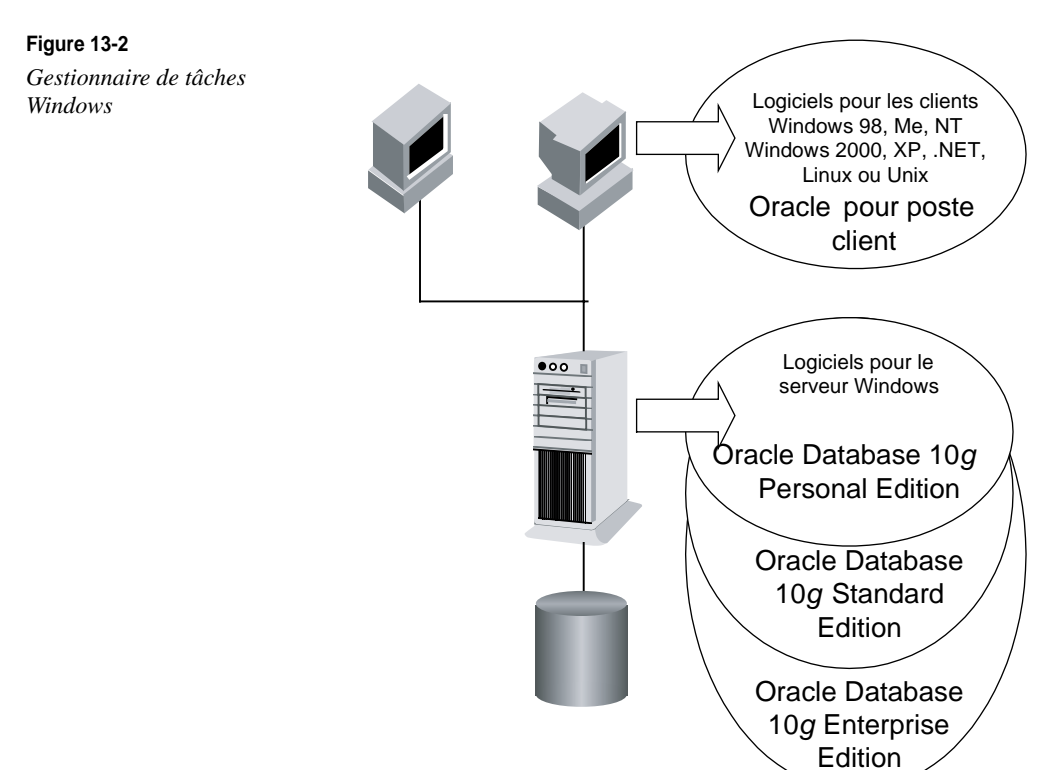

### Espace disque requis

Pour installer Oracle 10g « confortablement », il faut disposer au minimum de :

- 2 Go d'espace disque pour installer tous les logiciels Oracle ;
- 700 Mo par base Oracle version Enterprise créée, plus le volume de données à y stocker.

Nous vous conseillons très fortement d'organiser cet espace disque en consultant les règles OFA (*Oracle Optimal Flexible Architecture*) décrites au chapitre 9, *Les fichiers d'une base Oracle 10*g.

Les installations décrites dans ce livre suivent les règles OFA.

Nous vous conseillons aussi de lire le chapitre 27, *Configurer les disques pour Oracle*, pour choisir la configuration disque *avant* d'installer Oracle. Il est facile d'effectuer ces choix maintenant mais, une fois les logiciels installés et les bases créées, les modifications disque sont bien plus complexes.

# Versions Windows supportées par Oracle Database 10g

Oracle 10*g* fonctionne sur les principaux systèmes d'exploitation Microsoft. Ces caractéristiques étant susceptibles de changer, nous vous conseillons de consulter le support Oracle. Comme vous le constaterez, Windows NT et l'édition Standard de XP ne sont pas supportées par Oracle 10*g*.

| Système d'exploitation                                                                 | 9 <i>i</i> R2                                                                                                    | 10g Release 1 | 10g Release 2 |
|----------------------------------------------------------------------------------------|----------------------------------------------------------------------------------------------------|---------------|---------------|
| Windows NT (Service Pack 6)                                                            | OUI                                                                                                    | OUI           | NON           |
| Windows 2000                                                                           | OUI                                                                                                    | OUI           | OUI           |
| Windows XP Standard                                                                    | NON                                                                                                    | NON           | NON           |
| Windows XP Professional                                                                | OUI                                                                                                    | OUI           | OUI           |
| Windows Server 2003, 32 bits                                                           | OUI                                                                                                    | OUI           | OUI           |
| Windows XP et Windows Server 2003 pour processeur<br>64 bits Itanium                   | OUI                                                                                                    | OUI           | OUI           |
| Windows XP et Windows Server 2003 pour processeur 64 bits (Intel EM64T et AMD Opteron) | OUI                                                                                                    | OUI           | OUI           |
| Service Pack                                                                           | Vérifiez sur le site http://metalink.oracle.com. En géné-<br>ral, le dernier niveau de service pack est conseillé. |               |               |

# Environnement Java nécessaire

Un environnement Java est fourni avec Oracle 10g comme partie intégrante de son installation. Il permet de faire fonctionner le logiciel d'installation Oracle Universal Installer, application écrite en Java, ainsi que les modules Web accédant à Oracle (iSQL\*Plus, Oracle Enterprise Manager, etc.).

### Environnement réseau indispensable

Une carte réseau doit être installée et le réseau doit être configuré avant de commencer l'installation d'Oracle 10g.

Les systèmes d'exploitation de Microsoft ne démarrent pas les couches « réseau » si la carte réseau n'est pas reliée par un câble à un élément actif (hub). Comme Oracle a besoin de la présence active des couches réseau lors de certaines étapes de l'installation, il faut impérativement relier le serveur à un hub lors de l'installation, sous peine de rencontrer des blocages. Cette liaison n'est plus nécessaire lors du fonctionnement courant.

# Vérification de la configuration réseau du serveur

Ces paramétrages et vérifications sont indispensables pour accéder aux interfaces Web proposées par Oracle : Oracle Enterprise Manager, iSQL\*Plus, etc.

Tout d'abord, vérifiez que le nom du serveur hébergeant la base Oracle est connu du serveur DNS :

```
# Depuis Démarrer > Exécuter, lancez la commande cmd
# depuis la fenêtre de commande, lancez
# ping <nom du serveur>
ping ordigb
# en cas d'insuccès, demandez à votre administrateur
# d'ajouter le nom du serveur dans le DNS.
# en attendant, accédez au serveur en utilisant son adresse IP
# ping <adresse IP du serveur>
ping 129.128.34.2
```

Si vous disposez d'un serveur de test sur une station isolée, donc sans DNS présent, modifiez le fichier <X>:\WINDOWS\system32\drivers\etc\hosts à l'aide du Bloc-notes (et non Wordpad qui insère des caractères parasites dans la mise en page).

# Étape 2 : adapter et préparer Windows

A l'inverse des systèmes Unix et Linux qui demandent de nombreuses étapes de préparation, Windows n'en nécessite presque pas. Il vous suffit d'avoir suffisamment de mémoire et d'espace disque pour que l'installation se déroule sans problème.

Ces préparatifs concernent aussi le respect des règles OFA (*Optimal Flexible Architecture*) avant de commencer l'installation des produits.

# Le respect des règles OFA (Optimal Flexible Architecture)

L'architecture OFA permet une organisation souple et rigoureuse de l'installation des logiciels Oracle et des bases de données. Les règles OFA sont détaillées au chapitre 9, *Les fichiers d'une base Oracle 10*g. Nous vous conseillons d'en prendre connaissance car l'installation que nous allons effectuer respecte les règles OFA. Pour mémoire, l'installation d'une distribution Oracle 10g et d'une base nommée TEST sur votre système utilise les répertoires suivants :

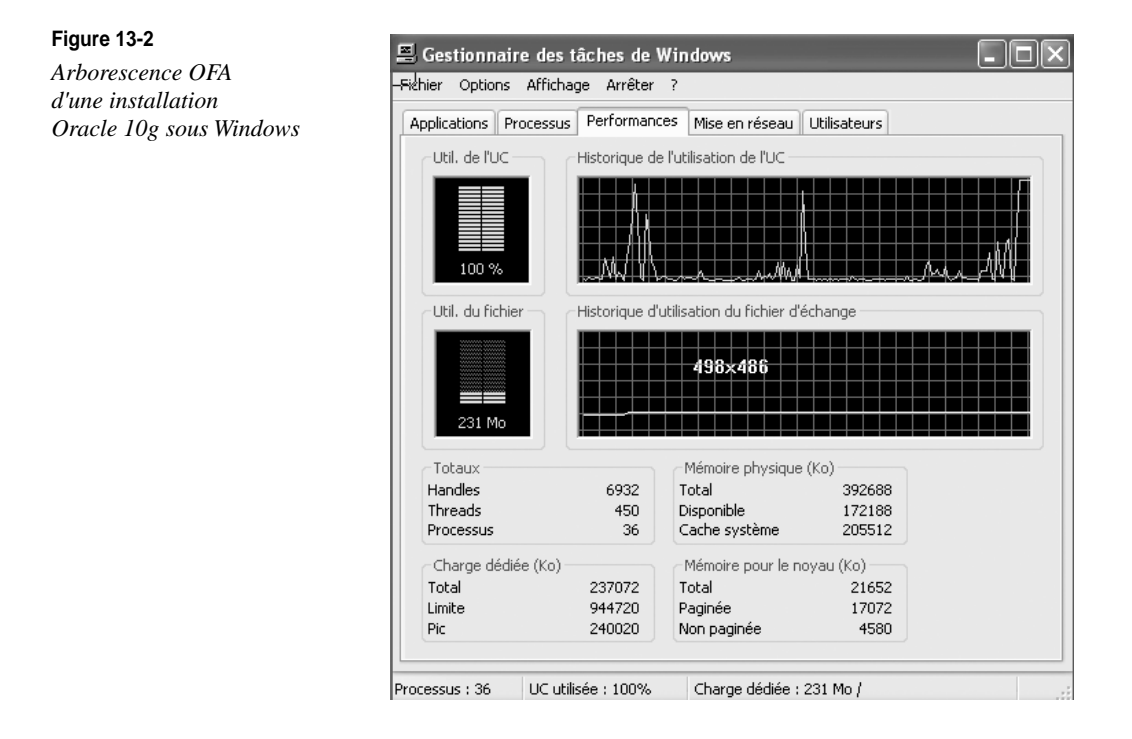

L'exemple précédent d'une architecture OFA concerne une base de données TEST, avec une seule version Oracle installée sur la machine.

# Étape 3 : installation d'Oracle 10g pour Windows

Avant de débuter une installation Oracle 10g, vérifiez sur le site *http://otn.oracle.com* et sur le site de l'auteur *http://perso.club-internet.fr/gbriard* que votre version est la dernière sortie et que des correctifs supplémentaires ne sont pas requis.

# Comment télécharger Oracle 10g ?

Vous pouvez télécharger Oracle 10g à partir du site Web Oracle : http://otn.oracle.com/ technology. Les versions pour Windows sont proposées mais aussi celles pour d'autres systèmes d'exploitation Unix et Linux dont IBM AIX, Hewlett Packard HP-UX et SunOS.

Pour ces systèmes, je vous conseille de vous référer à mes autres ouvrages abordant la configuration d'Oracle sous Linux. Ils sont eux aussi publiés aux éditions Eyrolles.

Toutes les versions téléchargeables n'embarquent actuellement aucun dispositif limitant leur durée d'utilisation : c'est la confiance totale. La version Express Edition, gratuite, vient renforcer cette volonté de rendre Oracle accessible à tous.

# Installer les logiciels Oracle

Pour les habitués d'Oracle, il n'est plus possible d'installer les logiciels Oracle à partir de l'ancien outil « mode caractère ». Depuis Oracle8*i*, un logiciel d'aspect identique pour l'ensemble des plates-formes (Windows, Linux, Unix,...) est utilisé. Il s'agit de l'OUI (*Oracle Universal Installer*), écrit en langage Java.

Si vous installez Oracle 10g sous Windows XP Professional **Service Pack 2**, consultez le site de l'auteur : http://gbriard.club-internet.fr. Des recommandations concernant cette version y figurent.

Lancer Oracle Universal Installer

Pour lancer Oracle Universal Installer :

- 1. Connectez-vous sous un utilisateur Windows ayant le privilège **Administrateur**. Dans cet exemple, nous sommes connectés sous le compte *Administrateur*.
- 2. Dès que le CD-Rom est inséré dans le lecteur, l'écran suivant apparaît.

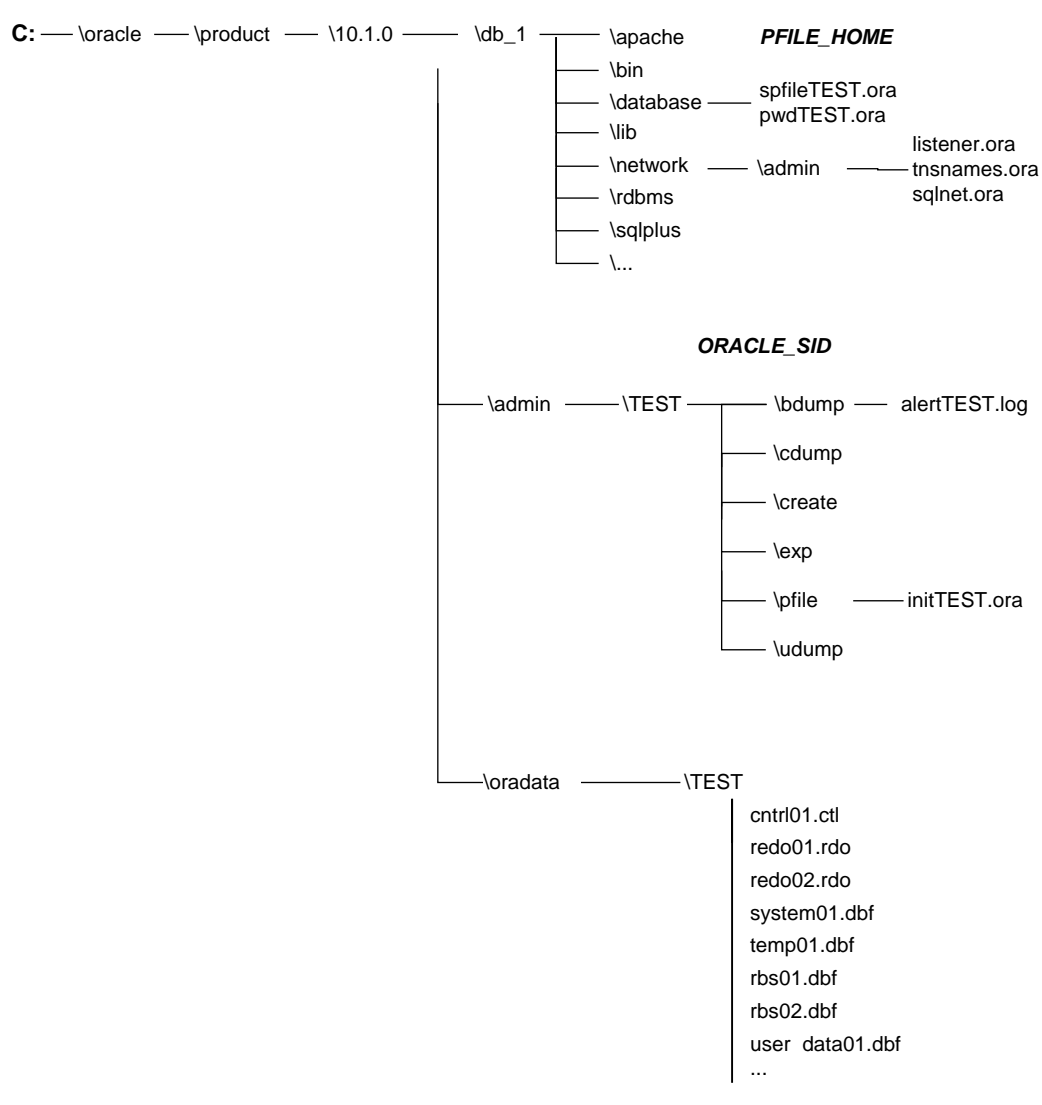

#### ORACLE\_BASE ORACLE\_HOME

**Figure 13-3** *Lancement automatique de l'installation* 

Si vous avez téléchargé les logiciels depuis Internet et s'ils sont présents sur le disque, lancez le programme autorun\autorun.exe depuis la racine.

#### 3. Sélectionnez Démarrage de l'installation.

# Installation pas à pas des logiciels Oracle Database 10g

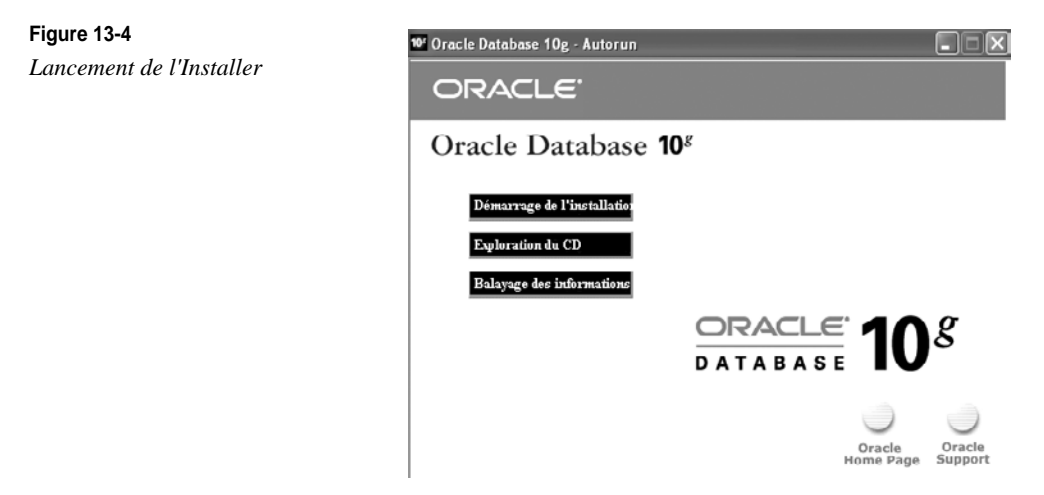

Deux options d'installation sont proposées : l'installation de base et l'installation avancée. L'installation de base est quasi automatique. Elle présente l'avantage de ne pas se poser de question... mais c'est aussi son principal inconvénient ! Pour vous permettre de découvrir les options d'installation d'Oracle, nous allons effectuer pas à pas une installation avancée. Une aide en ligne efficace vous guide durant le processus d'installation. Pour y accéder, cliquez sur *Aide* :

| Figure 13-5                  | 👙 Installation d'Oracle Database 10g                                                                                                    | ×  |  |  |
|------------------------------|----------------------------------------------------------------------------------------------------|----|--|--|
| Aide en ligne de l'Installer |                                                                                                    |    |  |  |
|                              | Bienvenue dans l'installation d'Oracle Database 10g                                                                                                    |    |  |  |
|                              | Sélectionnez la méthode d'installation que vous souhaitez utiliser.                                                                                                    |    |  |  |
|                              | OInstallation de base                                                                                                    | 1  |  |  |
|                              | Emplacement du répertoire d'origine Oracle Home : Ctoracletproduct(10.1.0tb_1 Earcourir)                                                                                                    | XX |  |  |
|                              | Type d'installation : Enterprise Edition (1.3GB)                                                                                                    |    |  |  |
|                              | Créer une base de données de <u>d</u> épart (720MB) supplémentaire                                                                                                    |    |  |  |
|                              | Nom global de base de données : orcl                                                                                                    |    |  |  |
|                              | Mot de passe de base de données : Confirmer :                                                                                                    |    |  |  |
|                              | Mot de passe pour les comptes SYS, SYSTEM, SYSMAN, DBSNMP.                                                                                                    |    |  |  |
|                              | Installation avancée                                                                                                    |    |  |  |
|                              | Permet d'effectuer des sélections avancées, telles que des mots de passe différents pour les comptes                                                                                                  |    |  |  |
|                              | SYS, SYSTEM, SYSMAN et DBSNMP, un jeu de caracteres de base de donnees, des langues de produit,<br>les sauvegardes automatiques, l'installation personnalisée et d'autres options de stockage, telles |    |  |  |
|                              | qu'Automatic Storage Management (ASM).                                                                                                    |    |  |  |
|                              | (Aide ) (Annuler                                                                                                    |    |  |  |
|                              | ORACLE'                                                                                                    |    |  |  |

Pour commencer l'installation, retournez à l'écran d'accueil et cliquez sur Suivant :

| Figure 13-6<br>Emplacement de<br>l'Oracle_Home | Fenêtre Rubriques d'aide                                                                                                    |
|------------------------------------------------|----------------------------------------------------------------------------------------------------|
|                                                | Bienvenue dans l'installation d'Oracle Database 10 <i>g</i>                                                                                                    |
|                                                | Il existe deux méthodes permettant d'installer Oracle Database<br>10g. Sélectionnez la méthode d'installation que vous souhaitez<br>utiliser et indiquez toutes les informations requises, puis cliquez<br>sur <b>Suivant</b> .                                                                                                    |
|                                                | <ul> <li>Installation de base</li> </ul>                                                                                                    |
|                                                | Sélectionnez cette méthode d'installation si vous souhaitez<br>installer rapidement Oracle Database 10g. Celle-ci exige<br>peu d'interventions de la part de l'utilisateur. Elle installe le<br>logiciel et crée éventuellement une base de données à<br>usage général grâce aux informations que vous indiquez<br>dans cet écran. Pour plus d'informations sur les valeurs à<br>définir, consultez la section <u>Réalisation d'une installation</u><br><u>de base</u> . |
|                                                | Remarque : si vous n'indiquez pas toutes les informations requises, l'installeur affiche les écrans de l'installation avancée. Il utilise les valeurs par défaut que vous avez définies dans les écrans appropriés.                                                                                                    |

Il faut tout d'abord indiquer l'emplacement du fichier listant les logiciels contenus sur le CD-Rom. Il s'agit du fichier <X>:\stage\products.xml. <X> représente un volume disque, un lecteur de CD-Rom ou un DVD-Rom.

Ensuite, il faut indiquer l'emplacement (ou Oracle\_Home) où seront installés les logiciels Oracle (les bases de données seront placées à un autre endroit). L'Oracle\_Home regroupe comme paramètres :

- le répertoire où seront installés les logiciels Oracle ;
- la modification de la variable PATH du système pour y ajouter le chemin vers les exécutables :
- des entrées dans la base de registre ;
- des groupes de programmes placés dans les menus.

L'identifiant de l'Oracle\_Home sera OraDb10g\_homeN, N étant une valeur s'incrémentant correspondant à un répertoire racine. Le répertoire racine où seront installés tous les logiciels sera  $\langle X \rangle$ :\oracle\product\10.1.0\db\_ $\langle N \rangle$ . Dans l'exemple, Oracle\_Home se nommera OraDb10g\_home1 et pointera vers le répertoire C:\oracle\product\10.1.0\db\_1.

Choisissez un répertoire Oracle Home où vous disposez d'au moins 2 Go d'espace disque. Prévoyez large : changer le répertoire Oracle\_Home est une opération lourde.
Tous les paramètres liés à cet Oracle Home sont conservés dans la base de registre en HKEY\_LOCAL\_MACHINE\SOFTWARE\ORACLE\KEY\_OraDb10g\_home1. Le contenu des valeurs de la base de registre est abordé au chapitre 5, *Fonctionnement d'Oracle 10g sous Windows*.

| Oracle Universal Installer : Spécifier l'emplacement                                                                                                    | des fichiers                                 |                |                   |
|----------------------------------------------------------------------------------------------------|----------------------------------------------|----------------|-------------------|
|                                                                                                    |                                              |                |                   |
|                                                                                                    |                                              |                |                   |
| Specifier l'emplacement des fichie                                                                                                    | ers                                          |                |                   |
| Source                                                                                                    |                                              |                |                   |
| Entrez le chemin complet du fichier représentant les produ                                                                                                    | uits à installer :                           |                |                   |
| Chemin : D:\stage\products.xml                                                                                                    |                                              | -              | Parcourir         |
| Destination                                                                                                    |                                              |                |                   |
| Destination<br>Saisissez ou sélectionnez un nom pour l'installation, ains<br>du produit.                                                                                                    | i que le chemin compi                        | let du réperto | re d'installation |
| Destination<br>Saisissez ou sélectionnez un nom pour l'installation, ains<br>du produit.<br>Nom : Orabb10g_home1                                                                                             | i que le chemin compi                        | let du réperto | re d'installation |
| Destination<br>Saisissez ou sélectionnez un nom pour l'installation, ains<br>du produit.<br>Nom : OraDb10g_home1<br>Chemin : Orangeneration manuel autriant                                                  | que le chemin comp                           | let du réperto | re d'installation |
| Destination<br>Saisissez ou sélectionnez un nom pour l'installation, ains<br>du produit.<br>Nom : OraDb10g_home1<br>Chemin : Commencementorities and autoines                                                | i que le chemin compi                        | let du réperto | re d'installation |
| Destination<br>Saisissez ou sélectionnez un nom pour l'installation, ains<br>du produit.<br>Nom : OraDb10g_home1<br>Chemin · Celeterererererererererererererererererer                                       | que le chemin compi<br>A propos d            | let du réperto | re d'installation |
| Destination<br>Saisissez ou sélectionnez un nom pour l'installation, ains<br>du produit.<br>Nom : OraDb10g_home1<br>Chemin : (Ministraterinosomalitée unitée)                                                | i que le chemin compl                        | let du réperto | re d'installation |
| Destination         Saisissez ou sélectionnez un nom pour l'installation, ains du produit.         Nom :       OraDb10g_home1         Chemin :       Centre relations installés         Aide       Précédent | que le chemin compl<br>A propos d<br>Suivant | let du réperto | re d'installation |

#### Figure 13-7 Produits disponibles

OUI propose l'installation des trois familles de produits : les versions d'Oracle Database 10g (Enterprise, Standard, Personal) et une installation personnalisée permettant de sélectionner et d'installer un seul composant. C'est l'option personnalisée qu'il vous faudra utiliser si vous souhaitez installer un composant logiciel supplémentaire.

Afin de montrer le plus d'options possibles, l'installation de la version Enterprise est présentée.

C'est aussi cet écran qui permet de choisir les langues dans lesquelles s'afficheront les messages. Pour installer les messages en français, cliquez sur l'option *Langues du produit*.

Pour l'installation, les langues anglaise (toujours présente) et française sont présentées par défaut. Oracle s'appuie sur le langage activé au niveau du système d'exploitation pour proposer le français. Cliquez sur OK pour valider et revenir à l'écran précédent.

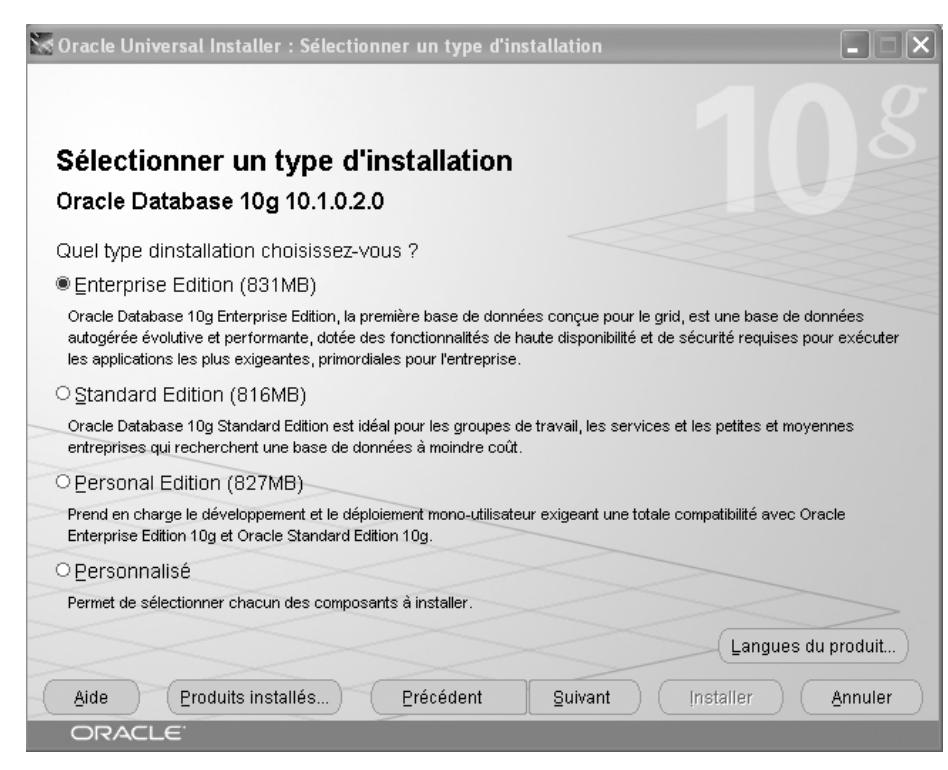

#### Figure 13-8

Langues choisies pour installer les messages

#### Figure 13-9

Choix du type de base de données

| Sélection de la langue                                                                                                    |   |  |  |  |
|----------------------------------------------------------------------------------------------------|---|--|--|--|
| Sélection de la langue                                                                                                    |   |  |  |  |
| Oracle Database 10g 10.1.0.2.0<br>Sélectionnez les langues dans lesquelles le produit<br>Oracle Database 10g 10 10 20, sera exécuté               |   |  |  |  |
| Langues disponibles :<br>Allemand<br>Anglais (britannique)<br>Arabe<br>Bengali<br>Bulgare<br>Catalan<br>Chinois simplifié<br>Chinois traditionnel |   |  |  |  |
| Aide OK Annuler                                                                                                    | ) |  |  |  |

Le choix du type de base de données à créer constitue une étape importante de l'installation :

- les trois premières options (*Universel, Traitement des transactions, Data Warehouse*) proposent d'installer les logiciels plus une base préconfigurée. Ce type d'installation est rapide et consomme peu de ressources système. Au lieu de suivre le processus classique de création d'une base puis de construction des catalogues, les bases de données sont copiées depuis le CD-Rom puis adaptées ;
- l'option Avancé installe les logiciels Oracle puis lance l'assistant graphique DBCA (*DataBase Configuration Assistant*) qui permet de choisir toutes les options de création de la nouvelle base. L'assistant DBCA est détaillé au chapitre suivant, il ne sera pas utilisé à cette étape ;
- enfin, il est possible d'installer uniquement les logiciels, sans créer de base de données.

Si vous êtes un administrateur Oracle débutant, je vous conseille de choisir la première option. Les logiciels, ainsi qu'une base de données initiale, seront créés.

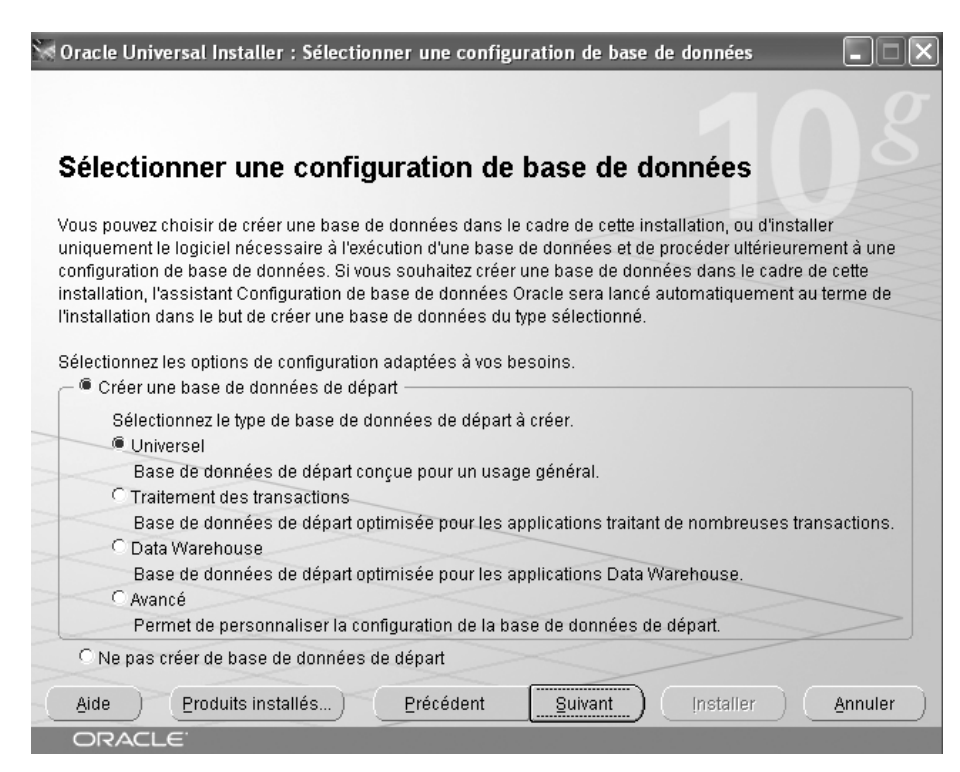

**Figure 13-10** *Identification de la nouvelle base de données* 

| Variable Oracle      | Commentaire                                                                                                    | Exemple de valeur |
|----------------------|----------------------------------------------------------------------------------------------------|-------------------|
| Global Database Name | Nom global de la base de données. C'est la concaténation du<br>nom de la base de données et du domaine de la base de don-<br>nées.                                                                           | TEST.gilles.fr    |
| SID                  | System Identifier : identifie de manière unique l'instance.                                                                                                    | TEST              |
| DB_NAME              | Identifie de manière unique la base de données. Dans le cas<br>d'un cluster, une base de données est composée de plusieurs<br>instances. Dans notre installation, le DB_NAME et le SID seront<br>identiques. | TEST              |
| DB_DOMAIN            | Identifie le domaine de la base de données.                                                                                                    | gilles.fr         |

Les variables concernées par cet écran d'installation sont :

Pour supporter le français ET le caractère Euro ( $\in$ ), les seuls jeux de caractères compatibles sont : WE8ISO8859P15, WE8MSWIN1252, Unicode (AL32UTF8 ou UTF8). Pour plus d'informations, reportez-vous à l'annexe 5 *NLS, le support des langues par Oracle et l'euro*. Sous Windows, nous vous conseillons de choisir WE8MSWIN1252.

Enfin, la base de données sera créée avec des exemples.

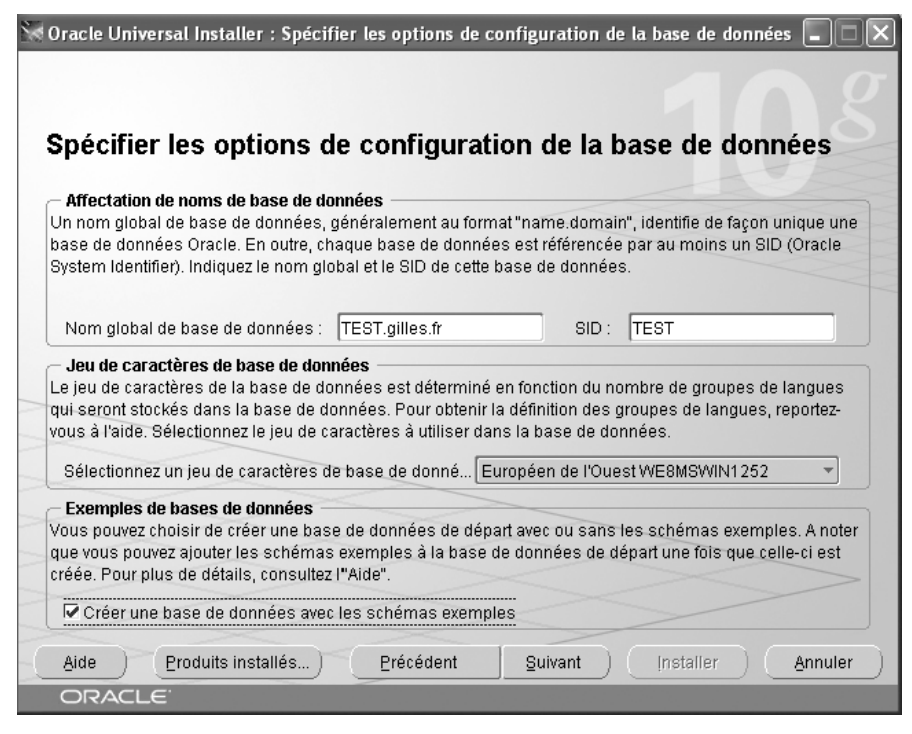

**Figure 13-11** *Gestion de la base de données* 

Pour simplifier l'administration d'une base, Oracle propose l'interface Web Oracle Enterprise Manager. Deux options sont possibles :

- utiliser la version locale d'OEM (*Oracle Enterprise Manager*), qui permet l'administration distante par un navigateur Web. Dans ce cas, la configuration OEM sera répétée pour chaque serveur où sera installé Oracle ;
- installer la version centralisée d'OEM : Oracle Enterprise Manager Grid Control qui communiquera avec toutes les bases distantes ou locales à administrer. La communication s'effectuera via des agents (logiciels relais installés sur chaque serveur Oracle).

Dans l'exemple, aucun agent n'a été détecté. La version *locale* d'OEM sera installée et les alertes seront signalées par e-mail.

OEM est présenté au chapitre 25, Oracle Enterprise Manager.

| 🕷 Oracle Universal Installer : Sélectionner une option de gestion de base de données                                                                                                    |  |  |  |  |  |
|----------------------------------------------------------------------------------------------------|--|--|--|--|--|
| 102                                                                                                    |  |  |  |  |  |
| Sélectionner une option de gestion de base de données                                                                                                    |  |  |  |  |  |
| Chaque base de données Oracle 10g peut être gérée de façon centralisée par Oracle Enterprise Manager<br>10g Grid Control ou localement via le contrôle de base de données Oracle Enterprise Manager 10g. Pour<br>Grid Control, indiquez le service Oracle Management Service qui permettra la gestion centrale de la base de<br>données. Pour le contrôle de base de données, vous pouvez également indiquer si vous souhaitez recevoir<br>des notifications par email pour les alertes. |  |  |  |  |  |
| Sélectionnez les options de gestion de l'instance.                                                                                                    |  |  |  |  |  |
| Cutiliser Grid Control pour la gestion de la base de données                                                                                                    |  |  |  |  |  |
| Service de gestion : Aucun agent trouvé                                                                                                    |  |  |  |  |  |
| Utiliser le contrôle de base de données pour la gestion de la base de données                                                                                                    |  |  |  |  |  |
| Activer les notifications par email                                                                                                    |  |  |  |  |  |
| Serveur de courrier sortant (SMTP) : smtp.club-internet.fr                                                                                                    |  |  |  |  |  |
| Adresse email : gbriard@club-internet.fr                                                                                                    |  |  |  |  |  |
| Aide Produits installés Précédent Suivant Installer Annuler                                                                                                    |  |  |  |  |  |
| ORACLE                                                                                                    |  |  |  |  |  |

#### Figure 13-12

Option de stockage de la base de données

Les fichiers composant la base de données peuvent être placés sur des systèmes de stockage différents :

• un système de fichier Windows « normal », qu'il soit de type FAT (déconseillé), NTFS (conseillé), avec des disques en configuration miroir, RAID ou encore un SAN ;

- un système de stockage propre à Oracle : ASM (Automatic Storage Management) ;
- un accès direct aux disques : le raw device.

Le choix du système de stockage est fondamental. Il conditionne une partie des performances d'Oracle. S'il est facile d'implémenter tel ou tel choix lors de la configuration du système Windows et de l'installation d'Oracle, il est toujours lourd et complexe de revenir sur cette décision. Faites le bon choix ! Pour vous aider, ces options sont présentées plus en détail au chapitre 27, *Configurer les disques pour Oracle*.

| 🗑 Oracle Universal Installer : Indiquer l'option de stockage du fichier de base de données 🔳 🗖 🗙                                                                                                    |
|----------------------------------------------------------------------------------------------------|
|                                                                                                    |
|                                                                                                    |
| Indiquer l'option de stockage du fichier de base de données                                                                                                    |
| Sélectionnez le système de stockage à utiliser pour la création de la base de données.                                                                                                    |
| Système de fichiers                                                                                                    |
| Utiliser le système de fichiers pour le stockage de la base de données. Pour une meilleure organisation de la base de<br>données et de meilleures performances, Oracle recommande d'installer les fichiers de base de données et le logiciel<br>Oracle sur des disques différents.                                                                                                    |
| Indiquez l'emplacement du fichier de base de données : C:\oracle\product\10.1.0\oradata Parcourir                                                                                                    |
| C Automatic Storage Management (ASM)                                                                                                    |
| Automatic Storage Management simplifie l'administration du stockage dans la base de données et optimise la disposition<br>de cette dernière pour améliorer les performances d'E/S.                                                                                                    |
| C Raw devices                                                                                                    |
| Les partitions "raw" peuvent également fournir le stockage partagé requis pour les bases de données Real Application<br>Clusters (RAC). Vous devrez créer un raw device pour chaque fichier de données, chaque fichier de contrôle et<br>chaque fichier journal pour la base de données de départ, puis indiquer un fichier qui met en correspondance des<br>tablespaces, des fichiers de contrôle et des fichiers journaux spécifiques avec des volumes "raw". |
| Indiquez le fichier de correspondance de raw devices : Parcourir                                                                                                    |
| Aide         Produits installés)         Précédent         Suivant         Installer         Annuler                                                                                                    |
| ORACLE                                                                                                    |

#### Figure 13-13

Options de sauvegarde et de restauration

L'Installer propose de sauvegarder automatiquement la base de données dans un répertoire nommé le *flash recovery area*. Dans ce cas, Oracle Enterprise Manager exécutera chaque nuit un script Oracle Recovery Manager pour copier :

- lors de la première exécution l'ensemble de la base de données ;
- à chaque nouvelle exécution le « delta » des différences sous forme d'une sauvegarde incrémentale.

Le choix effectué à cette étape peut être modifié par la suite à partir d'Oracle Enterprise Manager.

Tout système de sauvegarde doit être choisi, mis en place et **obligatoirement vérifié**. Le chapitre 26, *La sauvegarde d'une base Oracle 10*g aborde ces points.

| • Oracle Universal Installer : Indiquer les options de sauvegarde et de récupératior                                                                                                    |                      |
|----------------------------------------------------------------------------------------------------|----------------------|
|                                                                                                    |                      |
|                                                                                                    |                      |
| Indiquer les options de sauvegarde et de récupération                                                                                                    |                      |
| Indiquez si les sauvegardes automatiques doivent être activées pour votre base de données<br>sélectionnez Travail de sauvegarde, la zone de récupération indiquée sera utilisée pour le st | . Si vous<br>ockage. |
| C Ne pas activer les sauvegardes automatiques                                                                                                    |                      |
| -      Activer les sauvegardes automatiques                                                                                                    |                      |
| - Stockage dans la zone de récupération                                                                                                    |                      |
| Système de fichiers<br>Utilisez le système de fichiers pour les fichiers associés à la sauvegarde et à la récupération de vi                                                               | otre BdD.            |
| Emplacement de la zone de récupération : C:\oracle\flash_recovery_area                                                                                                    | Parcourir            |
| C Automatic Storage Management (ASM)<br>Utilisez ASM (Automatic Storage Management) pour les fichiers relatifs aux sauvegardes et aux ré                                                   | cupérations.         |
| Informations d'identification et de connexion du travail de sauvegarde                                                                                                    |                      |
| Indiquez les infos d'identification et de connexion de l'OS utilisées par le travail de sauve                                                                                              | egarde.              |
| Nom utilisateur : oracle Mot de passe :                                                                                                    |                      |
|                                                                                                    |                      |
| Aide Produits installés Précédent Suivant Installer                                                                                                    | Annuler              |
| ORACLE                                                                                                    |                      |

#### Figure 13-14

Indiquer les mots de passe

Pour des raisons de sécurité, Oracle impose maintenant le changement des mots de passe des comptes SYS, SYSTEM et SYSMAN durant la création de la base.

Dans les versions précédentes d'Oracle, les utilisateurs SYS et SYSTEM possédaient par défaut les mots de passe CHANGE\_ON\_INSTALL et MANAGER. C'est une bonne chose pour la sécurité d'imposer leur changement à cette étape car 80 % des bases Oracle installées possédaient les mots de passe d'origine.

Définissez des mots de passe « sérieux » et conservez soigneusement leurs valeurs dans une enveloppe de secours scellée, accessible aux seuls utilisateurs autorisés.

Tous les utilisateurs autres que SYS et SYSTEM qui n'ont pas changé de mot de passe seront verrouillés.

Par facilité, j'ai essayé de tricher : l'écran suivant m'a rappelé à l'ordre ! C'est un point très positif pour la sécurité.

| Oracle Universal Install                                  | er : Indiquer les mots de passe d                                            | e schéma de base de données                                                   |         |
|-----------------------------------------------------------|------------------------------------------------------------------------------|-------------------------------------------------------------------------------|---------|
|                                                           |                                                                              |                                                                               |         |
|                                                           |                                                                              |                                                                               |         |
| ndiquer les mo                                            | ts de passe de schém                                                         | na de base de données                                                         |         |
| a base de données de dé                                   | part contient des schémas précharg                                           | és dont la plupart comportent des mot                                         | sde     |
| asse qui expireront et ser                                | ont verrouillés à la fin de l'installation                                   | . Une fois l'installation terminée, vous                                      | devez   |
| everrouiller lies mots de p<br>chémas utilisés pour les : | iasse et en definir de nouveaux pour<br>fonctions de destion de base de doni | res comptes que vous souhaitez utilis<br>nées et de post-installation restent | er. Les |
| éverrouillés, et les mots d                               | le passe de ces comptes n'expirent p                                         | pas. Indiquez ces mots de passe.                                              |         |
|                                                           |                                                                              |                                                                               |         |
| – 🤆 Utiliser d'autres mots                                | de passe pour ces comptes                                                    |                                                                               |         |
| Nom utilisateur                                           | Saisir le mot de passe                                                       | Confirmer le mot de passe                                                     |         |
| SYS                                                       |                                                                              |                                                                               |         |
| SYSTEM                                                    |                                                                              |                                                                               |         |
| SYSMAN                                                    |                                                                              |                                                                               |         |
|                                                           |                                                                              |                                                                               |         |
|                                                           |                                                                              |                                                                               |         |
| • Utiliser le même mot                                    | de passe pour tous les comptes —                                             |                                                                               |         |
| Entrez le mot de passe :                                  | Confirmez                                                                    | z le mot de passe :                                                           |         |
|                                                           |                                                                              |                                                                               |         |
| Aido Droduito in                                          |                                                                              | Ruivent Installer                                                             | opulor  |
| Bive Erodults III                                         | Precedent                                                                    |                                                                               | muler   |
|                                                           |                                                                              |                                                                               |         |

# Figure 13-15

Il faut un « vrai » mot de passe

Tous les choix sont maintenant effectués.

#### Figure 13-16

Résumé de l'installation

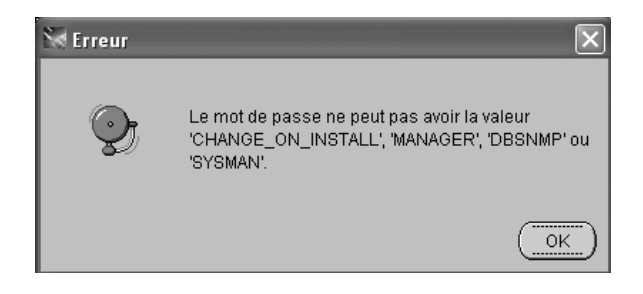

L'écran précédent résume toutes les options choisies. Il ne reste plus qu'à lancer l'installation.

| Oracle Universal Installer : Résumé                                               |         |
|-----------------------------------------------------------------------------------|---------|
| Pácumá                                                                            |         |
| Oracle Database 10g 10.1.0.2.0                                                    |         |
| Paramètres généraux                                                               |         |
| Source : D:\stage\products.xml                                                    | · *     |
| Répertoire d'origine Oracle Home : C:\oracle\product\10.1.0\db_1 (OraDb10g_home1) |         |
| Lype d'installation : Enterprise Edition                                          |         |
| 🗟 Langues du produit                                                              |         |
| —Français                                                                         |         |
| —Anglais                                                                          |         |
| Français canadien                                                                 |         |
| 🗟 Espace disque requis                                                            | - 1     |
| └─C:\ Requis 1.68GB (inclut 50MB temporaire) : Disponible 73.04GB                 |         |
| ⊖Nouvelles installations (169 produits)                                           |         |
| -ASM Tool 10.1.0.2.0                                                              |         |
| Advanced Queueing (AQ) API 10.1.0.2.0                                             |         |
| Aide ) Produits installés ) Précédent (guivant ) (Installer )                     | Annuler |
|                                                                                   |         |

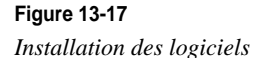

L'installation des logiciels d'Oracle Database 10*g*, leur configuration et la création de la base TEST s'exécutent. La durée de cette opération dépend de la puissance de l'ordinateur. Un journal de l'installation est créé en  $\langle X \rangle$  :Program Files\Oracle\Inventory\logs.

Si vous êtes sous Windows XP Professional, les couches logicielles nécessaires à l'installation d'un cluster ne sont pas disponibles. Vous rencontrerez alors un message d'erreur. N'en tenez pas compte et poursuivez. Le service OracleCSService n'étant pas supporté sous Windows XP Professional, il convient de ne pas lancer ce service en automatique depuis l'interface de gestion des services.

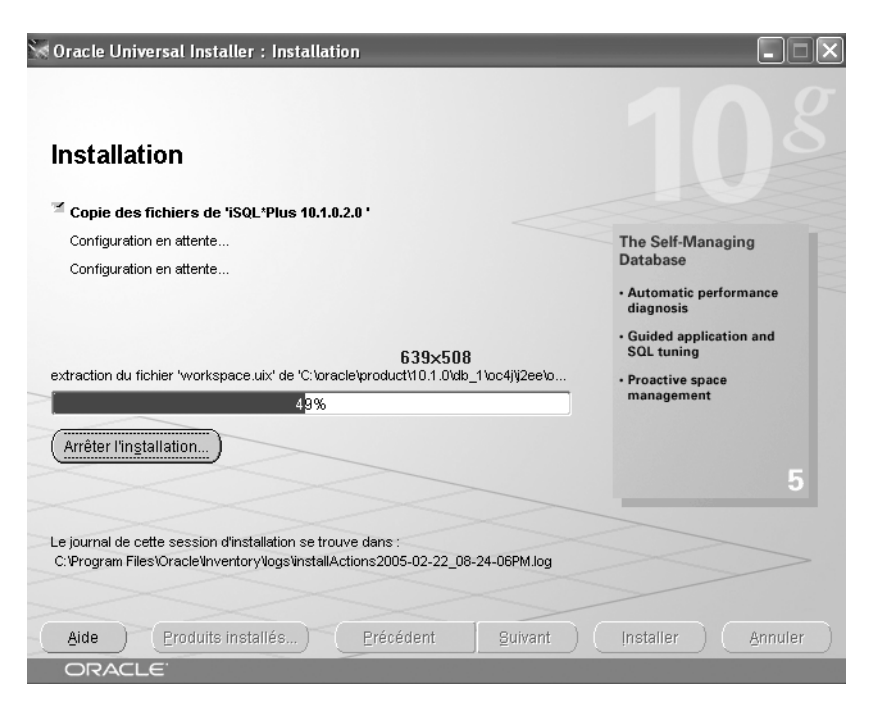

#### Figure 13-18

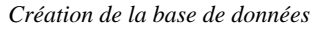

Nous avons choisi précédemment une base « préinstallée ». Les fichiers de la base sont donc copiés depuis le CD-Rom vers le disque dur, puis la configuration est automatiquement adaptée.

| 100 A | ✓ Copie des fichiers de base de données       |
|-------|-----------------------------------------------|
|       | Création et démarrage d'une instance Oracle   |
|       | Fin de création de la base de données         |
|       | Création de la base de données clone en cours |
|       | 26%                                           |
|       | Arrêter                                       |

Figure 13-19

Assistants de configuration

Une fois les logiciels Oracle installés, les opérations de configuration s'enchaînent automatiquement :

- un assistant de configuration d'Oracle Net est lancé (il est détaillé au chapitre 15, *Oracle Net, le middleware Oracle*) ;
- l'assistant Oracle Database Configuration Assistant est lancé pour compléter automatiquement la configuration de la base.

Suivant le type d'installation (logiciel seul, base de données préinstallée, etc.), les étapes présentées sur cette figure seront différentes.

| Oracle Universal Installer : Assistants de configurat                                                                    | ion                                  |                            |
|----------------------------------------------------------------------------------------------------|--------------------------------------|----------------------------|
| Assistants de configuration                                                                                              |                                      |                            |
| Les assistants de configuration suivants configureront et c<br>précédemment.                                             | lémarreront les                      | composants sélectionnés    |
| Nom de l'outil                                                                                                    | Statut                               | Туре                       |
| Assistant Configuration Oracle Net                                                                                       | Succès                               | Optionnel                  |
| Assistant Configuration iSQL*Plus                                                                                        | Succès                               | Optionnel                  |
| Assistant Configuration de base de données Oracle                                                                        | En cours d'ex                        | écution Optionnel          |
| Détails (voir le journal complet dans C:\Program Files\Ora<br>Succès de l'assistant de configuration "Assistant Configur | cle\Inventory\log<br>ation iSQL*Plus | Réessayer Arrêter          |
| Sortie générée par l'assistant de configuration "Assistant (                                                             | Configuration de                     | base de données Oracle" :  |
| Aide Eroduits installés Précédent                                                                                        | Suivant                              | ) (_installer_) (_Annuler_ |

#### Figure 13-20 Copie de la base de données

L'identification de la base créée ainsi que l'URL d'accès à OEM (*Oracle Enterprise Manager*) sont rappelés.

Comme nous avons demandé la création d'exemples, les différents mots de passe doivent impérativement être créés : tous les comptes sont verrouillés par défaut. Encore un bon point pour la sécurité !

| 🛱 Assistant Configuration de base de données 🛛 🛛 🗙                                                                                                    |  |  |  |  |
|----------------------------------------------------------------------------------------------------|--|--|--|--|
| Création de la base de données terminée. Pour plus de détails, reportez-vous aux fichiers journaux (C:<br>\oracle\product\10.1.0\admin\TEST\create).                                                                                                    |  |  |  |  |
| Informations sur la base de données :<br>Nom global de base de données : TEST.gilles.fr<br>Identificateur système (SID) : TEST<br>Nom du fichier de paramètres serveur : C:\oracle\product\10.1.0\db_1\database\spfileTEST.ora                                                                                                    |  |  |  |  |
| URL Enterprise Manager : http://ORDIGB:5500/em                                                                                                    |  |  |  |  |
| Remarque : tous les comptes de la base de données, sauf SYS, SYSTEM, DBSNMP et SYSMAN, sont<br>verrouillés. Pour obtenir la liste complète des comptes verrouillés ou pour gérer les comptes de la base<br>de données, cliquez sur le bouton Gestion des mots de passe. A partir de la fenêtre Gestion des mots de<br>passe, déverrouillez uniquement les comptes que vous utiliserez. Oracle Corporation recommande<br>fortement de modifier les mots de passe immédiatement après le déverrouillage du compte. |  |  |  |  |
| Gestion des mots de passe)                                                                                                    |  |  |  |  |
| (ок)                                                                                                    |  |  |  |  |

#### Figure 13-21

Changement des mots de passe

Dans l'exemple, les comptes HR et SCOTT sont déverrouillés et des mots de passe sont indiqués. Ces modifications peuvent être ultérieures, avec l'ordre SQL ALTER USER.

| 🛱 Gestion des mots de passe                   |                              |                           |                             |  |
|-----------------------------------------------|------------------------------|---------------------------|-----------------------------|--|
| Verrouillage/déverrouil<br>passe par défaut : | llage des comptes utilisater | ur de base de données et/ | ou modification des mots de |  |
| Nom utilisateur                               | Verrouiller le compt         | Nouveau mot de passe      | Confirmer le mot de pa:     |  |
| MDSYS                                         | V                            |                           |                             |  |
| HR                                            |                              | **                        | **                          |  |
| OE                                            | ¥                            |                           |                             |  |
| DIP                                           | ¥                            |                           |                             |  |
| SH                                            | ¥                            |                           |                             |  |
| IX                                            | ¥                            |                           |                             |  |
| MDDATA                                        | ¥                            |                           |                             |  |
| PM                                            | ¥                            |                           |                             |  |
| BI                                            | ¥                            |                           | · ·                         |  |
| scott                                         |                              | *****                     | *****                       |  |
|                                               |                              |                           |                             |  |
| OK Annuler Aide                               |                              |                           |                             |  |

Figure 13-22 Fin de l'installation

Application installéeExemple de valeurOracle Ultra Searchhttp://<nom du serveur>:5620/ultrasearchAdministration d'Ultra Searchhttp://<nom du serveur>:5620/ultrasearch/adminiSQL\*Plushttp://<nom du serveur>:5560/isqlplus

Conservez les adresses (et numéros de port) des applications JEE installées :

Il est possible de modifier ultérieurement les numéros de port donnés par défaut.

Les logiciels et la base de données TEST sont maintenant installés et configurés. Félicitations, vous êtes le nouvel administrateur Oracle sur Windows ! Voyons maintenant comment vérifier le bon résultat de l'installation.

http://<nom du serveur>:5500/em

#### Connexion à la base initiale à l'aide de SQL\*Plus

Oracle Enterprise Manager

SQL\*Plus est l'outil mode caractère « historique » d'Oracle. Rassurez-vous, l'outil iSQL\*Plus propose des fonctions similaires (mais pas aussi complètes) via une interface Web.

Pour vérifier l'installation et le bon fonctionnement de la base TEST pré-installée, assurezvous que le Service OracleServiceTEST fonctionne puis lancez SQL\*Plus : Démarrer > Programmes > Oracle – Ora10gDb-Home<X> > Application Development > SQL\*Plus :

```
# connectez-vous sous l'utilisateur Oracle SYSTEM
nom d'utilisateur: SYSTEM
mot de passe: <mot de passe de SYSTEM>
# la commande suivante récupère la date de la base TEST
select sysdate from dual ;
exit
```

Pour vérifier le fonctionnement du lien client/serveur Oracle Net, assurez-vous que le Service OracleOraDb10g\_home1TNSListener fonctionne puis lancez SQL\*Plus : Démarrer > Programmes > Oracle –Ora10gDb-Home<X> > Application Development > SQL\*Plus :

```
# connexion de test en mode client-serveur
# connectez-vous sous l'utilisateur Oracle SYSTEM
nom d'utilisateur: SYSTEM
mot de passe: <mot de passe de SYSTEM>
chaîne centrale : TEST # la valeur correspond au SID de votre base
# la commande suivante récupère la date de la base TEST
select sysdate from dual ;
exit
```

# Vérification d'Oracle iSQL\*Plus

Pour utiliser iSQL\*Plus, vérifiez que le service OracleOraDb10g\_home1iSQL\*Plus est démarré. Ouvrez ensuite un navigateur à l'adresse *http://<ordinateur ou adresse IP>:5560/isqlplus*. La fenêtre de connexion s'affiche.

En cas de problème d'accès au serveur, vérifiez le paramétrage réseau du serveur ou de la station évoqué au début de ce chapitre.

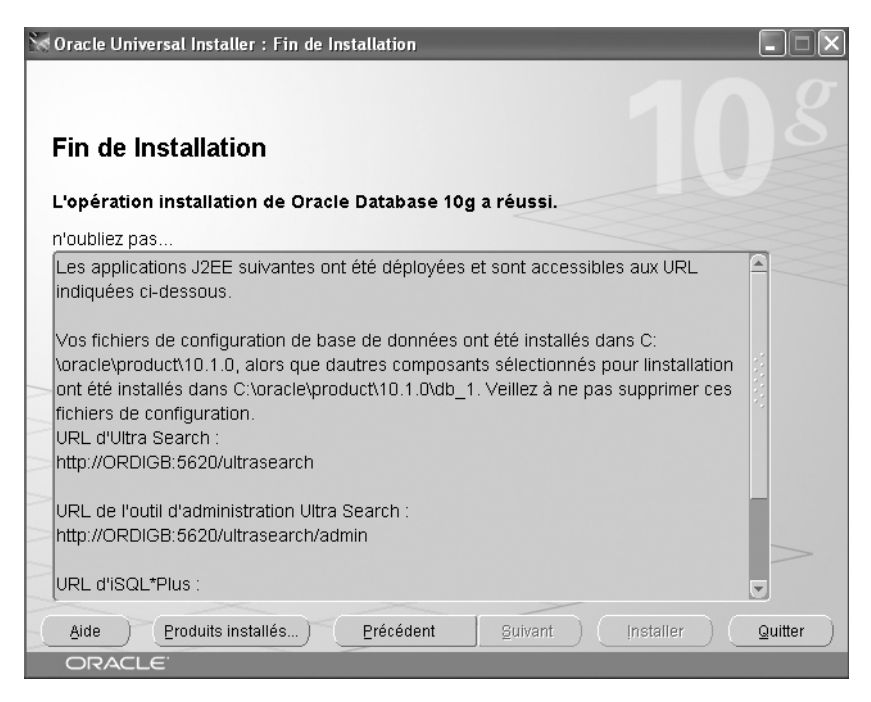

#### Figure 13-23

Connexion à iSQL\*Plus

Une fois l'utilisateur et son mot de passe saisis, vous accédez à iSQL\*Plus (voir figure 13-24).

# Vérification d'Oracle Enterprise Manager

Pour vérifier le fonctionnement de la version locale d'Oracle Enterprise Manager, ouvrez un navigateur à l'adresse *http://<ordinateur ou adresse IP>:5500/em*. La fenêtre de connexion s'affiche (voir figure 13-25).

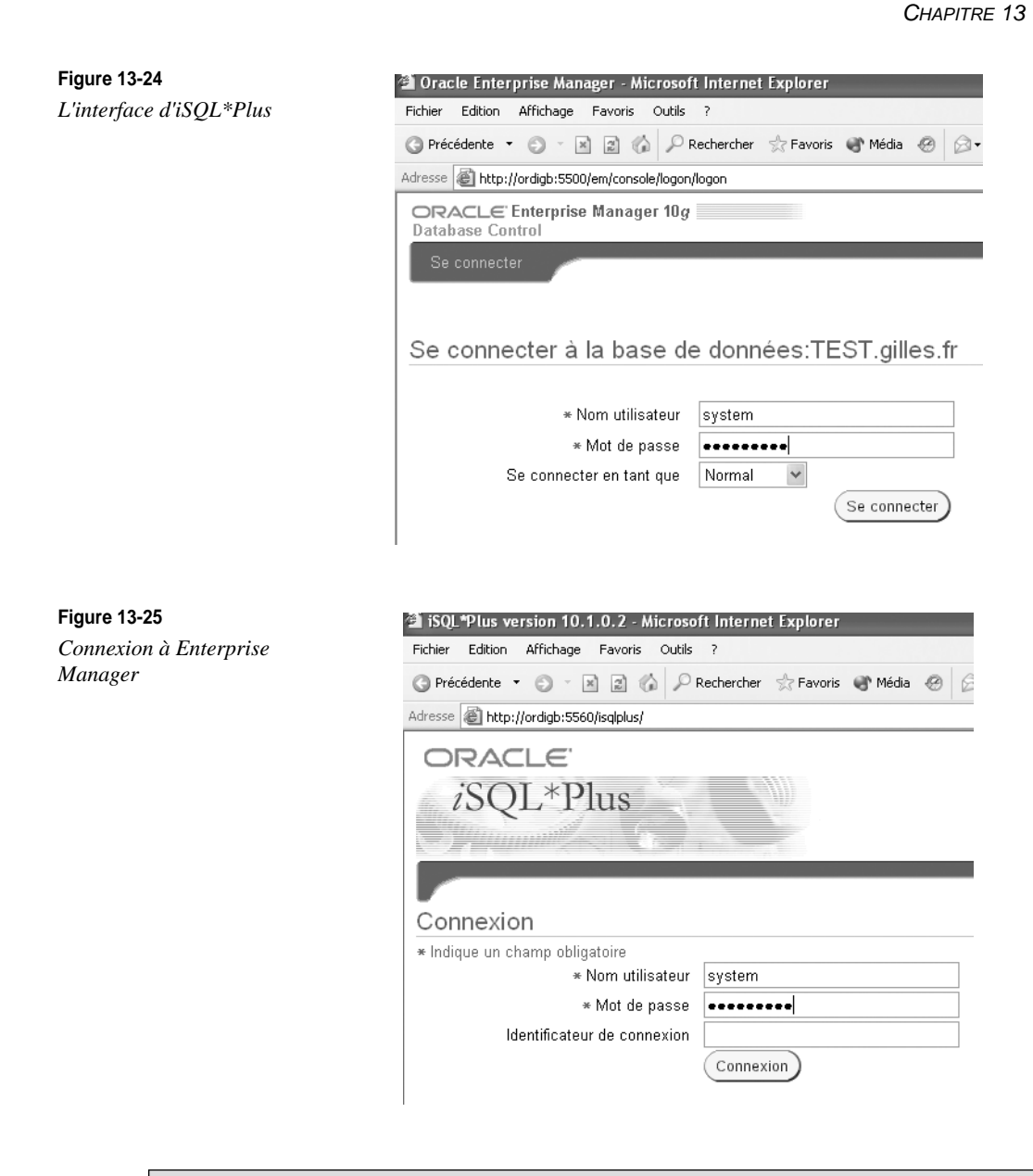

En cas de problème d'accès au serveur, vérifiez le paramétrage réseau du serveur ou de la station évoqués au début de ce chapitre.

Une fois l'utilisateur SYSTEM et son mot de passe saisis, vous accédez à Enterprise Manager.

Nous vous conseillons d'utiliser la console Web d'OEM pour découvrir le contenu et le paramétrage de cette base.

| ORACL<br>iSQL       | ∈<br>*Plus        |                   |      |          |      | Esp.<br>Co | Décumexion Préf<br>ace de travail | Historique |
|---------------------|-------------------|-------------------|------|----------|------|------------|-----------------------------------|------------|
| Espace de f         | tra∨ail           |                   |      |          |      |            |                                   |            |
| Saisissez les instr | uctions SQL, PL/S | QL et SQL*Plus.   |      |          |      |            |                                   | Effacer    |
| Exécuter Ch         | arger script) (En | registrer script) | ~    |          |      |            |                                   |            |
| EMPNO               | ENAME             | JOB               | MGR  | HIREDATE | SAL  | COMM       | DEPTNO                            |            |
| 7369                | SMITH             | CLERK             | 7902 | 17/12/80 | 800  |            | 20                                |            |
| 7499                | ALLEN             | SALESMAN          | 7698 | 20/02/81 | 1600 | 300        | 30                                |            |
| 7521                | WARD              | SALESMAN          | 7698 | 22/02/81 | 1250 | 500        | 30                                |            |
| 7566                | JONES             | MANAGER           | 7839 | 02/04/81 | 2975 |            | 20                                |            |
| 7654                | MARTIN            | SALESMAN          | 7698 | 28/09/81 | 1250 | 1400       | 30                                |            |
| 7698                | BLAKE             | MANAGER           | 7839 | 01/05/81 | 2850 |            | 30                                |            |
| 7782                | CLARK             | MANAGER           | 7839 | 09/06/81 | 2450 |            | 10                                |            |

Figure 13-26

La console Web d'OEM

#### Les défauts de la base initiale

La base de données TEST qui est copiée depuis le CD-Rom présente certains défauts :

- certaines options importantes n'ont pas été proposées ;
- vous ne maîtrisez pas réellement ce qu'elle contient ;
- ses caractéristiques vous sont inconnues.

Bref, c'est flou ! Nous vous conseillons d'utiliser cette base uniquement pour de petits tests et de rapidement créer d'autres bases de données suivant la méthode décrite au chapitre 14, *Création d'une base Oracle 10*g.

# Si l'installation échoue

Si vous souhaitez supprimer uniquement une base de données installée par Oracle, vous pouvez utiliser l'assistant DBCA (*Database Configuration Assistant*) présenté au chapitre suivant.

Si vous souhaitez supprimer physiquement tous les fichiers installés par Oracle, y compris les exécutables, vous pouvez effectuer cette opération manuellement. La plus grande prudence s'impose si une base de production existe !

- 1. Connectez-vous sous l'utilisateur Windows possédant les droits Administrateur.
- 2. Utilisez DBCA pour supprimer toutes les bases de données existant sur le serveur. Il ne doit plus avoir de *Service* Windows associé aux bases.
- 3. Lancez Oracle Universal Installer pour supprimer tous les logiciels installés.
- 4. Supprimez les fichiers restants en effaçant les répertoires <X>:\oracle ainsi que les fichiers de données des bases.
- 5. Supprimez toutes les clés de registre situées en HKLM\SOFTWARE\ORACLE.
- 6. Supprimez les services Oracle<XXX> situés dans la base de registre en HKLM\ SYSTEM\ControlSet001\Services.
- 7. Supprimez le répertoire *<*X>:\Program Files\Oracle.
- 8. Supprimez les variables d'environnement faisant référence à Oracle.
- 9. Supprimez les entrées dans les menus.

La machine est maintenant « nettoyée », vierge de tout logiciel Oracle.

# Automatiser l'installation

L'outil graphique OUI (*Oracle Universal Installer*) permet une installation graphique, mais cela impose d'être derrière son écran et de répondre une par une aux options d'installation proposées. Rapide et convivial pour des installations peu fréquentes, ce mode n'est absolument pas adapté aux installations répétitives.

À cet égard, OUI propose un mode « silencieux », par lequel un fichier préalablement paramétré indique toutes les options choisies. Cela permet d'intégrer l'installation d'Oracle 10*g* dans des scripts, pratique chère aux administrateurs. Différents fichiers très bien documentés sont proposés par Oracle. Présents sur le CD-Rom, ils possèdent l'extension .*rsp* (fichier réponse). Adaptez-les à vos besoins et lancez-les par la commande :

runInstaller [-silent] -responsFile nom\_du\_fichier.rsp

Le fichier silentInstall.log permet de suivre le déroulement de l'installation lorsque l'option -silent est utilisée.

# Conclusion sur cette étape

L'installation des logiciels Oracle 10g est une étape importante. Une installation initiale correcte, respectant la procédure décrite et les raisons qui la motivent, facilitera le travail au quotidien de vos administrateurs Windows-Oracle.

# Étape 4 : post-installation

Le rôle de l'administrateur Windows-Oracle ne s'arrête pas une fois Oracle 10g installé et une base de données initiale créée. Il faut maintenant mettre en place un environnement d'exploitation :

- créer les autorisations d'accès aux fichiers et aux répertoires ;
- lancer des travaux à partir du Job Scheduler ;
- adapter si besoin la configuration client-serveur initiale (chapitre 15, *Oracle Net, le middleware Oracle*);
- démarrer/arrêter vos bases en même temps que Windows ;
- mettre en place des sauvegardes.

# Les autorisations d'accès aux fichiers et aux répertoires

Lors de l'installation, Oracle Universal Installer affecte des permissions et des droits aux répertoires situés sous ORACLE\_BASE\ORACLE\_HOME, soit C:\oracle\product\ 10.1.0\db\_1 dans cet exemple. Les droits concédés sont :

- Administrateur : contrôle total ;
- System : contrôle total ;
- Utilisateur autorisé : lecture, exécution, liste des fichiers.

D'une façon identique, lorsqu'une base est créée lors de l'installation ou via le Database Configuration Assistant (DBCA, voir le chapitre suivant), le contrôle total est accordé aux utilisateurs Administrateur et System à :

- ORACLE\_BASE\admin\nom\_de\_la\_base (administration de la base);
- ORACLE\_BASE\oradata\nom\_de\_la\_base (fichiers de la base);
- ORACLE\_HOME\ORACLE\_BASE\database (fichier SPFILESID.ORA)

# Lancer des travaux à partir du Job Scheduler

Le service Job Scheduler associé à chaque base permet de lancer des travaux ordonnancés depuis Oracle Enterprise Manager. Ses travaux pouvant être lancés ordinateur en veille, sans aucun utilisateur connecté, vous devez définir le compte utilisateur sous lequel les travaux s'effectueront (figure 13-27).

# Les variables « par défaut »

Pour qu'un utilisateur Windows puisse accéder et utiliser une base Oracle, il est indispensable de fixer au préalable un certain nombre de variables. Par exemple, si plusieurs bases de données sont installées, il faut que l'utilisateur « pointe » vers la base désirée.

L'installation d'Oracle 10g sous Windows

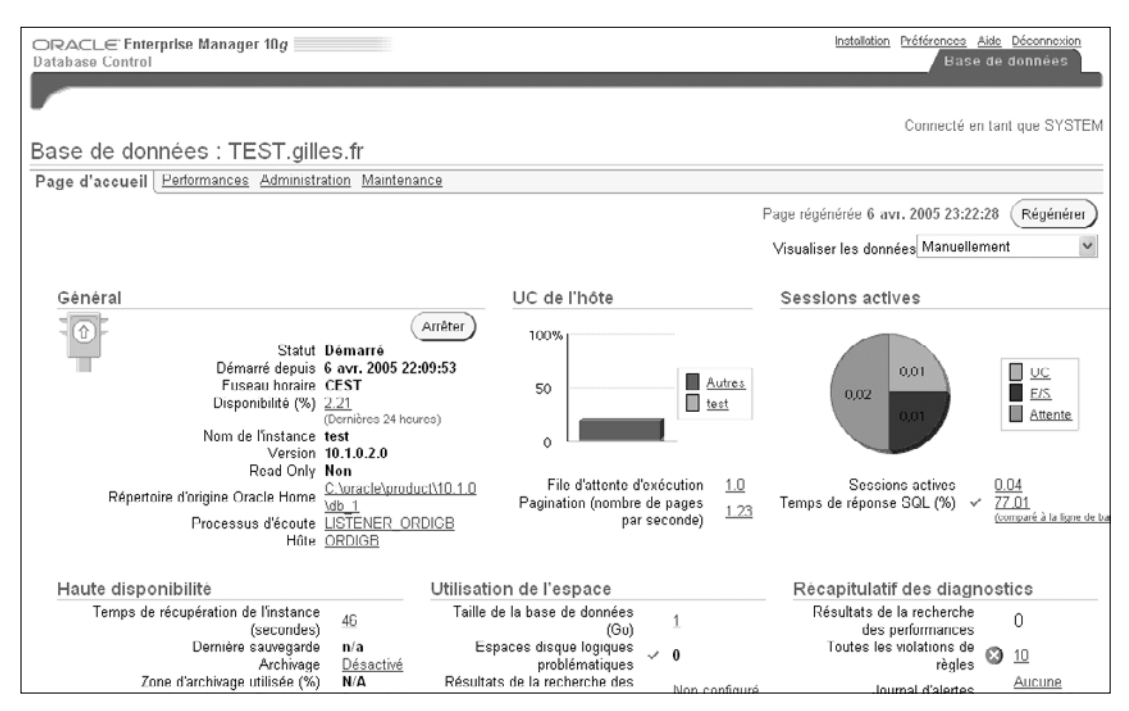

#### Figure 13-27

Configurer le service Job Scheduler

L'utilitaire *Oracle Administration Assistant for Windows* permet de modifier ces variables. Ce point est abordé au chapitre 5, *Fonctionnement d'Oracle 10g sous Windows*.

# Automatiser le démarrage et l'arrêt des bases Oracle

Les utilisateurs peuvent accéder facilement aux bases Oracle. Encore faut-il qu'elles soient lancées ! C'est pourquoi nous vous proposons de lier le démarrage et l'arrêt des bases Oracle au démarrage et à l'arrêt du système Windows (ce point est abordé au chapitre 5, *Fonctionnement d'Oracle 10g sous Windows*).

Rien de plus simple sous Windows, il suffit de démarrer automatiquement le service qui existe pour chaque base de données. Vous pouvez paramétrer le démarrage automatique depuis le gestionnaire de service Windows ou plus simplement à partir de *l'Administration Assistant for Windows* d'Oracle, accessible depuis le menu Programmes > Démarrer > Oracle–*Ora10gDb-Home*<*X*> > Configuration and Migration Tools > Administration Assistant for Windows. Cet outil se présente sous la forme d'une console MMC (*Microsoft Management Console*).

Les options de démarrage sont accessibles par un « clic droit » sur le nom de la base de données.

| 231        | installer et pa | arametrer Oracle Tog sous windows                                      |                   |
|------------|-----------------|------------------------------------------------------------------------|-------------------|
| 234        | Partie III      |                                                                        |                   |
|            |                 | Propriétés de OracleJobSchedulerPROD (Ordinateur lo ? 🗙                |                   |
|            |                 |                                                                        |                   |
|            |                 | Général Connexion Récupération Dépendances                             |                   |
|            |                 | Ouvrir une session en tant que :                                       |                   |
|            |                 | Compte système local                                                   |                   |
|            |                 | Autoriser le service à interagir avec le Bureau                        |                   |
|            |                 | Ce compte : Gilles Parcourir                                           |                   |
|            |                 | Mot de passe :                                                         |                   |
|            |                 | Confirmer le mot de passe :                                            |                   |
|            |                 | Vous<br>ci-des Sélectionnez Utilisateur                                | ?×                |
|            |                 | Pro Sélectionnez le type de cet objet :                                |                   |
|            |                 | Prof Utilisateur ou Entité de sécurité intégrée                        | Types d'objet     |
|            |                 | À partir de cet emplacement :                                          |                   |
|            |                 | ORDIGB                                                                 | Emplacements      |
| Figure 13- | -28             |                                                                        |                   |
| Ontions of | le démarrage    | E <u>n</u> trez le nom de l'objet à sélectionner ( <u>exemples</u> ) : |                   |
| opnons a   | ie demantage    | ORDIGB\GIlles                                                          | Vérifier les noms |
|            |                 |                                                                        |                   |
|            |                 |                                                                        |                   |
|            |                 | Avancé OK                                                              | Annuler           |

nátura n Ovanja 40 s nava Windowa

Les options de démarrage d'Oracle accessibles concernent aussi bien le démarrage du service Windows que celui de l'instance Oracle.

Ces étapes sont détaillées aux chapitres 5 et 10, Fonctionnement d'Oracle 10g sous Windows et Démarrer et arrêter une base Oracle 10g.

# Automatiser les sauvegardes

Oracle est installé et une base de données fonctionne. Il est temps d'effectuer une sauvegarde globale et de préparer votre stratégie de sauvegarde. N'oubliez pas : c'est en cas de problème que l'on distingue les « amateurs » des « professionnels ».

# Résumé de l'installation

Ce chapitre vous a guidé dans l'installation d'Oracle 10g sous Windows. Celle-ci est simple : peu de prérequis sont exigés, l'automatisation est excellente et vous obtenez une base Oracle installée et fonctionnelle en un temps très réduit. Nous détaillons toutes ces étapes.

Nous abordons la configuration d'autres logiciels livrés avec Oracle 10g dans des chapitres spécifiques. C'est le cas, par exemple, pour Oracle Net Services et ses interfaces Java

JDBC. Chaque fois qu'un point est détaillé dans cet ouvrage, nous indiquons le chapitre correspondant.

Pendant l'installation, une base Oracle par défaut a été créée. Comme elle présente un certain nombre d'inconvénients, nous vous conseillons de passer au chapitre suivant, *Création d'une base Oracle 10*g pour créer une nouvelle base de données qui servira de support à l'ensemble des tests.

# 14

# Création d'une base Oracle 10g

Cette étape peut faire partie du processus d'installation d'Oracle 10g ou être abordée ultérieurement. Nous en faisons une étape à part pour bien dissocier l'installation du logiciel Oracle de la création de nouvelles bases de données.

Le logiciel *Oracle Database Configuration Assistant* (écrit en Java) offre une interface graphique conviviale pour vous guider. Cet utilitaire, réclamé par tous les administrateurs Oracle depuis des années, est disponible depuis Oracle8. Il s'avère très bien conçu et sa dernière version prend en compte toutes les nouveautés apportées par Oracle 10g.

Si l'interface graphique est un plus, la création d'une base reste néanmoins complexe. C'est pourquoi toutes les étapes de la création d'une nouvelle base sont particulièrement détaillées.

# Pourquoi créer une nouvelle base de données ?

C'est l'une des premières questions à se poser. Avez-vous besoin d'une nouvelle base de données sur votre machine ? Nous vous proposons quelques éléments d'appréciation.

# Une nouvelle application

Si une nouvelle application doit être hébergée sur votre serveur, vous n'avez pas forcément besoin de lui créer une nouvelle base de données. En effet, Oracle 10g vous permet d'avoir, au sein de la même base de données, des environnements complètement imperméables. Par exemple, pour une même application, les environnements de développement et de

production peuvent cohabiter dans la même base. Le nom de l'utilisateur et son mot de passe orienteront vers l'environnement cible (comme si vous aviez deux bases distinctes). De plus, une seule base de production facilite votre administration et vos sauvegardes.

# La puissance de votre serveur

Si plusieurs bases de données fonctionnent simultanément sur la même machine, les performances diminuent car les ressources utilisées augmentent. Il est alors intéressant de limiter les ressources redondantes. Si vous multipliez les bases, il existera autant de zones mémoire réservées qu'il y aura de bases de données lancées.

Par ailleurs, il est parfois difficile d'optimiser un serveur qui possède plusieurs bases en fonctionnement. Il faut alors s'assurer qu'une surcharge ponctuelle sur l'une des bases n'induit pas une diminution des performances pour les autres.

### La nécessité de tester

Il est évident que, pour vous exercer aux tâches d'administration, nous vous recommandons fortement de créer une base personnelle afin de vous entraîner et de mettre au point vos procédures de sauvegarde et toute manipulation technique un peu « pointue ».

Ce point est particulièrement intéressant sous Windows car Oracle s'installe aussi bien sous une version Windows Workstation que sur un Windows Server.

# Des applications différentes

Bien que cela soit à éviter autant que possible, certaines circonstances imposent la mise en place de plusieurs bases fonctionnant simultanément. C'est notamment le cas si vous disposez de progiciels différents, nécessitant des environnements hétérogènes et dont les mises à jour de versions ne sont pas synchronisées.

Dans l'exemple que nous prenons, le choix de créer ou non la base de données vous est offert au final. De plus, vous pouvez conserver la création de la base sous forme de scripts SQL que nous commenterons au fur et à mesure.

# Étapes préliminaires

Le respect des règles OFA assure une grande souplesse d'administration des différentes versions Oracle et de leurs bases de données.

Les règles OFA ont été abordées au chapitre 9, *Les fichiers d'une base Oracle 10*g. Pour rappel, voici l'organisation recommandée si deux bases fonctionnent simultanément. La base existante est TEST, la nouvelle sera PROD.

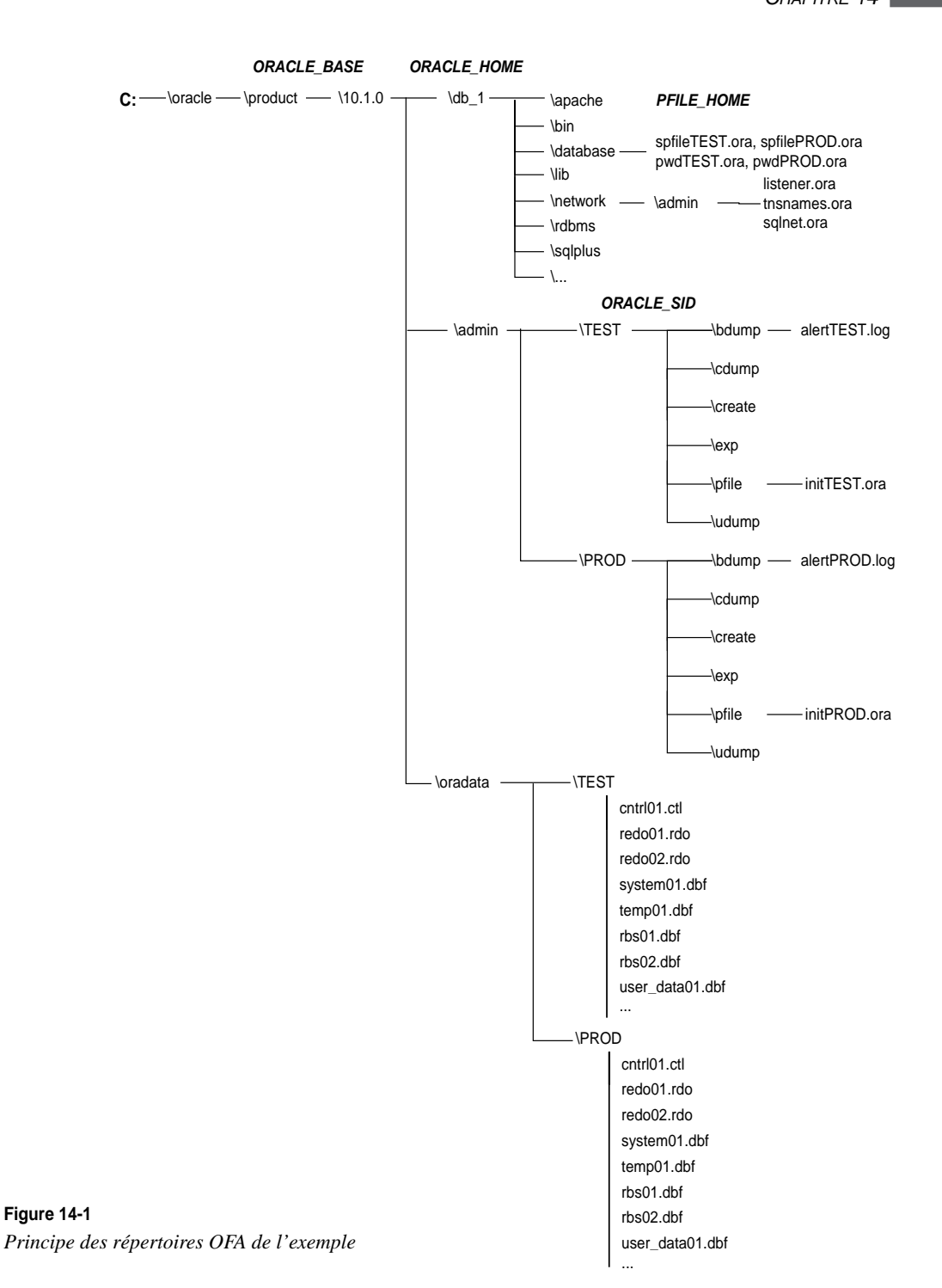

# Étapes de la création d'une base Oracle 10g

# Les nouveautés apportées par Oracle Database Configuration Assistant

La dernière version de DBCA (*DataBase Configuration Assistant*) arrive à maturité et apporte de nouvelles options très intéressantes. Avant de créer la base, DBCA permet d'enregistrer les scripts SQL de création. Consulter en détail ces scripts est un excellent exercice d'apprentissage. Les conserver est indispensable comme documentation.

La nouveauté la plus importante concerne l'apparition de *modèles*. Une fois les caractéristiques d'une base saisies, vous avez la possibilité de les enregistrer sous forme d'un modèle codé au format XML. Ce modèle est alors proposé dès le prochain lancement de DBCA. Comme le format XML est un format « texte », vous pouvez déplacer des modèles de serveur à serveur.

Cette notion de modèle, associée à la génération de l'ensemble des scripts SQL nécessaires à la création d'une base, est très souple pour concevoir et mettre au point une nouvelle base de données.

On peut aussi créer des modèles à partir d'une base de données existante, y compris la définition de toutes les structures de données. Pour cela, DBCA se connecte à la base existante et recueille toutes les informations nécessaires.

DBCA permet de créer non seulement les fichiers qui composent la base de données mais aussi tout l'environnement d'exploitation, c'est-à-dire un ensemble de répertoires et de fichiers destinés à faciliter l'administration des bases en proposant une organisation identique pour chaque base. Ces répertoires sont créés automatiquement si vous décidez de créer la base de données à la fin de l'opération, sinon il vous faudra les créer vous-même.

Juste un regret, DBCA ne respecte pas exactement les règles OFA (*Optimal Flexible Architecture*) proposées par Oracle. Il faut parfois modifier l'emplacement des fichiers composant la base de données. Ce n'est pas grave, l'ensemble reste parfaitement cohérent et DBCA constitue une aide précieuse pour tout administrateur Oracle.

# Les étapes effectuées par DBCA

Les étapes réalisées par DBCA pour créer une nouvelle base de données correspondent à celles qui seraient effectuées manuellement. Elles se déroulent selon l'ordre suivant :

- 1. choix d'un nom significatif pour l'instance (SID) ;
- 2. création du service Windows OracleServiceSID ;
- 3. choix de la méthode qui sera utilisée par l'administrateur Oracle pour créer, démarrer et arrêter la base ;
- 4. création du fichier d'initialisation de la base ;
- 5. connexion à l'instance ;

- 6. démarrage de l'instance en mode NOMOUNT ;
- 7. exécution de l'ordre CREATE DATABASE ;
- 8. création de tablespaces supplémentaires ;
- 9. lancement des scripts de création des catalogues des options à installer ;
- 10. création d'un fichier d'initialisation persistant ;
- 11. modification des mots de passe par défaut de la base ;
- 12. sauvegarde de la base ;
- 13. actions de post-installation.

Tous ces points sont commentés dans ce chapitre. Seuls les deux derniers points ne sont pas effectués par DBCA et doivent être effectués manuellement.

# L'utilisation de DBCA

Connectez-vous sous l'utilisateur Windows qui a été utilisé pour installer Oracle. Dans notre cas, c'est le compte Administrateur. L'utilitaire Oracle Database Configuration Assistant est accessible depuis le menu Démarrer > Programmes > Oracle – *Oradb10g home1* > Configuration and Migration Tools.

L'aide en ligne accessible dès le premier écran de l'assistant est très bien conçue. Utilisez-la sans réserve.

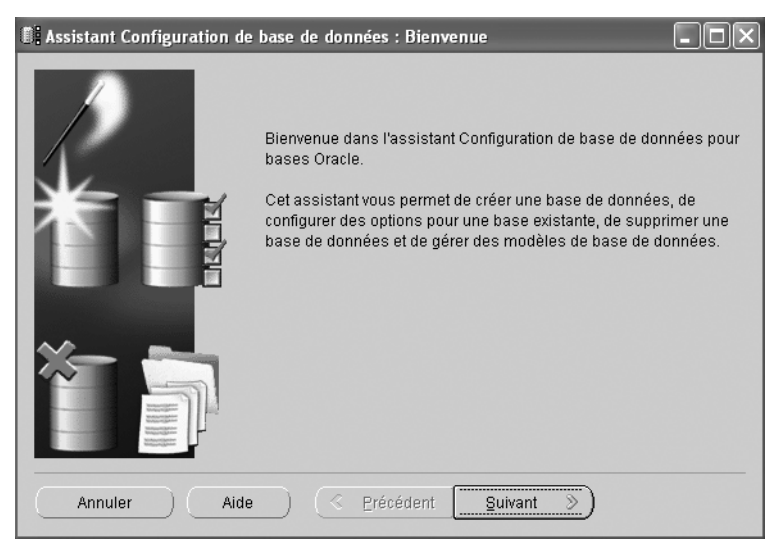

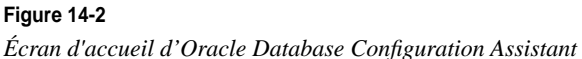

Assistant Configuration de base de données. Etape 1 de 12 : Opérations

Sélectionnez l'opération que vous souhaitez effectuer :

Créer une base de données

Configurer les options de base de données

Supprimer une base de données

Géror les modèles

Annuler Aide <u>Précédent</u> <u>Suivant</u>

Comme vous le constatez, l'interface de DBCA est proposée en français.

Plusieurs options sont proposées :

- Créer une nouvelle base de données ;
- Configurer une base de données existante, c'est-à-dire ajouter des options qui n'ont pas été initialement installées (Oracle JVM, Oracle Spatial, etc.) ;
- Supprimer une base de données ;
- Gérer des modèles permettant d'enregistrer sur disque la définition de la base codée dans un format XML. Cette option propose aussi de récupérer automatiquement la structure d'une base de données existante, qu'elle soit locale ou distante. Cela permet de réaliser très rapidement des copies de bases existantes.

Choisissez la création d'une nouvelle base Oracle 10g.

|                                                                                                    | Célection | Célection Medèle              |             |  |
|----------------------------------------------------------------------------------------------------|-----------|-------------------------------|-------------|--|
|                                                                                                    | 9         | Base de données personnalisée | Non         |  |
|                                                                                                    | 0         | Data Warehouse                | Oui         |  |
| Normalian and Statement                                                                                                    | 0         | Traitement transactionnel     | Oui         |  |
| Warsty Marrien                                                                                                    | 0         | Usage général                 | Oui         |  |
| Acceleration<br>Acceleration<br>Ac |           |                               | Afficherles |  |

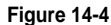

Choix d'un modèle initia

Figure 14-3 Création d'une nouvelle base de données

Quatre modèles sont proposés dans cet exemple. Pour trois d'entre eux, l'option Inclut les fichiers de données est oui. Cela signifie que la base de données sera construite rapidement par copie de fichiers préexistants. Cette option est la plus rapide mais vous disposerez de moins d'options de configuration. Comme nous l'avons déjà utilisée lors de l'installation initiale d'Oracle au chapitre précédent, nous allons créer une nouvelle base de données, sans copie des fichiers de données livrés par Oracle.

Avant d'utiliser le modèle Base de données personnalisée, affichons le détail de ses caractéristiques. Les modèles codés au format XML sont placés en <X :>\oracle\product\ 10.1.0\db\_1\assistants\dbca\templates\\*.dbt. Vous pouvez les copier d'un serveur vers un autre, mais Oracle déconseille d'en modifier le contenu.

Figure 14-5

| Figure 14-5                | C:\oracle\product\10.1.0\ad                                      | lmin\PROD.htm - Mi                             | icrosoft Internet Explorer 🛛 🗖 🗖            |   |  |
|----------------------------|------------------------------------------------------------------|------------------------------------------------|---------------------------------------------|---|--|
| Caractéristiques du modèle | Fichier Edition Affichage Favor                                  | Fichier Edition Affichage Favoris Outils ?     |                                             |   |  |
| New Database               | 🔇 Précédente - 🙄 - 😹 📓 🏠 🔑 Rechercher 📩 Favoris 🐨 Média 🔗 🍰 🌺 🂙  |                                                |                                             |   |  |
|                            | Adresse 🖉 C:\oracle\product\10.1.0\admin\PROD.htm 🔍 🔂 OK Liens 🤎 |                                                |                                             |   |  |
|                            | Base<br>per<br>Utilisez ce modèle p<br>Options commune           | e de do<br>sonna<br>our créer une base de<br>s | onnées<br>lisée<br>e données personnalisée. |   |  |
|                            | Option                                                           | Sélectionné                                    |                                             |   |  |
|                            | Oracle JVM                                                       | true                                           |                                             |   |  |
|                            | Oracle Intermedia                                                | true                                           |                                             |   |  |
|                            | Oracle Text                                                      | true                                           |                                             |   |  |
|                            | Oracle XML DB                                                    | true                                           |                                             |   |  |
|                            | Oracle OLAP                                                      | true                                           |                                             |   |  |
|                            | Oracle Spatial                                                   | true                                           |                                             |   |  |
|                            | Oracle Data Mining                                               | true                                           |                                             |   |  |
|                            | Oracle Ultra Search                                              | true                                           |                                             |   |  |
|                            | Oracle Label Security                                            | false                                          |                                             |   |  |
|                            | Exemples de schémas                                              | false                                          |                                             |   |  |
|                            | Référentiel Enterprise Manager                                   | true                                           |                                             |   |  |
|                            | Paramètres d'init                                                | alisation                                      |                                             |   |  |
|                            | Nom                                                              |                                                | Valeur                                      |   |  |
|                            | background_dump_dest                                             | {ORACLE_BASE}\a                                | dmin\{DB_UNIQUE_NAME}\bdump                 |   |  |
|                            | comnatible                                                       |                                                | 10 1 0 2 0                                  | ~ |  |

L'affichage des caractéristiques des différents modèles permet de choisir rapidement le modèle le plus proche de la base de données à créer.

PARTIE III

| Figure 14-6                                            | T Assistant Configuration | de base de données l                                                                                                    | Etano 3 do 12 : Idontification d                                                                                                    |
|--------------------------------------------------------|---------------------------|----------------------------------------------------------------------------------------------------|----------------------------------------------------------------------------------------------------|
| Figure 14-6<br>Identification de la base<br>de données | Assistant Configuration   | de base de données, l<br>Une base de donné<br>nom global de base<br>Nom global de base<br>Une base de donné<br>Oracle qui est identi<br>identificateur systèm<br>SID : | Etape 3 de 12 : Identification d  Etape 3 de 12 : Identification d Etape 3 de 12 : Identifice de façon unique par un et de données sous la forme "nom.domaine". et de données :  PROD  PROD PROD |
|                                                        | Annuler Ai                | de ) (                                                                                                    | dent Suivant >)                                                                                                    |

Les paramètres suivants précisent le nom global de la base et celui de l'instance :

- Nom global de la base de données ou GLOBAL\_DBNAME : identifiant unique de la base de données. Dans cet exemple, il se compose du nom de la base ou DB\_NAME (PROD), concaténé avec le DB\_DOMAIN (gilles.fr). On le retrouvera dans le fichier d'initialisation ainsi que dans le script de création de la base ;
- SID : c'est le nom donné à votre instance, c'est-à-dire votre base de données « en marche », avec en plus les exécutables lancés et une zone mémoire réservée pour l'instance. C'est le SID (*System Identifier*) qui différencie deux instances fonctionnant sur une même machine. On retrouvera aussi l'instance dans le nom des processus Oracle en marche ainsi que dans le nom des services Windows lancés. Il se nomme PROD dans cet exemple.

Pour plus de simplicité, nom de base = nom d'instance, codé sur 4 caractères majuscules.

Dans cet exemple, le nom global de la base de données est PROD.gilles.fr et son SID est PROD (figure 14-7).

L'écran précédent permet de choisir le mode d'administration de la nouvelle base : soit depuis une version locale d'Oracle Enterprise Manager, soit depuis une version centralisée nécessitant le relais d'un agent local pour communiquer. Ce point est détaillé au chapitre 25, *Oracle Enterprise Manager* (figure 14-8).

Fidèle à sa nouvelle pratique de sécurité, Oracle vous oblige à choisir de « vrais » mots de passe dès cette étape (figure 14-9).

Conservez les mots de passe dans un endroit sûr accessible aux seules personnes autorisées.

242

CHAPITRE 14

243

| E Assistant Configuration o                                                                                                    | le base de données, Etape 4 de 12 : Options<br>Chaque base de données Oracle peut être gé<br>d'Oracle Enterprise Manager ou localement via<br>Manager, Choisissez l'option de gestion que v                                                                                                    | de gestion                         |
|----------------------------------------------------------------------------------------------------|----------------------------------------------------------------------------------------------------|------------------------------------|
|                                                                                                    | Configurer la base de données avec Ente                                                                                                    | rprise Manager                     |
|                                                                                                    | O Utiliser le contrôle de grille pour la gesti                                                                                                    | on de base de données              |
| The second                                                                                                    | Sélectionner le service de gestion                                                                                                    | Aucun agent trouvé                 |
| And Andread Andread An | <ul> <li>Utiliser le contrôle de base de données</li> <li>Activer les notifications par email<br/>Serveur d'email sortant (BMTP) :<br/>Adresse email :</li> <li>Activer la sauvegarde quotidienne<br/>Heure de début de la sauvegarde :<br/>Nom utilisateur du système d'exploitati</li> </ul> | pour la gestion de base de données |
| Annuler                                                                                                    | Mot de passe :<br>Aide                                                                                                    | Précédent Suivant >                |

# Figure 14-7

Choix d'administration

| 👫 Assistant Configuration d | le base de données, Etape<br>Pour des raisons de sécu<br>suivants dans la nouvelle | 5 de 12 :<br>rité, vous d<br>base de d | informations o<br>levez indiquer de<br>onnées. | l'identification et de connexio 💶 🗖 🗙<br>s mots de passe pour les comptes utilisateur |
|-----------------------------|------------------------------------------------------------------------------------|----------------------------------------|------------------------------------------------|---------------------------------------------------------------------------------------|
|                             | Otiliser le même mot<br>Mot de passe :<br>Confirmation du mot d                    | de passe  <br>le passe :               | oour tous les con<br>[**********<br>[********* | iptes                                                                                 |
|                             | O Utiliser des mots de p                                                           | basse diffé<br>Mot                     | rents<br>de passe                              | Confirmer le mot de passe                                                             |
|                             | SYS<br>SYSTEM                                                                      |                                        |                                                |                                                                                       |
| Annuler                     | Aide )                                                                             |                                        | C Précéde                                      | ent Suivant D                                                                         |

**Figure 14-8** *Initialisation des mots de passe*  Partie III

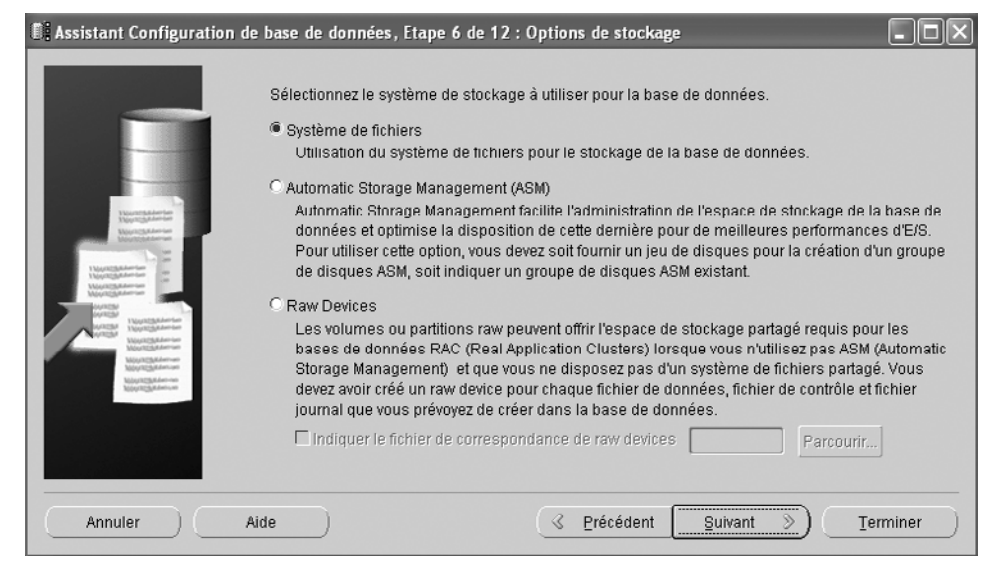

#### Figure 14-9 *Choix du type de stockage disque*

Choisissez le type de stockage adapté pour la base. Ce point est détaillé au chapitre 27, *Configurer les disques pour Oracle.* 

| Assistant Configuration                                                                            | le base de données, Etape 7 de 12 : Emplacement des fichiers de base de données 🔳 🔲 🗙<br>Indiquez l'emplacement des fichiers de base de données à créer :                                                  |
|----------------------------------------------------------------------------------------------------|----------------------------------------------------------------------------------------------------|
|                                                                                                    | Utiliser l'emplacement des fichiers de base de données du modèle                                                                                                    |
|                                                                                                    | O Utiliser un emplacement commun pour tous les fichiers de base de données                                                                                                    |
| Number of Street                                                                                   | Emplacement des fichiers de base de données : Parcourir)                                                                                                    |
| May and Adamson<br>May and Adamson<br>May and Adamson                                              | O Utiliser les fichiers gérés par Oracle                                                                                                    |
| Mapril Schlember<br>Mapril Schlember<br>Wassel Schlember<br>Massel Schlember                       | Zone de base de données : [ORACLE_BASE]\oradata (Parcourir)                                                                                                    |
| Average Herendightering                                                                            | Multiplexer les fichiers de journalisation et les fichiers de contrôle)                                                                                                    |
| Huge Tableton<br>Huge Tableton<br>Huge Tableton<br>Huge Tableton<br>Huge Tableton<br>Huge Tableton | Si vous souhaitez indiquer des emplacements différents pour les fichiers de base de<br>données, sélectionnez l'une des options ci-dessus et utilisez la page Stockage pour<br>indiquer chaque emplacement. |
|                                                                                                    | Variables d'emplacement de fichier                                                                                                    |
| Annuler                                                                                            | Aide <u>Suivant</u> <u>Terminer</u>                                                                                                    |

Figure 14-10 Choix des répertoires d'installation de la base

Étudions maintenant l'écran accessible depuis le bouton Variables d'emplacement de fichiers. Vous accèderez à cet écran dans plusieurs étapes de cet assistant.

| Figure 14-11                           | Variables d'emplaceme                                                                                                    | nt de fichier                                                                                                    |
|----------------------------------------|----------------------------------------------------------------------------------------------------|----------------------------------------------------------------------------------------------------|
| Variables d'emplacement<br>de fichiers | Les variables sont utilisées<br>données, des fichiers de co<br>utilisé par la base de donné<br>Par exemple, un fichier de c<br>{ORACLE_BASE}/oradata | pour indiquer l'emplacement paramétré des fichiers d<br>ntrôle, des fichiers de journalisation et de tout autre fic<br>ies.<br>ontrôle peut être indiqué de la façon suivante :<br>/{DB_NAME}/control01.ctl |
|                                        | Variable                                                                                                    | Valeur                                                                                                    |
|                                        | ORACLE_BASE                                                                                                    | C:\oracle\product\10.1.0                                                                                                    |
|                                        | ORACLE_HOME                                                                                                    | C:\oracle\product\10.1.0\db_1                                                                                                    |
|                                        | DB_NAME                                                                                                    | PROD                                                                                                    |
|                                        | DB_UNIQUE_NAME                                                                                                    | PROD                                                                                                    |
|                                        | SID                                                                                                    | PROD                                                                                                    |
|                                        |                                                                                                    |                                                                                                    |
|                                        |                                                                                                    |                                                                                                    |
|                                        |                                                                                                    | OK Annuler Aide                                                                                                    |

Les variables ORACLE\_BASE et ORACLE\_HOME proviennent des variables définies pendant l'installation du logiciel Oracle et sont conservées dans la base de registre en HKEY LOCAL MACHINE\SOFTWARE\ORACLE\KEY OraDb10g home1.

Ces valeurs sont décrites au chapitre précédent ainsi qu'au chapitre 5, Fonctionnement d'Oracle 10g sous Windows.

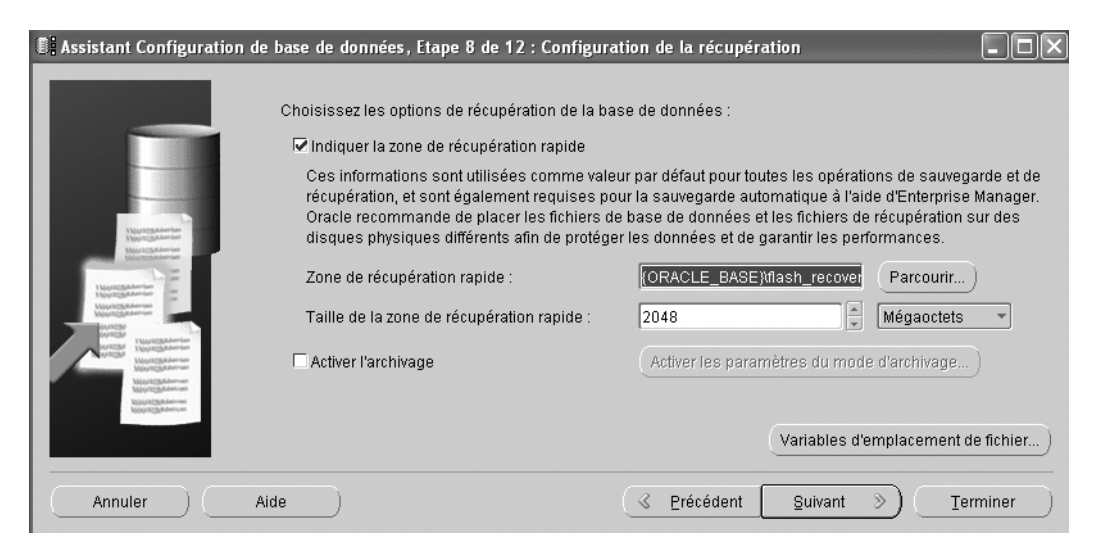

Figure 14-12 Zone de restauration

La zone de restauration concerne l'emplacement cible où seront effectuées les sauvegardes automatiques d'Oracle orchestrées par Oracle Enterprise Manager.

| 🕼 Assistant Configuration de l | oase de données, Etape 9 de 12 : Co                                                                                                  | ntenu de la base de données 📃 🗖 🗙                                                                                                    |
|--------------------------------|----------------------------------------------------------------------------------------------------|----------------------------------------------------------------------------------------------------|
|                                |                                                                                                    |                                                                                                    |
|                                | Composants de base de données                                                                                                    | Scripts personnalisés                                                                                                    |
| T                              | Sélectionnez les composants que vou<br>Indiquez le tablespace dans lequel vo<br>apparaissent désactivés ne sont pas<br>sélectionnés. | is souhaitez configurer et utiliser avec votre base de données.<br>us voulez que réside le composant. Les composants qui<br>installés ou dépendent de composants qui ne sont pas |
|                                | 🗹 Oracle Text                                                                                                    | SYSAUX -                                                                                                    |
|                                | Cracle OLAP                                                                                                    | SYSAUX -                                                                                                    |
|                                | 🗹 Oracle Spatial                                                                                                    | SYSAUX -                                                                                                    |
|                                | 🗹 Oracle Data Mining                                                                                                    | SYSAUX *                                                                                                    |
|                                | 🗹 Oracle Ultra Search                                                                                                    | SYSAUX -                                                                                                    |
|                                | 🗆 Oracle Label Security                                                                                                    | SYSTEM                                                                                                    |
|                                | 🗆 Exemples de schémas                                                                                                    | SYSAUX                                                                                                    |
|                                | Référentiel Enterprise Manager                                                                                                    | SYSAUX -                                                                                                    |
|                                |                                                                                                    | Composants de base de données standard                                                                                                    |
| Annuler Aid                    | e)                                                                                                    |                                                                                                    |

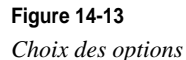

Choisissez toutes les options proposées, même si elles ne sont pas nécessaires à notre test. Vous observerez que cela ajoute des fichiers de commande SQL dans les fichiers d'ordres SQL générés. Comme l'installation de certaines options est très consommatrice de ressources, vous avez la possibilité de revenir sur ces choix. Parmi les options les plus consommatrices, Oracle JVM et Intermédia sont accessibles depuis l'option *Fonctions de base de données standard*.

Remarquez que, dans un second onglet, l'assistant propose d'ajouter vos propres scripts à l'issue de la création de la base.

| Figure 14-14            | Composants de base de données standard                                                                                                    |
|-------------------------|----------------------------------------------------------------------------------------------------|
| Options supplémentaires | Sélectionnez les composants de base de données stantard<br>Sélectionnez les composants de base de données standard à configurer pour<br>utilisation dans la base de données. Oracle recommande de toujours installer ces<br>composants dans la base de données. Si vous les désélectionnez, vous ne pourrez<br>peut-être plus choisir certains composants sur la page précédente.<br>Oracle JVM<br>SYSTEM<br>Oracle Intermedia<br>SYSAUX<br>OK<br>Aide |

Comme nous sélectionnons systématiquement toutes les options, passons en revue la personnalisation de XML DB.

| 🗓 Personnaliser Oracle XML DB                                                                                                    |
|----------------------------------------------------------------------------------------------------|
| XML DB fournit des serveurs de protocoles HTTP, FTP et WebDAV comme partie intégrante de la base de<br>données. Le client peut accéder à ces serveurs dès le démarrage de la base de données. Les serveurs<br>de protocoles XML DB sont implémentés via l'infrastructure de serveur partagé Oracle. |
| Activer les protocoles XML DB     Cette option configure XML DB dans la base de données et active les connexions client aux protocoles     XML DB.                                                                                                    |
| C Désactiver les protocoles XML DB<br>Cette option configure XML DB dans la base de données, mais désactive les connexions client aux<br>protocoles XML DB.                                                                                                    |
| Configurer les numéros de port<br>© Utiliser les valeurs par défaut<br>(Le port par défaut de FTP est 2100, et celui de HTTP et WebDAV est 8080.)<br>C Indiquer les valeurs personnalisées                                                                                                    |
| Port FTP :                                                                                                    |
| Port HTTP et WebDAV:                                                                                                    |
| OK Annuler Aide                                                                                                    |

#### Figure 14-15

Options de XML DB

Profondément remanié dans Oracle 10*g*, XML DB ouvre de larges extensions XML. Destiné à communiquer via le réseau Internet, il convient de paramétrer les protocoles qui serviront à accéder à XML DB. Parmi ceux-ci : HTTP, FTP (protocole de transfert de fichiers) ou WebDAV.

Le Web-based Distributed Authoring and Versioning (WebDAV) est un protocole d'échange de fichiers et de gestion des révisions. Il étend les capacités du protocole Web HTTP afin de permettre aux utilisateurs de modifier des documents sur un serveur distant mais aussi de collaborer durant le cycle de vie de ces documents. Comme pour tous les protocoles réseaux, il convient de préciser les numéros de port IP. Nous conservons les valeurs proposées par défaut : 2100 pour FTP et 8080 pour HTTP et WebDAV.

Nous conservons toutes ces options pour étudier les scripts SQL nécessaires à leur installation.

# Le fichier d'initialisation

Les différents onglets de l'étape suivante de l'assistant permettent de configurer des variables figurant dans les fichiers d'initialisation init.ora et spfile.ora. Elles sont modifiables ultérieurement et leur emplacement est indiqué en fin de paragraphe.

| 🕼 Assistant Configuration de base de données, Etape 10 de 12 : Paramètres d'initialisation |                                                                                                    |                                                                                          |          |  |  |  |
|--------------------------------------------------------------------------------------------|----------------------------------------------------------------------------------------------------|------------------------------------------------------------------------------------------|----------|--|--|--|
| <                                                                                          | Mémoire                                                                                                    | ent Jeux de caractères Mode de connexion                                                 | > ,      |  |  |  |
|                                                                                            | Standard - Allouer de la mémoire en tant que pourcentage de la mémoire physique totale (383 MB)     Pourcentage : 40      Afficher la répartition de la mémoire                                   |                                                                                          |          |  |  |  |
|                                                                                            | Personnalisé<br>Gestion de la mémoire partagée :<br>shared_pool :                                                                                                    | C Automatique © Manuel                                                                   |          |  |  |  |
|                                                                                            | Cache de tampon :<br>java_pool :<br>large_pool :<br>Taille de la mémoire PGA :                                                                                                    | 24     Mégaoctets       48     Mégaoctets       8     Mégaoctets       24     Mégaoctets |          |  |  |  |
|                                                                                            | Mémoire totale pour Oracle : 224 Mégaoctets<br>La taille mémoire totale inclut 40 Mo dévolus aux processus Oracle, ainsi que les valeurs par<br>défaut pour les paramètres vides, le cas échéant. |                                                                                          |          |  |  |  |
| Tous les paramètres d'initialisation                                                       |                                                                                                    |                                                                                          |          |  |  |  |
| Annuler                                                                                    | Aide                                                                                                    |                                                                                          | Terminer |  |  |  |

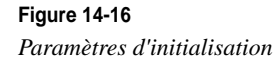

Les valeurs proposées tiennent compte des options précédemment choisies. Par exemple, la décision d'installer Oracle JVM impose la valeur JAVA\_POOL. Cette valeur est nécessaire pour installer Oracle JVM mais peut être diminuée après cette étape.

Les paramètres saisis dans cet écran ont un impact direct sur la mémoire nécessaire : elle est de 224 Mo dans cet exemple. À vous de l'adapter suivant la configuration matérielle dont vous disposez.

Les caractéristiques mémoire d'Oracle sont précisées au chapitre 8, *L'utilisation de la mémoire par Oracle 10*g.

| Assistant Configuration de b   | oase de données, Etape 10 de 12 : Paramètres d'initialisation                                                                                                    | - DX                                            |
|--------------------------------|----------------------------------------------------------------------------------------------------|-------------------------------------------------|
| E Assistant Configuration de b | Mémoire       Dimensionnement       Jeux de caractères       Mode de connexion         Un bloc est la plus petite unité de stockage pour l'allocation et les E/S. Il est impossible de rune fois que la base de données est créée.       Taille de bloc :       8       *         Taille de bloc :       8       *       Kilo-octets       *         Indiquez le nombre maximal de processus utilisateur de système d'exploitation pouvant être simultanément à cette base de données. La valeur de ce paramètre doit être supérieure ou pour les processus en arrière-plan, plus 1 pour chaque processus utilisateur).         Processus :       150       * | nodifier un bloc<br>e connectés<br>égale à 6 (5 |
| Annuler Aide                   | Tous les paramètres d'initialisation       e       G Précédent       Suivant                                                                                                    | Terminer                                        |

Figure 14-17 Dimensionnement de la base

La taille du bloc Oracle ou DB\_BLOCK\_SIZE est figée à la création de la base de données. Ce paramètre détermine la taille initiale pour le formatage interne des fichiers de données, ainsi que celle de la zone mémoire réservée à l'instance. Il précise aussi la dimension des échanges entre la mémoire et les disques. Ce paramètre est très important pour les performances. Ce point est développé au chapitre 9, *Les fichiers d'une base Oracle 10*g et nous en reparlerons au chapitre 28, *Optimisation et performances*.

Pour Windows, nous vous conseillons de positionner DB\_BLOCK\_SIZE à 8 Ko, ce qui est une valeur très polyvalente.

Partie III

| 🕼 Assistant Configuration de base de données, Etape 10 de 12 : Paramètres d'initialisation |                                                                                                    |                         |                       |                   |  |  |
|--------------------------------------------------------------------------------------------|----------------------------------------------------------------------------------------------------|-------------------------|-----------------------|-------------------|--|--|
|                                                                                            | Mémoire                                                                                                    | Dimensionnement         | Jeux de caractères    | Mode de connexion |  |  |
|                                                                                            | — Jeu de caractère:                                                                                                    | s de la base de donné   | es                    |                   |  |  |
|                                                                                            | Utiliser la valeur par défaut<br>Le jeu de caractères par défaut de cette base de données est fondé sur les paramètres de langue<br>du système d'exploitation suivant : WEBMSWIN1252. |                         |                       |                   |  |  |
|                                                                                            | C Utiliser Unicode (AL32UTF8)<br>Le jeu de caractères Unicode (AL32UTF8) vous permet de stocker plusieurs groupes de langues.                                                         |                         |                       |                   |  |  |
|                                                                                            | C Choisir parmi l                                                                                                    | es jeux de caractères f | igurant dans la liste | WEBMSWIN1262      |  |  |
|                                                                                            | Jeu de caractères n<br>Lanque par défaut :                                                                                                    | ational : AL16UTF       | 6 🔻                   | •                 |  |  |
|                                                                                            | Format de date par                                                                                                    | défaut : FRANCE         |                       |                   |  |  |
|                                                                                            | Tous les paramètres                                                                                                    | d'initialisation)       |                       |                   |  |  |
| Annuler Aide                                                                               | e)                                                                                                    |                         | S Précédent           | Suivant >>)       |  |  |

Figure 14-18 Jeux de caractères

Le jeu de caractères ou CHARACTER\_SET est abordé dans l'annexe *NLS, le support des langues par Oracle et l'euro.* C'est un paramètre qu'il convient de choisir avec soin, car il est difficilement modifiable après la création de la base de données. Il détermine l'ensemble des caractères que l'on peut coder sous un même *jeu de caractères.* Cela va des Kanji japonais au russe !

Pour les caractères français et européens, nous vous conseillons l'option standard Windows WE8MSWIN1252, car son codage sur 8 bits permet de stocker nos accents et caractères spécifiques, y compris le sigle Euro. La langue anglaise (dénuée d'accents et du sigle Euro) se contente d'un jeu de caractères 7 bits, comme l'US7ASCII souvent proposé par défaut.

Pour supporter le français ET le caractère Euro ( $\in$ ), les seuls jeux de caractères compatibles sont : WE8ISO8859P15, WE8MSWIN1252, Unicode (AL32UTF8 ou UTF8). Choisissez obligatoirement l'un d'entre eux pour que la base de données soit « euro-compatible ».

250
Le jeu de caractères national ou NLS\_CHARACTER\_SET est utilisé comme jeu de caractères pour les colonnes de tables de type NCHAR, NCLOB, NVARCHAR2, qui sont rarement rencontrés.

| Assistant Configuration | n de base de données, l                                                                                                    | Etape 10 de 12 : Para                                                                                                    | nètres d'initialisatio                                                                                                    | n                                                                                                    |                                                                                           |
|-------------------------|----------------------------------------------------------------------------------------------------|----------------------------------------------------------------------------------------------------|----------------------------------------------------------------------------------------------------|----------------------------------------------------------------------------------------------------|-------------------------------------------------------------------------------------------|
|                         | Mémoire                                                                                                    | Dimensionnement                                                                                                    | Jeux de caractères                                                                                                    | Mode de connexion                                                                                                    |                                                                                           |
|                         | Sélectionnez le m<br>Mode serveur d<br>Pour chacune d<br>client. Faites ap<br>les clients effec<br>Mode serveur p<br>Plusieurs conner<br>mode lorsqu'un<br>tout en utilisant<br>activée.<br>L'option Serveur<br>instance.<br>Serveur partagé | iode de fonctionnement  <br>lédié<br>es connexions client, la i<br>pel à ce mode lorsque v<br>tuent des demandes rép<br>eartagé<br>exions client partagent ui<br>nombre important d'utili<br>efficacement les ressou<br>rs partagés indique le no | par défaut de votre bas<br>pase de données affec<br>pus prévoyez un nomb<br>étées et longues à exe<br>pool de ressources a<br>sateurs doit se conner<br>rces système. La fonct<br>mbre de processus s<br>Modit | e de données :<br>:tera une ressource unique pro<br>re total de connexions client re<br>iccuter.<br>affecté à la base de données. L<br>ter simultanément à la base d<br>ionnalité de serveur partagé O<br>erveur à créer au démarrage d'<br>fer les paramètres de serveur | ppre à ce<br>streint ou si<br>Jtilisez ce<br>le données<br>racle sera<br>'une<br>partagé) |
|                         | Tous les paramèt                                                                                                    | res d'initialisation                                                                                                    |                                                                                                    |                                                                                                    |                                                                                           |
| Annuler                 | Aide                                                                                                    |                                                                                                    | <u>S</u> Précédent                                                                                                    | Suivant >)                                                                                                    | erminer                                                                                   |

Figure 14-19

Mode de connexion Oracle Net

La base de données peut fonctionner en client-serveur suivant deux modes : le mode *serveur dédié* et le mode *serveur partagé*. Leur fonctionnement respectif est décrit au chapitre 7, *Les processus d'Oracle 10*g. Nous vous recommandons de toujours opter pour le mode *serveur dédié*.

L'option *Tous les paramètres d'initialisation* donne accès à l'écran suivant qui donne toutes les valeurs qui figureront dans le fichier d'initialisation init.ora. Les valeurs proviennent des saisies effectuées dans les écrans précédents. Une « croix » indique les valeurs différentes des valeurs par défaut. La description en français de chaque paramètre est disponible.

PARTIE III

| Nom                                                                                 | Valeur                                                           | Remplacer la val                                                  | Catégorie                                                               |
|-------------------------------------------------------------------------------------|------------------------------------------------------------------|-------------------------------------------------------------------|-------------------------------------------------------------------------|
| cluster_database                                                                    | FALSE                                                            |                                                                   | Base de données de cluster                                              |
| compatible                                                                          | 10.1.0.2.0                                                       | v                                                                 | Divers                                                                  |
| control_files                                                                       | ("{ORACLE_BA                                                     | ×                                                                 | Configuration du fichier                                                |
| db_block_size                                                                       | 8192                                                             | ~                                                                 | Cache et E/S                                                            |
| db_create_file_dest                                                                 |                                                                  |                                                                   | Configuration du fichier                                                |
| db_create_online_lo                                                                 |                                                                  |                                                                   | Configuration du fichier                                                |
| db_create_online_lo                                                                 |                                                                  |                                                                   | Configuration du fichier                                                |
| db_create_online_lo                                                                 |                                                                  |                                                                   | Configuration du fichier                                                |
| db_create_online_lo                                                                 |                                                                  |                                                                   | Configuration du fichier                                                |
| db_create_online_lo                                                                 |                                                                  |                                                                   | Configuration du fichier                                                |
| db_domain                                                                           | gilles.fr                                                        | ¥                                                                 | Identification de la base de données                                    |
| db_name                                                                             | PROD                                                             | ¥                                                                 | Identification de la base de données                                    |
| db_recovery_file_dest                                                               | {ORACLE_BAS                                                      | v                                                                 | Configuration du fichier                                                |
| db_recovery_file_de                                                                 | 2147483648                                                       | ¥                                                                 | Configuration du fichier                                                |
| instance_number                                                                     | 0                                                                |                                                                   | Base de données de cluster                                              |
| job_queue_processes                                                                 | 10                                                               | ¥                                                                 | Files d'attente des travaux                                             |
| log_archive_dest                                                                    |                                                                  |                                                                   | Archiver                                                                |
| log_archive_dest_1                                                                  |                                                                  |                                                                   | Archiver                                                                |
|                                                                                     |                                                                  |                                                                   |                                                                         |
| fficher les paramètres :                                                            | avancés                                                          |                                                                   | Fermer Masquer la description A                                         |
| escription                                                                          |                                                                  |                                                                   |                                                                         |
| escription : taille (en octe<br>éation de la base de do<br>age de valeurs : 1 024 - | ets) d'un bloc de ba<br>nnées et elle ne pa<br>65 536 (dépend di | ases de données O<br>eut pas être modifié<br>u système d'exploita | racle. Cette valeur est définie lors de la<br>e par la suite.<br>rtion) |

#### Figure 14-20

Paramètres du fichier d'initialisation

Utilisation du fichier d'initialisation

Le fichier d'initialisation est nécessaire pour créer la base et lors de chaque démarrage de l'instance. Il détermine par exemple la taille mémoire allouée à celle-ci, décide si les fichiers journaux doivent être archivés ou encore indique les fichiers de contrôle utilisés par l'instance.

Selon les règles OFA, le fichier d'initialisation est placé en  $\langle X: \rangle$ oracle\product\10.1.0\ admin\SID\pfile sous le nom init.ora (par exemple C:\oracle\product\10.1.0\admin\ PROD\pfile\init.ora pour l'instance PROD). C'est un fichier ASCII consultable et modifiable avec un éditeur de texte tel que Notepad. N'utilisez pas Word ou Wordpad pour le modifier car ils ajoutent des caractères parasites de présentation. Pour démarrer la base, le fichier d'initialisation est indiqué dans la commande :

sqlplus / nolog
connect system/<mot de passe> as SYSDBA
startup pfile C:\oracle\product\10.1.0\admin\PROD\pfile\init.ora

Indiquer systématiquement où se situe le fichier d'initialisation est contraignant. Pour faciliter le démarrage à distance des bases, Oracle9*i* a introduit la notion de fichier d'initialisation persistant ou fichier SPFILE. Il est créé à partir d'un fichier init.ora donné en référence et il est conservé sous forme binaire en <X:>\oracle\product\10.1.0\db\_1\ database (suivant les systèmes, il est parfois conservé sous forme de fichier caché). Si aucun fichier d'initialisation n'est précisé, le fichier d'initialisation persistant est alors utilisé en priorité. Pour l'instance PROD, le fichier persistant SPILEPROD.ora sera créé en C:\oracle\product\10.1.0\db\_1\database. Ces points sont détaillés au chapitre 10, *Démarrer et arrêter une base Oracle 10*g.

## Point sur la création de la base

Effectuons un point d'étape sur les éléments renseignés. Ont été précisés aux étapes précédentes :

- le nom de la base et celui de l'instance ;
- les options à installer dans la base (Oracle JVM, les exemples, etc.) ;
- des paramètres utilisés pendant l'ordre de création de la base ;
- des paramètres figurant dans le fichier d'initialisation de l'instance.

Par contre, aucune caractéristique concernant les tablespaces et les fichiers associés n'a été demandée. C'est l'objet de la suite de l'installation.

#### Les fichiers composant la base

Les navigateurs et les onglets de l'écran suivant présentent les caractéristiques des trois types de fichiers composant une base Oracle 10g :

- les fichiers de contrôle (ou de commande) ;
- les tablespaces ;
- les fichiers associés à chaque tablespace ;
- les segments d'annulation ;
- les fichiers redo-log (ou journaux).

Il vous revient de déterminer leur taille, leur emplacement et leurs caractéristiques par défaut. Ces fichiers sont décrits au chapitre 9, *Les fichiers d'une base Oracle 10*g.

Dans tous les écrans qui suivent, veillez à respecter les normes OFA.

# Installer et paramétrer Oracle 10g sous Windows PARTIE III

| Figure 14-21<br>Stockage | 🕼 Assistant Configuration de base de données, Etape 11 de 12 : Stockage de base de données                                                                                                    |
|--------------------------|----------------------------------------------------------------------------------------------------|
| Stockage                 | Stockage Fichier de contrôle Fichiers de données Fichiers de données Groupes de fichiers de Créer Supprimer Supprimer Supprimer Supprimer Supprimer Stockage de données Supprimer Stockage de base de données, vous pouvez spécifier des paramètres de stockage pour la création de base de données, vous pouvez spécifier des paramètres de stockage pour la création de base de données. Cette page affiche une liste arborescente et une vue récapitulative (liste en plusieurs colonnes) qui vous permettent de modifier et d'afficher les objets suivants : • Fichiers de données • Segments d'annulation • Groupes de fichiers de fichiers de journalisation • Groupes de fichiers de segments d'annulation. La sélection de ce type de modèle vous permettent des modèle vous permettent des fichiers de données, vous ne pourrez pas ajouter ou supprimer des fichiers de données, vous ne pourrez pas ajouter ou supprimer des fichiers de données, vous ne pourrez pas ajouter ou supprimer des fichiers de données, des tablespaces, ou des segments d'annulation. La sélection de ce type de modèle vous permetter de modifier les éléments suivants : • Emplacement des fichiers de données • Emplacement des fichiers de données • Emplacement des fichiers de données • Emplacement des fichiers de données • Entiers de contrôle ou groupes de fichiers de journalisation |
|                          | Annuler Aide <u>Suivant</u> <u>Terminer</u>                                                                                                    |

Les caractéristiques des fichiers composant une base Oracle sont présentées au chapitre 9, *Les fichiers d'une base Oracle 10*g.

Les fichiers de contrôle

| Sassistant Configuration de base de données                                        | s, Etape 10 de 12 : Paran                     | nètres d'initialisation                 | -o×      |
|------------------------------------------------------------------------------------|-----------------------------------------------|-----------------------------------------|----------|
| O-C) Stockage                                                                      | Général Options<br>Images miroir du fichier d | de contrôle :                           |          |
| - Higsysaux                                                                        | Nom du fichier                                | Répertoire du fichier                   |          |
| - U) SYSTEM                                                                        | control01.ctl                                 | (ORACLE_BASE)\oradata\(DB_UNIQUE_NAME)\ |          |
| - U) TEMP                                                                          | control02.ctl                                 | (ORACLE_DASE)\oradata\(DB_UNIQUE_NAME)\ |          |
| - UNDOTBS1                                                                         | control03.cti                                 | {ORACLE_BASE}toradata{DB_UNIQUE_NAME}t  |          |
|                                                                                    |                                               | (ORACLE_BASE)\oradata\(DB_UNIQUE_NAME)\ |          |
| Groupes de tichiers de journalisation<br>⊕ □ Groupes de tichiers de journalisation |                                               |                                         | σ        |
| Créer Supprimer                                                                    |                                               | (Variables d'emplacement de             | fichier) |
| Annuler Aide                                                                       |                                               | . ⊴ Précédent Suivant ≫ Terr            | niner    |

**Figure 14-22** *Caractéristiques du fichier de contrôle* 

Pour les fichiers de contrôle, seul leur emplacement est à indiquer. Ils sont créés automatiquement avec la base de données. Le fichier d'initialisation init.ora ou pfileSID.ora de la base doit indiquer leur localisation, car ils permettent de retrouver l'ensemble des autres fichiers, base et redo-log. Pour des raisons de sécurité, trois fichiers de contrôle sont créés automatiquement à l'emplacement indiqué. Nous vous conseillons de les répartir sur des disques (volumes) différents.

| E Assistant Configuration de base de donne | ées, Etape 10 de 12 : Paramètres d'initialisation                                                                                                    | - D X                               |
|--------------------------------------------|----------------------------------------------------------------------------------------------------|-------------------------------------|
| Groupec de fichiers de journalisatic       | Oénéral Options<br>Nombre maximal de tichiers de données :<br>Nombre maximal de fichiers de journalisation :<br>Nombre maximal de membres de fichier journal : | 100 ¥<br>16 ¥<br>3 ¥                |
|                                            | <u>a</u>                                                                                                    | D                                   |
| Créer Supprimer                            |                                                                                                    | Variables d'emplacement de fichier) |
| Annuler Aide                               | C Précédent                                                                                                    | Suivant >                           |

#### Figure 14-23

Options inscrites dans les fichiers de contrôle

Certaines options figurent dans les fichiers de contrôle, notamment le nombre maximum de fichiers qu'accepte la base de données. Comme un fichier peut maintenant « grossir » (ce n'était pas le cas pour d'anciennes versions d'Oracle), l'augmentation de la taille de la base de données ne nécessite plus forcément l'ajout de nouveaux fichiers.

| Figure 14-24 |             |
|--------------|-------------|
| Variables d' | emplacement |
| de fichiers  |             |

| 🕅 Variables d'emplacement de                                                                                                    | e fichier 🗙                                                                                                    |
|----------------------------------------------------------------------------------------------------|----------------------------------------------------------------------------------------------------|
| Les variables sont utilisées pour<br>données, des fichiers de contrôle<br>utilisé par la base de données.<br>Par exemple, un fichier de contrôl<br>{ORACLE_BASE}/oradata/{DB_ | indiquer l'emplacement paramétré des fichiers de<br>, des fichiers de journalisation et de tout autre fich<br>le peut être indiqué de la façon suivante :<br>.NAME)/control01.ctl |
| Variable                                                                                                    | Valeur                                                                                                    |
| ORACLE_BASE                                                                                                    | C:\oracle\product\10.1.0                                                                                                    |
| ORACLE_HOME                                                                                                    | C:\oracle\product\10.1.0\db_1                                                                                                    |
| DB_NAME                                                                                                    | PROD                                                                                                    |
| DB_UNIQUE_NAME                                                                                                    | PROD                                                                                                    |
| SID                                                                                                    | PROD                                                                                                    |
|                                                                                                    |                                                                                                    |
|                                                                                                    |                                                                                                    |
|                                                                                                    | Annuler                                                                                                    |

Le bouton *Variables d'emplacement de fichiers* (déjà commenté) est présent sur tous les écrans. Les variables ORACLE\_BASE et ORACLE\_HOME respectent les normes OFA.

| 📑 Assistant Configuration de base de doni                                                                                                    | nées, Etape 10                  | de 12 : Param                               | ètres d'initialisatio                        | n                    |               |                                 | - D ×                     |
|----------------------------------------------------------------------------------------------------|---------------------------------|---------------------------------------------|----------------------------------------------|----------------------|---------------|---------------------------------|---------------------------|
| Umage         Umage         Umage <td< td=""><td>Nom<br/>SYSAUX<br/>SYSTEM<br/>TEMP</td><td>Type<br/>PERMANENT<br/>PERMANENT<br/>TEMPORARY</td><td>Gestion des ensem<br/>LOCAL<br/>LOCAL<br/>LOCAL</td><td>ubles de blocs conti</td><td>gus</td><td>Taille (Mo)<br/>120<br/>300<br/>20</td><td></td></td<> | Nom<br>SYSAUX<br>SYSTEM<br>TEMP | Type<br>PERMANENT<br>PERMANENT<br>TEMPORARY | Gestion des ensem<br>LOCAL<br>LOCAL<br>LOCAL | ubles de blocs conti | gus           | Taille (Mo)<br>120<br>300<br>20 |                           |
| Image: System         Image: System         Image: System <td< td=""><td>USERS</td><td>UNDO<br/>PERMANENT</td><td>LOCAL</td><td></td><td></td><td>5</td><td></td></td<>                                                                                                    | USERS                           | UNDO<br>PERMANENT                           | LOCAL                                        |                      |               | 5                               |                           |
| Créer Supprimer                                                                                                    |                                 |                                             |                                              | <u>⊰ P</u> récédent  | Variables d'e | emplacemen                      | t de fichier)<br>Terminer |

Les tablespaces et leurs fichiers associés

Figure 14-25

Liste des tablespaces

L'exemple proposé possède plusieurs tablespaces, chacun d'eux ayant un rôle spécifique. Un tablespace peut être constitué d'un ou de plusieurs fichiers, créés au fur et à mesure de son développement. L'utilisation des tablespaces est décrite au chapitre 23, *Gestion de l'espace disque et des fichiers*. Cet écran indique la liste des tablespaces. Leurs fichiers associés sont placés dans la rubrique *Fichiers de données* de la fenêtre de gauche. Étudions quelques-uns d'entres eux en détail.

Vous pouvez modifier les noms, sauf ceux de SYSTEM et SYSAUX. Attribuez-leur des noms évoquant leur fonction, c'est plus pratique :

- SYSTEM : destiné à contenir le dictionnaire interne nécessaire au fonctionnement de la base, au stockage des procédures, des fonctions, des descriptions des objets, des tables, à la gestion de la sécurité, etc. Il est créé pendant l'ordre de création de la base.
- SYSAUX : destiné à contenir la structure de toutes les options proposées par Oracle : Oracle Text, Spatial, Enterprise Manager, etc. Ces options étaient autrefois placées dans le tablespace SYSTEM, qui est maintenant recentré sur sa fonction première.
- USERS, APPLI\_A\_APPLI\_B, etc. : tablespaces de type PERMANENT destinés à contenir des données et index de différentes applications. Chacun d'eux est constitué d'un ou de plusieurs fichiers.

- UNDOTBS1 : c'est un tablespace nécessaire au fonctionnement d'Oracle de type UNDO. Il contient les segments d'annulation, c'est-à-dire les données en instance de validation (commit) ou d'annulation (rollback).
- TEMP : c'est un tablespace nécessaire au fonctionnement d'Oracle de type TEMPO-RARY. Il contient les opérations temporaires de tri qui n'ont pu être effectuées dans l'espace mémoire réservé à cette fin.

Que se passe-t-il lorsque les fichiers composant un tablespace sont saturés ? Deux solutions sont envisageables : soit vous avez accordé au tablespace le droit de s'allouer automatiquement l'incrément de taille nécessaire (paramètre AUTOEXTEND), soit vous ajoutez manuellement un fichier. Ce point, ainsi que d'autres, sont commentés dans les figures suivantes.

| 📔 Assistant Configuratio | n de base de données, Etape                        | 10 de 12 : Paramètres d'initialisation   |                         |                   |
|--------------------------|----------------------------------------------------|------------------------------------------|-------------------------|-------------------|
| Stockage                 | Général Stockage                                   |                                          |                         |                   |
| O-DEspaces disqu         | Nom : SYSAUX                                       |                                          |                         |                   |
| - C) SYSAUX              | Fichiers de données                                |                                          |                         |                   |
| SYSTEM                   | Nom du fichier                                     | Répertoire du fichier                    | Tallle                  |                   |
| - Фітемр                 | sysaux01.dbf                                       | {ORACLE_BASE}loradatal{DB_UNIQUE_NAME}   | 120 Mo                  |                   |
| - 🤑 UNDOTBS              |                                                    |                                          |                         |                   |
| Lu Aj USERS              |                                                    |                                          |                         |                   |
| Fichiers de do           |                                                    |                                          |                         |                   |
| €-□ Groupes de fic       |                                                    |                                          |                         |                   |
|                          | 6 8                                                |                                          |                         |                   |
|                          | Statut     En ligne     Lecture s     O Hors ligne | seule                                    |                         |                   |
|                          | Type     Permanent     Termouraire                 |                                          |                         |                   |
|                          | Définir en tant qu'esp                             | ace disque logique temporaire par défaut |                         |                   |
|                          | C Annuler (undo)                                   | μ                                        |                         |                   |
|                          |                                                    |                                          |                         |                   |
|                          |                                                    |                                          |                         |                   |
| Créer Supprimer          |                                                    |                                          | Variables d'emplac      | ement de fichier) |
| Annuler                  | Aide )                                             | S Próc                                   | édent <u>S</u> uivant » | Terminer          |

#### Figure 14-26

Caractéristiques du tablespace SYSAUX

Les caractéristiques générales du tablespace SYSAUX montrent qu'il est associé au fichier sysaux01.dbf placé en {ORACLE\_BASE}\oradata\{DB\_UNIQUE\_NAME}, soit C:\oracle\product\10.1.0\oradata\PROD dans cet exemple. Il est de type PERMANENT.

PARTIE III

| Assistant Configuration de base de données, Etape 10 de 12 : Parar                                                                                                    | mètres d'initialisation                                                                                               |                                                                                                    | - DX        |
|----------------------------------------------------------------------------------------------------|----------------------------------------------------------------------------------------------------|----------------------------------------------------------------------------------------------------|-------------|
| General Control of the Control of the Control | Oénéral<br>Groupe n° : 1<br>Taille de fichier : 10240<br>Membres du fichier de journe<br>Nom du fichier<br>rodo01.log | Kilo-octets       Isation :       Répertoire du fichier       (ORACLE_BASE]loradatal(DB_UNIQUE_NAME)\ |             |
| Créer Supprimer                                                                                                    |                                                                                                    | Variables d'emplacement                                                                               | de fichier) |
| Annuler ) ( Aide )                                                                                                    |                                                                                                    | 🕜 Précédent 🛛 Suivant 🚿 📑                                                                             | (erminer )  |

# Figure 14-27

Options de stockage du tablespace SYSAUX

Des options de stockage sont précisées dans cet onglet. Tout d'abord, le tablespace est du type LOCALLY MANAGED (géré localement). Ce nouveau mode LOCALLY MANA-GED stocke tous les aspects d'allocation de segments à l'intérieur de chaque tablespace et les informations sont codées au format *bitmap* dans chaque en-tête de tablespace.

L'ancien mode DICTIONARY centralise l'allocation d'espace dans le dictionnaire de données de chaque base.

Ces points sont détaillés au chapitre 23, Gestion de l'espace disque et des fichiers.

La gestion de l'espace disque est automatique et la journalisation est activée. Cette option peut être pénalisante en termes de place disque. On peut aussi préciser pour ce seul tablespace une taille de bloc de données ou DB\_BLOCK\_SIZE. Ce paramètre a déjà été défini au niveau supérieur, celui de la base de données.

Oracle permet de transporter des tablespaces d'une base vers une autre. Cette possibilité est très pratique par exemple pour alimenter une base d'infocentre depuis une base de données de production. Plutôt qu'extraire les données, les transférer puis les intégrer, on copie un tablespace entier d'une base source et on le raccroche à la base cible. Comme les bases d'origine et cible peuvent être créées avec des DB\_BLOCK\_SIZE différents, Oracle 10*g* permet maintenant d'avoir des tablespaces formatés avec une taille de bloc différente de celle de la base à laquelle on les accroche. C'est l'objectif de cette option. Nous n'utiliserons pas cette possibilité avancée, qui dépasse l'objectif de ce livre.

258

| Assistant Configuration de base de données, Etape 10 de 12 : Param                                                                                                    | nètres d'initialisation                                                                                                    |
|----------------------------------------------------------------------------------------------------|----------------------------------------------------------------------------------------------------|
| Stockage     Stockage     Stockage | Oénéral       Stockage         Nom :       (OFACLE_DAGE.Roradatal(DD_UNIGUE_NAME.Rsysaux01.dbf)         Espace disque logique :       SYSAUX         Statut       •         • En ligne        Hors ligne         Taille :       Taille de tichier :         120       Mégaoctets |
| Créer Supprimer                                                                                                    | Variables d'emplacement de fichier)                                                                                                    |
| Annuler Aide                                                                                                    | ( Précédent Suivant ) ( Terminer )                                                                                                    |

Le principe de paramétrage des autres tablespaces est identique.

#### Figure 14-28

Caractéristiques d'un fichier

Cet autre fichier associé à un tablespace possède des caractéristiques générales « classiques ».

| 🛱 Assistant Configuration de base de données, Ftape 10 de 12 : Param                                                                                                    | ètres d'initialisation                             | [_][□][×    |
|----------------------------------------------------------------------------------------------------|----------------------------------------------------|-------------|
| Stackage     Hightchier de contrôle     Espaces disque logiques     SYSAUX     SYSTEM     SYSTEM     SYST | Général       Stockage                             | e fichier ) |
| Annuler Aide                                                                                                    | (⊰ <u>P</u> récédent <u>S</u> uivant ≫) <u>I</u> e | rminer      |

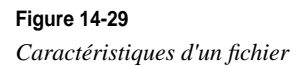

Les caractéristiques de stockage de ce fichier doivent être commentées :

- lorsqu'il est plein, le fichier augmente automatiquement de taille par incrément de 1024 Ko ;
- sa taille maximale a été précisée, de façon à ce qu'un fichier ne soit pas plus gros que la taille maximale d'un fichier manipulable par mon logiciel de sauvegarde.

Ces options sont très pratiques car elles permettent une gestion automatique de la taille des fichiers.

Remarquez en passant que ces options ne concernent pas le tablespace mais ses fichiers. Il est possible d'interdire à un fichier d'augmenter de taille, s'il est placé sur un disque « plein » et d'autoriser un autre fichier du même tablespace à augmenter de taille s'il est placé sur un disque disposant d'espace libre.

Permettre l'augmentation des fichiers de données avec l'option « sans limite » est dangereux. Par exemple, il est possible d'arriver à une taille de fichier supérieure à celle permise par vos médias de sauvegarde. Vous aurez alors des fichiers impossibles à sauvegarder ! Je vous recommande fortement de toujours fixer une taille limite aux fichiers.

| Assistant Configuration | de base de données, Etape 1'                            | de 12 : Stockage de base         | de données  |                        |                |
|-------------------------|---------------------------------------------------------|----------------------------------|-------------|------------------------|----------------|
| - Stockage              | Général Stockage                                        |                                  |             |                        |                |
| Fichier de contrôl      |                                                         |                                  |             |                        |                |
|                         | Eichiers de deppées                                     |                                  |             |                        |                |
|                         | Nom du fichier                                          | Répertoire du fichier Taill      | e           |                        |                |
|                         | undotbs01.dbf                                           | {ORACLE_DASE}o 200               | Mo          |                        |                |
|                         |                                                         |                                  |             |                        | - 1            |
| ⊕□Fichiers de donné     |                                                         |                                  |             |                        | - 11           |
| Groupes de fichie       |                                                         |                                  |             |                        |                |
|                         | 0                                                       |                                  |             |                        |                |
|                         | Statut<br>© En ligne Lecture set<br>C Hors ligne Normal | ile.                             |             |                        |                |
|                         | OPermanent                                              |                                  |             |                        |                |
|                         | Définir on tant qu'achage                               | dioque logique temporaire r      | or défaut   |                        |                |
|                         | Annuler (undo)                                          | - anada sin Andre rennk njanja k | an a statut |                        |                |
|                         |                                                         |                                  |             |                        |                |
| Créer Supprimer         |                                                         |                                  |             | Variables d'emplacemen | nt de fichier) |
| Annuler                 | Aide                                                    |                                  | 3           | Précédent Suivant >    | Terminer       |

Le segment d'annulation

Figure 14-30 Tablespace d'annulation

Le tablespace d'annulation nommé UNDOTBS n'est pas de type permanent mais de type UNDO. Son principe est présenté au chapitre 11, *Transactions et accès concurrents* et son fonctionnement détaillé au chapitre 23, *Gestion de l'espace disque et des fichiers*.

| 📲 Assistant Configuration de base de données, Etape 10 de 12 : Para                                                                                                    | mètres d'initialisation                                                          |                                                                 |                  |
|----------------------------------------------------------------------------------------------------|----------------------------------------------------------------------------------|-----------------------------------------------------------------|------------------|
| Image         Image                                                                                                    | Oénéral<br>Groupe n* : 1<br>Taille de fichier : 1024<br>Membres du fichier de jo | 0 Kilo-octets v<br>urnalisation :                               |                  |
| TEMP     TEMP     TEMP | Nom du fichier<br>redo01.log                                                     | Répertoire du fichier<br>(ORACLE_BASE)loradata(DB_UNIQUE_NAME)\ |                  |
| Créer Supprimer                                                                                                    | 8                                                                                | Variables d'emplace                                             | nent de fichier) |
| Annuler Alde                                                                                                    |                                                                                  |                                                                 | Terminer         |

Les fichiers redo-log

#### Figure 14-31

La gestion des fichiers journaux est assurée par Oracle. Seul leur emplacement et leur taille doivent être précisés. Pour modifier leurs caractéristiques par la suite, il suffit d'ajouter des fichiers journaux ayant de nouvelles caractéristiques, puis de supprimer les anciens.

Pour des raisons de sécurité, il est possible de multiplexer les fichiers redo-log. Dans ce cas, des fichiers identiques, répartis dans des *groupes*, seront placés sur des disques différents. Une panne disque n'entraînera pas une indisponibilité longue de la base. Leur principe est présenté au chapitre 11, *Transactions et accès concurrents* et leur fonctionnement détaillé au chapitre 23, *Gestion de l'espace disque et des fichiers*.

Caractéristiques d'un fichier redo-log

# L'étape finale

Toutes les caractéristiques nécessaires à la création d'une nouvelle base sont maintenant renseignées.

| 🗒 Assistant Configuration de b | ase de données, Etape 12 de       | 12 : Options de créa                                                                                                    | tion       |            | - DX      |
|--------------------------------|-----------------------------------|----------------------------------------------------------------------------------------------------|------------|------------|-----------|
|                                | iélectionnez les options de créat | tion de base de donnée<br>les<br>odèle de base de donné<br>les de la hase de donné<br>lation de base de donné<br>mduc/110 1 Madmin\PR | s :<br>ées |            | Parcourir |
| Annuler Aide                   |                                   |                                                                                                    |            | Buivant >) | Terminer  |

#### Figure 14-32

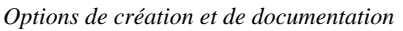

Si vous générez les scripts et créez la base de données :

- tous les répertoires (udump, bdump, cdump...) sont automatiquement créés ;
- le fichier C:\oracle\product\10.1.0\db\_1\database\pwdSID est créé ;
- le fichier C:\oracle\product\10.1.0\admin\PROD\pfile\init.ora sert à la création du fichier d'initialisation persistant C:\oracle\product\10.1.0\db\_1\database\pfileSID.ora

Si vous générez les scripts sans créer la base de données :

- les répertoires (udump, bdump, cdump...) ne sont pas créés ;
- le fichier orapw<SID> n'est pas créé (il faut le faire manuellement ou commenter la ligne remote\_login\_passwordfile=EXCLUSIVE dans le fichier init.ora);
- le fichier d'initialisation persistant C:\oracle\product\10.1.0\db\_1\database\ pfileSID.ora sera utilisé par défaut.

#### Démarche proposée

La création de la base entraîne celle de nombreux répertoires et fichiers, la création de la base et le déroulement des catalogues des options. Cela peut être long. Nous vous proposons de suivre les étapes suivantes :

- 1. Enregistrez le modèle et générez les scripts. Ne créez pas la base de données à cette étape.
- 2. Étudiez soigneusement les scripts SQL générés. Ils sont commentés dans ce chapitre.

3. Si tout vous convient, relancez DBCA, ouvrez le modèle sauvegardé et exécutez la première étape y compris la création de la base.

| Figure 14-33             | Confirmation                                                                               |                                       |                                           | X   |  |  |
|--------------------------|--------------------------------------------------------------------------------------------|---------------------------------------|-------------------------------------------|-----|--|--|
| Résumé de l'installation | Les opérations suivantes seror<br>Les scripts de création de bas<br>l'adminitotolscripto". | it exécutées :<br>se de données seron | it stockés dans "C:)oracie\product(10.1.0 |     |  |  |
|                          | Details de la base de donnee                                                               | 5.                                    |                                           |     |  |  |
|                          |                                                                                            | PROD                                  |                                           |     |  |  |
|                          | Options commu                                                                              | Options communes                      |                                           |     |  |  |
|                          | Option                                                                                     | Sélectionné                           |                                           |     |  |  |
|                          | Oracle JVM                                                                                 | true                                  |                                           |     |  |  |
|                          | Oracle Intermedia                                                                          | true                                  |                                           |     |  |  |
|                          | Oracle Text                                                                                | true                                  |                                           |     |  |  |
|                          | Oracle XML DB                                                                              | truc                                  |                                           |     |  |  |
|                          | Uracle OLAP                                                                                | true                                  |                                           |     |  |  |
|                          | Oracle Spatial                                                                             | true                                  |                                           |     |  |  |
|                          | Oracle Data Mining                                                                         | true                                  |                                           |     |  |  |
|                          | Oracle Ultra Search                                                                        | true                                  |                                           |     |  |  |
|                          | Oracle Label Security                                                                      | false                                 |                                           |     |  |  |
|                          | Exemples de schémas                                                                        | false                                 |                                           |     |  |  |
|                          |                                                                                            | OK Annuler                            | Enregistrer sous forme de fichier H       | ML. |  |  |

Ce résumé précède la création de la base. Il peut être enregistré sous forme d'une page HTML. Nous vous conseillons d'utiliser cette option de documentation et de le conserver en C:\oracle\product\10.1.0\admin\PROD\scripts.

#### Figure 14-34

Création de la base

| Assistant Configuration | de base de données                                                                                                    | × |
|-------------------------|----------------------------------------------------------------------------------------------------|---|
| E Assistant computation | <ul> <li>de base de données</li> <li>Création et démarrage d'une Instance Oracle</li> <li>Création des fichiers de base de données</li> <li>Création des vues de dictionnaire de données</li> <li>Ajout d'Oracle JVM</li> <li>Ajout d'Oracle Intermedia</li> <li>Ajout d'Oracle Text</li> <li>Ajout d'Oracle XML DB</li> <li>Ajout d'Oracle OLAP</li> <li>Création de la base de données en cours</li> </ul> |   |
|                         | Arrêter                                                                                                    |   |

Il est temps de vous reposer ! C'est maintenant à Oracle d'exécuter toutes les options demandées.

La création de la base de données est assez rapide, mais l'exécution des catalogues peut prendre plusieurs heures, suivant la puissance du serveur.

# Les ordres de création d'une base Oracle 10g

- À l'issue de l'étape précédente, un ensemble de fichiers « .bat » et « .SQL » est créé :
- un fichier destiné à enchaîner l'exécution de tous les autres ;
- la création et le démarrage du service OracleServiceSID ;
- un fichier d'ordres SQL contenant la création de la base de données ;
- un fichier d'ordres SQL destiné à compléter cette création en ajoutant les nouveaux tablespaces, à modifier leurs caractéristiques, etc. ;
- des fichiers d'ordres SQL ayant pour rôle d'installer les catalogues nécessaires au fonctionnement d'options du noyau Oracle, comme Oracle JVM, Intermédia, Spatial, les démonstrations, etc.;
- le fichier d'initialisation propre à votre base de données.

Il est important de bien saisir le lien de cause à effet qui existe entre les options choisies dans l'assistant graphique et les commandes qui en résultent dans les fichiers créés. Pour cela, nous vous présentons maintenant le contenu des ces fichiers.

# Le fichier de lancement

Tous les fichiers nécessaires à la création de la base sont regroupés en C:\oracle\product\ 10.1.0\admin\PROD\scripts.

Pour créer la base PROD, le fichier de commande PROD.bat s'exécute. Il sert à enchaîner l'ensemble des étapes de création de votre base de données PROD. Nous avons modifié son contenu pour y ajouter des commentaires :

```
mkdir C:\oracle\product\10.1.0\oradata\PROD
# La variable d'environnement ORACLE SID est renseignée
set ORACLE SID=PROD
# Pour plus de lisibilité, j'ajoute la variable ORA EXE
# qui pointe vers le répertoire contenant les binaires Oracle
set ORA_EXE=C:\oracle\product\10.1.0\db_1\bin
# Création puis démarrage du service OracleServicePROD
$ORA EXE\oradim.exe -new -sid PROD -startmode manual -spfile
$ORA EXE\oradim.exe -edit -sid PROD -startmode auto -srvcstart system
# Lancement du fichier SQL contenant les ordres à exécuter
# Syntaxe : sqlplus /nolog @fichier_sql_a_executer
sqlplus /nolog @C:\oracle\product\10.1.0\admin\PROD\scripts\PROD.sql
```

Avant toute installation, le service OracleServicePROD doit être créé. C'est le rôle dévolu à la commande ORADIM, présentée au chapitre 5, *Fonctionnement d'Oracle 10g sous Windows*.

# Le fichier d'ordres SQL

Le contenu du fichier C:\oracle\product\10.1.0\admin\PROD\scripts\PROD.sql, lancé en fin de fichier précédent, regroupe l'appel de tous les fichiers SQL successifs nécessaires à la création de la base. Voici son contenu, des commentaires y ont été ajoutés :

```
PROMPT specify a password for sysman as parameter 3:
DEFINE sysmanPassword = \&3
PROMPT specify a password for dbsnmp as parameter 4;
DEFINE dbsnmpPassword = \&4
# Création du fichier mot de passe et affectation d'un mot de passe
# qui sera utilisé pour le reste de l'installation.
host C:\oracle\product\10.1.0\db_1\bin\orapwd.exe
      file=C:\oracle\product\10.1.0\db_1\database\PWDPROD.ora
      password=&&sysPassword force=y
# Création de la base et des fichiers
@C:\oracle\product\10.1.0\admin\PROD\scripts\CreateDB.sql
@C:\oracle\product\10.1.0\admin\PROD\scripts\CreateDBFiles.sql
# Liste commentée des scripts lancés durant
# la création de la base PROD.
# !!! N'EXÉCUTEZ QUE LES SCRIPTS NÉCESSAIRES !!!
# CreateDB.sql création de la base PROD
# CreateDBFiles.sql création des tablespaces
# CreateDBCatalog.sqlcréation du catalogue de la base# JServer.sqlscripts SQL de l'option Oracle JVM# ordinst.sqlscripts SQL de l'option ordinst# interMedia.sqlscripts SQL de l'option interMedia# odmmetadata.sqlscripts SQL de l'option Directory Manager# context.sqlscripts SQL de l'option context# xdb_protocol.sqlscripts SQL de l'option committe.sql# spatial.sqlscripts SQL de l'option committe.sql# odm.sqlscripts SQL de l'option odm# ultraSearch.sqlscripts SQL de l'option iSearch# emRepository.sqlscripts SQL de l'option Enterprise Manager# ultraSearchCfg.sqlscripts SQL de l'option committe# ultraSearchCfg.sqlscripts SQL de l'option committe# postDBCreation.sqlscripts SQL de l'option committe
# CreateDBCatalog.sql création du catalogue de la base
# postDBCreation.sql scripts SQL de fin d'installation
# customScripts.sql
                          scripts SOL de customisation
@C:\oracle\product\10.1.0\admin\PROD\scripts\CreateDBCatalog.sql
@C:\oracle\product\10.1.0\admin\PROD\scripts\JServer.sql
@C:\oracle\product\10.1.0\admin\PROD\scripts\ordinst.sql
@C:\oracle\product\10.1.0\admin\PROD\scripts\interMedia.sql
@C:\oracle\product\10.1.0\admin\PROD\scripts\odmmetadata.sql
@C:\oracle\product\10.1.0\admin\PROD\scripts\context.sql
```

```
@C:\oracle\product\10.1.0\admin\PROD\scripts\xdb_protocol.sql
@C:\oracle\product\10.1.0\admin\PROD\scripts\cwmlite.sql
@C:\oracle\product\10.1.0\admin\PROD\scripts\spatial.sql
@C:\oracle\product\10.1.0\admin\PROD\scripts\ultraSearch.sql
@C:\oracle\product\10.1.0\admin\PROD\scripts\ultraSearch.sql
@C:\oracle\product\10.1.0\admin\PROD\scripts\ultraSearch.sql
@C:\oracle\product\10.1.0\admin\PROD\scripts\ultraSearchCfg.sql
@C:\oracle\product\10.1.0\admin\PROD\scripts\ultraSearchCfg.sql
@C:\oracle\product\10.1.0\admin\PROD\scripts\postDBCreation.sql
@C:\oracle\product\10.1.0\admin\PROD\scripts\customScripts.sql
```

La première partie du script affecte les mots de passe définis dans DBCA à des variables qui seront réutilisées dans les scripts.

La seconde étape lance l'exécutable ORAPWD qui crée un fichier mot de passe. L'objectif et l'utilisation de ce fichier mot de passe sont présentés au chapitre 24, *Stratégie de sécurité sous Windows*.

La troisième étape crée la base. Cette étape est commentée au paragraphe suivant.

Enfin, le script met en place de nombreux produits (toutes les options possibles de la version Oracle Enterprise dans notre cas). N'installez que les options dont vous avez réellement besoin, sinon la durée de création du catalogue et son volume augmentent exagérément et vous consommerez des ressources pour des options que vous n'utiliserez pas.

#### Le fichier de création de la base

Voici le contenu du fichier CreateDB.sql. Il est lancé par le script précédent et exécute l'ordre CREATE DATABASE. Les étapes de création d'une base sont commentées au chapitre 10, *Démarrer et arrêter une base Oracle 10*g.

Certains paramètres sont présents dans ce fichier et d'autres, comme le DB\_BLOCK\_SIZE ou l'emplacement des fichiers de contrôle, se trouvent dans le fichier d'initialisation, C:\oracle\product\10.1.0\admin\PROD\scripts\init.ora.

Certains paramètres, comme le DB\_NAME ou le DB\_DOMAIN, figurent dans le fichier d'initialisation. Ils sont lus lors de la création de la base et sont difficilement modifiables ultérieurement.

Pour chaque étape de création, un fichier trace .log est créé. Placez-le au même endroit que les scripts de création pour, au fil du temps, conserver dans un seul répertoire les ordres de création et leur résultat.

```
connect SYS/&&sysPassword as SYSDBA
set echo on
spool C:\oracle\product\10.1.0\db_1\assistants\dbca\logs\CreateDB.log
startup nomount
    pfile="C:\oracle\product\10.1.0\admin\PROD\scripts\init.ora";
CREATE DATABASE "PROD"
```

```
MAXINSTANCES 8
MAXLOGHISTORY 1
MAXLOGFILES 16
MAXLOGMEMBERS 3
MAXDATAFILES 100
DATAFILE 'C:\oracle\product\10.1.0\oradata\PROD\system01.dbf'
    SIZE 300M REUSE AUTOEXTEND ON NEXT 10240K MAXSIZE UNLIMITED
    EXTENT MANAGEMENT LOCAL
SYSAUX DATAFILE 'C:\oracle\product\10.1.0\oradata\PROD\sysaux01.dbf'
    SIZE 120M REUSE AUTOEXTEND ON NEXT 10240K MAXSIZE UNLIMITED
DEFAULT TEMPORARY TABLESPACE TEMP TEMPFILE
   'C:\oracle\product\10.1.0\oradata\PROD\temp01.dbf' SIZE 20M REUSE
    AUTOEXTEND ON NEXT 640K MAXSIZE UNLIMITED
UNDO TABLESPACE "UNDOTBS1" DATAFILE
   'C:\orac]e\product\10.1.0\oradata\PROD\undotbs01.dbf'
   SIZE 200M REUSE AUTOEXTEND ON NEXT 5120K MAXSIZE UNLIMITED
CHARACTER SET WE8MSWIN1252
NATIONAL CHARACTER SET AL16UTF16
LOGFILE GROUP 1
   ('C:\oracle\product\10.1.0\oradata\PROD\redo01.log') SIZE 10240K,
       GROUP 2
   ('C:\oracle\product\10.1.0\oradata\PROD\redo02.log') SIZE 10240K.
       GROUP 3
   ('C:\oracle\product\10.1.0\oradata\PROD\redo03.log') SIZE 10240K
# remarque : && indique un passage de paramètre
USER SYS IDENTIFIED BY "&&sysPassword"
USER SYSTEM IDENTIFIED BY "&&systemPassword"
;
spool off
```

Le fichier d'initialisation permanent n'étant pas encore créé, un fichier init.ora est appelé. Son contenu est détaillé plus loin.

L'exemple précédent utilise l'option REUSE pour écraser les fichiers s'ils existent déjà. Pratique en phase de mise au point, cette option est pourtant très dangereuse : imaginez les dégâts causés si l'ordre de création existant est relancé quelques mois plus tard ! Préférez toujours une suppression manuelle des fichiers, quitte à ce que l'ordre de création rencontre une erreur si le fichier existe déjà.

Remarquez que les tablespaces SYSTEM et UNDOTBS1 ont des DATAFILES alors que le tablespace temporaire TEMP possède un TEMPFILE.

Les tablespaces SYSTEM, SYSAUX et UNDOTBS1 sont créés par l'ordre CREATE DATABASE. Le tablespace SYSTEM contient le dictionnaire de données, le tablespace SYSAUX la structure des données nécessaires aux produits complémentaires Oracle. Le tablespace UNDOTBS1 est de type UNDO. Il est destiné à remplacer l'ancienne gestion des Rollback Segments, qui est maintenant automatique avec Oracle 10g. Le choix entre l'ancienne gestion de Rollback Segments et la nouvelle gestion automatique par le tablespace de type UNDO est indiqué à la base dans le fichier init.ora.

Depuis Oracle 10g, l'ordre de création d'une base CREATE DATABASE demande obligatoirement la modification des mots de passe des utilisateurs SYS et SYSTEM. L'assistant DBCA (*Database Configuration Assistant*) utilise cette possibilité. Oracle 10g sera la dernière version d'Oracle qui impose la création de l'utilisateur SYSTEM durant la création de la base.

# Les fichiers complémentaires de création de la base

Le fichier CreateDBFiles.sql complète la création initiale de la base de données. Il crée un ou plusieurs tablespaces, dont les caractéristiques sont données pour information.

```
connect SYS/&&sysPassword as SYSDBA
set echo on
spool C:\oracle\product\10.1.0\db_1\assistants\dbca\logs\CreateDBFiles.log
CREATE TABLESPACE "USERS" LOGGING DATAFILE
    'C:\oracle\product\10.1.0\oradata\PROD\users01.dbf' SIZE 5M REUSE
    AUTOEXTEND ON NEXT 1280K MAXSIZE UNLIMITED EXTENT MANAGEMENT
    LOCAL SEGMENT SPACE MANAGEMENT AUTO ;
ALTER DATABASE DEFAULT TABLESPACE "USERS";
spool off
```

Premier d'une longue liste d'options, le fichier CreateDBCatalog.sql installe le catalogue principal du dictionnaire catalog.sql, puis un ensemble de catalogues complémentaires standard. Le catalogue Oracle est abordé au chapitre 12, *Le dictionnaire de données Oracle 10*g.

```
connect SYS/&&sysPassword as SYSDBA
set echo on
spool C:\oracle\product\10.1.0\admin\PROD\scripts\CreateDBCatalog.log
@C:\oracle\product\10.1.0\db 1\rdbms\admin\catalog.sgl;
@C:\oracle\product\10.1.0\db 1\rdbms\admin\catblock.sql;
@C:\oracle\product\10.1.0\db_1\rdbms\admin\catproc.sql;
@C:\oracle\product\10.1.0\db_1\rdbms\admin\catoctk.sql;
@C:\oracle\product\10.1.0\db_1\rdbms\admin\owminst.plb;
connect SYSTEM/&&systemPassword
@C:\oracle\product\10.1.0\db_1\sqlplus\admin\pupbld.sql;
connect SYSTEM/&&systemPassword
set echo on
spool C:\oracle\product\10.1.0\admin\PROD\scripts\sqlPlusHelp.log
@C:\oracle\product\10.1.0\db_1\sqlplus\admin\help\hlpbld.sql helpus.sql;
spool off
spool off
```

# Les scripts SQL complémentaires

Tous les fichiers servant à installer une option complémentaire ont la même structure : un fichier *log* enregistre l'opération et les scripts SQL, pilotant l'installation du catalogue propre à l'option sont lancés. Par exemple, voici le contenu du script Jserver.sql, servant à installer l'option *Oracle JVM*.

```
connect SYS/&&sysPassword as SYSDBA
set echo on
spool C:\oracle\product\10.1.0\db_1\assistants\dbca\logs\JServer.log
@C:\oracle\product\10.1.0\db_1\javavm\install\initjvm.sql;
@C:\oracle\product\10.1.0\db_1\xdk\admin\initxml.sql;
@C:\oracle\product\10.1.0\db_1\rdbms\admin\catjava.sql;
@C:\oracle\product\10.1.0\db_1\rdbms\admin\catexf.sql;
spool off
```

# L'étape de postcréation

Les deux derniers fichiers SQL lancés : postDBCreation.sql et customScripts.sql ne sont pas des options. Ils finalisent l'installation.

Voici le contenu de postDBCreation.sql :

```
connect SYS/&&sysPassword as SYSDBA
set echo on
spool C:\oracle\product\10.1.0\admin\PROD\create\postDBCreation.log
connect SYS/&&sysPassword as SYSDBA
set echo on
create spfile='C:\oracle\product\10.1.0\db_1\database\spfilePROD.ora' FROM pfile=
    'C:\oracle\product\10.1.0\admin\PROD\scripts\init.ora';
shutdown immediate;
connect SYS/&&sysPassword as SYSDBA
startup ;
select 'utl_recomp_begin: ' || to_char(sysdate, 'HH:MI:SS') from dual;
execute utl_recomp_erial();
select 'utl_recomp_end: ' || to_char(sysdate, 'HH:MI:SS') from dual;
spool C:\oracle\product\10.1.0\admin\PROD\create \postDBCreation.log
```

Le fichier d'initialisation persistant doit obligatoirement être installé en C:\oracle\ product\10.1.0\db\_1\database et son nom doit respecter la syntaxe spfile*SID*.ora ou *SID* correspondant au nom de l'instance (PROD dans notre cas).

Si vous utilisez un fichier d'initialisation persistant, ne vous fiez plus au contenu d'un fichier d'initialisation « classique » qui peut être différent des valeurs inscrites dans le fichier permanent. Même s'il est possible de lire le fichier persistant, Oracle recommande de ne jamais l'ouvrir et de ne surtout pas le modifier. Ces points sont détaillés au chapitre 23, *Gestion de l'espace disque et des fichiers*.

Dans cet exemple, le fichier customScripts.sql ne contient pas d'action car nous n'avons pas indiqué de script supplémentaire à l'étape n°9 de l'assistant DBCA.

# Le fichier d'initialisation de la base

Observons le contenu du fichier d'initialisation de l'instance initPROD.ora qui a servi à la création du fichier persistant. Oracle recommande de plus en plus d'utiliser le fichier persistant présenté au chapitre 23, *Gestion de l'espace disque et des fichiers*.

Le contenu du fichier d'initialisation reprend les paramètres saisis dans DBCA. Nous aborderons ses principaux paramètres au chapitre 28, *Optimisation et performances* :

```
# Copyright (c) 1991, 2001, 2002 by Oracle Corporation
# Cache and I/O
db block size=8192
db cache size=25165824
db file multiblock read count=16
# File Configuration
control files=("C:\oracle\product\10.1.0\oradata\PROD\control01.ctl".
■"C:\oracle\product\10.1.0\oradata\PROD\control02.ctl".
"C:\oracle\product\10.1.0\oradata\PROD\control03.ctl")
db recovery file dest=C:\oracle\product\10.1.0\flash recovery area
db_recovery_file_dest_size=2147483648
# Cursors and Library Cache
```

```
open cursors=300
```

```
background dump dest=C:\oracle\product\10.1.0\admin\PROD\bdump
core_dump_dest=C:\oracle\product\10.1.0\admin\PROD\cdump
user_dump_dest=C:\oracle\product\10.1.0\admin\PROD\udump
# Miscellaneous
compatible=10.1.0.2.0
# Job Queues
iob queue processes=10
# Database Identification
db domain=gilles.fr
db name=PROD
# NLS
nls language="FRENCH"
nls territory="FRANCE"
# Pools
java_pool_size=50331648
large pool size=8388608
shared_pool_size=83886080
# Processes and Sessions
processes=150
# System Managed Undo and Rollback Segments
undo management=AUTO
undo_tablespace=UNDOTBS1
# Shared Server
dispatchers="(PROTOCOL=TCP) (SERVICE=PRODXDB)"
```

Pour les habitués d'Oracle, vous remarquerez de nouveaux paramètres apparus avec Oracle 10g, dont la gestion automatique des segments d'annulation. Ce point est abordé au chapitre 11, *Transactions et accès concurrents*.

#### Création de la base

Une fois les fichiers examinés, relancez DBCA, ouvrez le modèle, effectuez les modifications identifiées et sauvegardez le modèle ainsi que les fichiers de création. Si tout vous convient, lancez la création de la base. La durée d'exécution de ces commandes (surtout la création des catalogues des différentes options) peut être assez longue en fonction de la puissance de votre machine.

L'installation de la base par défaut, qui se fait en même temps que les logiciels Oracle, dure moins longtemps, car tous les fichiers la composant sont copiés à partir du CD-Rom d'installation d'Oracle 10g. Ils intègrent déjà les catalogues standard et certaines options préinstallées.

Si vous consultez les fichiers journaux générés pendant l'exécution, ne tenez pas compte des messages d'erreur lors du déroulement des catalogues : avant la création d'un objet, il est systématiquement détruit (au cas où ces scripts auraient déjà été lancés). La première fois, il y a donc une erreur avant chaque création.

## En cas de problème

Les éventuels problèmes d'autorisations que vous pouvez rencontrer lors de la création de votre base de données, proviennent souvent de droits d'accès incorrects sur les répertoires.

Pour relancer une installation, il ne reste plus qu'à détruire les fichiers partiellement créés sous C:\ oracle\product\10.1.0\oradata\PROD et sous C:\oracle\product\10.1.0\admin\PROD : redo-log, base de données et fichiers de contrôle. Il faut ensuite reprendre la création de la base de données en ouvrant le modèle enregistré. Pour devenir un administrateur Oracle confirmé, entraînez-vous !

# Les étapes postérieures à la création de la base

Une fois la nouvelle base de données créée, il convient de l'intégrer dans l'environnement de travail.

# La gestion des droits d'accès aux répertoires NTFS

Si vous avez utilisé DBCA (*Oracle DataBase Configuration Assistant*), l'assistant gère automatiquement pour vous les restrictions d'accès sur les répertoires NTFS de Windows (pour plus d'informations sur NTFS, référez-vous à la documentation Windows).

Les droits attribués automatiquement par DBCA sont résumés dans le tableau suivant :

| Répertoire                                     | Droits NTFS attribués par DBCA                                                                                                    |
|------------------------------------------------|----------------------------------------------------------------------------------------------------|
| ORACLE_BASE\ORACLE_HOME                        | ADMINISTRATEUR : contrôle total<br>SYSTEM : contrôle total<br>UTILISATEUR AUTENTIFIÉ : lecture, exécution,<br>visualisation du contenu |
| ORACLE_BASE\admin\nom_de_la_base               | ADMINISTRATEUR : contrôle total<br>SYSTEM : contrôle total                                                                             |
| ORACLE_BASE\oradata\ nom_de_la_base            | ADMINISTRATEUR : contrôle total<br>SYSTEM : contrôle total                                                                             |
| ORACLE_BASE\ORACLE_HOME\database\spfileSID.ora | ADMINISTRATEUR : contrôle total<br>SYSTEM : contrôle total                                                                             |

La gestion des droits d'accès à la base de registre

Oracle préconise aussi de limiter l'accès aux informations concernant Oracle, situées dans la base de registre en HKEY\_LOCAL\_MACHINE\SOFTWARE\ORACLE.

Pour réaliser cette opération :

- 1. accédez au contenu de la base de registre à l'aide de la commande regedit ;
- 2. placez-vous en en HKEY\_LOCAL\_MACHINE\SOFTWARE\ORACLE ;
- 3. sélectionnez le menu Options puis Autorisations. Une boîte de dialogue apparaît ;
- supprimez les autorisations d'accès pour tous les utilisateurs qui ne sont pas administrateurs Oracle ou administrateurs Windows. Conservez tous les droits à l'utilisateur SYSTEM puisque ce compte est celui sous lequel les services et la base Oracle sont lancés ;
- 5. assurez-vous que les utilisateurs qui utilisent la base Oracle possèdent tous le privilège de lecture ;
- 6. validez vos modifications ;
- 7. quittez la base de registre.

Cette manipulation apporte une grande sécurité. Comme toute mesure sécuritaire, elle augmente les contraintes. Par exemple, le point numéro 5 (limiter l'accès en lecture à une liste restreinte d'utilisateurs) sera contraignante dès qu'un utilisateur sera créé ou supprimé. Deux solutions sont possibles dans ce cas : ouvrez largement les droits en lecture à tous ou restreignez-les. Dans ce cas, des procédures sont à écrire et à suivre scrupuleusement pour associer à coup sûr la création d'un utilisateur Windows et la gestion des droits d'accès à la base de registre !

# Configurer les options d'Oracle

Certaines options « évoluées » d'Oracle nécessitent une configuration supplémentaire. Généralement, si vous utilisez DBCA (*Oracle DataBase Configuration Assistant*), ces options sont configurées automatiquement. Si vous créez la base manuellement à l'aide de scripts, vous devrez configurer ces options.

Les options concernées sont :

- Oracle interMedia et l'option Oracle interMedia Locator ;
- Oracle Text ;
- Oracle Spatial;
- Oracle Advanced Replication.

La configuration de ces options dépasse les objectifs de ce livre, référez-vous à leurs documentations respectives.

## **Configurer Oracle Net**

Si vous souhaitez accéder à la base de données en mode client-serveur, il est nécessaire de configurer Oracle Net côté client pour ajouter un point d'entrée au fichier tnsnames.ora. Cette étape est décrite au chapitre 15, *Oracle Net, le middleware Oracle*.

#### Accéder aux caractéristiques de la nouvelle base

L'assistant Administration Assistant for Windows permet d'accéder aux caractéristiques de la base liées au système d'exploitation Windows. Cet outil est accessible depuis le menu Windows Programmes > Démarrer > Oracle – Ora10gDb-Home < X > > Configuration and Migration Tools > Administration Assistant for Windows.

Par exemple, deux bases de données sont maintenant installées, TEST et PROD. À quelle base de données nous connecterons-nous par défaut sur le serveur lorsque nous lancerons un outil Oracle, comme SQL\*Plus ? Quelles sont les options de démarrage et d'arrêt de la base PROD ? Cet assistant permet d'accéder et de modifier ces paramètres très facilement.

Il suffit, à partir de l'écran précédent, d'effectuer un « clic droit » au niveau de l'Oracle Home dont dépendent les deux bases pour accéder aux caractéristiques et les modifier si besoin. Ce point est détaillé au chapitre 5, *Fonctionnement d'Oracle 10g sous Windows*.

| Lions ontro Orgolo | 🕼 Composants de base de données standard 🛛 🕞                                                                                                    |
|--------------------|----------------------------------------------------------------------------------------------------|
| et Windows         | Sélectionnez les composants de base de données standard à configurer pour<br>utilisation dans la base de données. Oracle recommande de toujours installer ces<br>composants dans la base de données. Si vous les désélectionnez, vous ne pourr<br>peut-être plus choisir certains composants sur la page précédente. |
|                    | ✓ Oracle JVM SYSTEM                                                                                                    |
|                    | ✓ Oracle Intermedia SYSAUX ▼                                                                                                    |
|                    | ✓ Oracle XML DB     SYSAUX     Personnaliser                                                                                                    |
|                    | (OK Aide )                                                                                                    |

# Démarrer automatiquement la base

Au chapitre précédent, *L'installation d'Oracle 10g sous Windows*, et au chapitre 5, *Fonctionnement d'Oracle sous Windows*, nous avons étudié comment automatiser le lancement des bases Oracle 10g avec le démarrage de votre ordinateur.

#### Intégrer la nouvelle base dans les sauvegardes

Et si votre disque dur tombait en panne demain, comment repartiriez-vous ? La sauvegarde de l'environnement de travail représente une tâche essentielle de l'administrateur de données, plus encore que de connaître toutes les subtilités d'optimisation de la base. Ce sujet important est abordé au chapitre 26, *La sauvegarde d'une base Oracle 10*g.

La gestion rigoureuse des sauvegardes est l'un des éléments qui différencie les amateurs des professionnels !

#### Tester l'accès à la base

Je vous recommande de tester l'accès à la base avec les logiciels usuels (SQL\*Plus, *i*SQL\*Plus, Enterprise Manager...) à la fois localement et en accès distant, client-serveur ou Web. Ces points sont détaillés à la fin du chapitre précédent.

#### Travailler sur la base

Votre nouvelle base de données est accessible, elle démarre automatiquement et peut être sauvegardée. Vous pouvez maintenant effectuer les tâches normales d'administration : création des utilisateurs, du schéma de la base, insertion des données, etc.

# Résumé de l'installation

La création d'une nouvelle base de données est une tâche importante réservée aux administrateurs de données. Oracle Database Configuration Assistant offre une interface graphique conviviale pour vous guider. Elle a été simplifiée par rapport aux versions précédentes.

Mais, si l'interface graphique constitue un plus, la création d'une base reste néanmoins complexe. C'est pourquoi nous avons détaillé et commenté toutes les étapes de cette création et les actions à effectuer *a posteriori*.

L'avantage majeur de l'assistant est d'automatiser l'ensemble de ces opérations dans des scripts, puis de les exécuter.

# 15

# Oracle Net, le middleware Oracle

#### Dans ce chapitre :

- la définition du middleware ;
- l'architecture client-serveur ;
- la configuration du Listener et des alias ;
- le test d'une installation complète.

Ce chapitre a pour but de démystifier Oracle Net, de vous en expliquer l'installation, le fonctionnement ainsi que le paramétrage. Oracle a mis ses clients à l'épreuve avec d'anciennes versions d'Oracle Net (SQL\*Net puis Net8), dont l'installation était une véritable aventure. Heureusement, la situation est maintenant stabilisée grâce à des assistants graphiques conviviaux.

# Instant Client, la nouveauté d'Oracle 10g

Dans les précédentes versions d'Oracle, le logiciel « client » était fourni avec la base de données. Vous utilisiez alors un seul jeu de CD-Rom pour installer la base de données (sur un serveur) et le logiciel client. Depuis Oracle 10g, pour installer uniquement le logiciel client sur un poste de travail ou un serveur Web devant se connecter à Oracle, vous devez utiliser un CD-Rom « allégé » : l'Oracle Database Client Software. Vous le trouverez pour le système d'exploitation de votre choix sur le site http://otn.oracle.com.

Le logiciel se nomme Instant Client. Il permet d'installer un client Oracle sur tous types de systèmes d'exploitation pour accéder à une base Oracle distante. Les applications s'appuyant sur les couches « basses » de communication Oracle, c'est-à-dire les OCI et les OCCI, ou sur des couches d'un niveau d'abstraction plus élevé, telles qu'ODBC, JDBC, fonctionnent nativement.

Le choix du périmètre de l'installation ne s'effectue plus pendant l'installation, mais par la sélection en amont d'un package logiciel correspondant à vos besoins. Cela offre à la fois une installation plus rapide, parfaitement automatisable pour de grands parcs matériels (sans devoir piloter une interface graphique d'installation) et utilisant moins d'espace disque que dans les versions précédentes où tout était systématiquement installé.

Cette prise en compte des contraintes d'installation pour de grands parcs est une très bonne chose.

| Nom du package<br>Instant Client | Contenu                                                                                                    |
|----------------------------------|----------------------------------------------------------------------------------------------------|
| Basic                            | Tous les fichiers nécessaires à des applications s'appuyant sur les couches Oracle Call Inter-<br>face (OCI), Oracle C++ Call Interface (OCCI) et Java Database Connectivity (JDBC-OCI). |
| JDBC Supplement                  | Ajout du support transactionnel XA, de l'Internationalisation et des opérations sur les groupes<br>de lignes (RowSet) sous JDBC.                                                         |
| SQL*Plus                         | Ajout des librairies et des exécutables pour utiliser SQL*Plus avec Instant Client.                                                                                                    |
| ODBC Supplement                  | Uniquement sous Windows. Ajout des librairies Oracle nécessaires à un accès ODBC.                                                                                                    |
| SDK                              | Software Developpement Kit permettant de développer des interfaces de communication (cas rare).                                                                                          |

Les différents packages existants à ce jour sont :

Les plates-formes disponibles sont pratiquement toutes celles où Oracle est diffusé : Windows 32 et 64 bits, Solaris, Linux, y compris la version pour processeur Itanium, HP/UX, IBM Aix.

Lors de la rédaction de cet ouvrage, quelques limitations d'Instant Client sont signalées. Par exemple, le support de .NET n'est pas encore assuré. Pour disposer d'informations récentes à ce sujet, consultez le site *http://otn.oracle.com* ainsi que le forum Oracle consacré à Instant Client.

# Qu'est-ce que le middleware Oracle Net ?

La majorité des experts s'accorde à définir le middleware comme un regroupement de logiciels et de matériels mis en œuvre entre l'application cliente et le serveur de données.

La partie matérielle n'est pas de la compétence d'Oracle, c'est à vous qu'il incombe de choisir le type de réseau, son câblage, les cartes de communication, etc. Néanmoins, Oracle s'interface avec les logiciels que vous aurez choisis ou qui seront déjà installés sur le poste.

Les processus impliqués dans le fonctionnement d'une communication client-serveur sont abordés au chapitre 7, *Les processus d'Oracle 10*g.

Le middleware se compose d'Oracle Net ainsi que d'outils de communication, comme les composants Java JDBC ou Oracle Objects pour OLE, les pilotes ODBC ou .NET pour les environnements Windows.

Si la base de données et l'application se trouvent sur la même machine, les logiciels de middleware s'interfacent directement à la base de données.

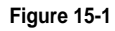

*Lien direct entre une application et une base Oracle 10g* 

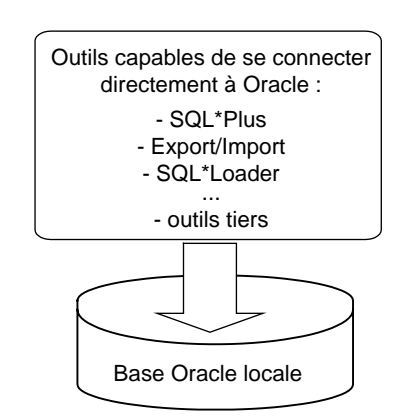

Si la base de données et l'application ne sont pas installées sur la même machine, un réseau s'avère indispensable entre le poste client et le serveur. Oracle Net s'appuie sur le protocole réseau que vous utilisez aussi bien sur le poste client que sur le serveur.

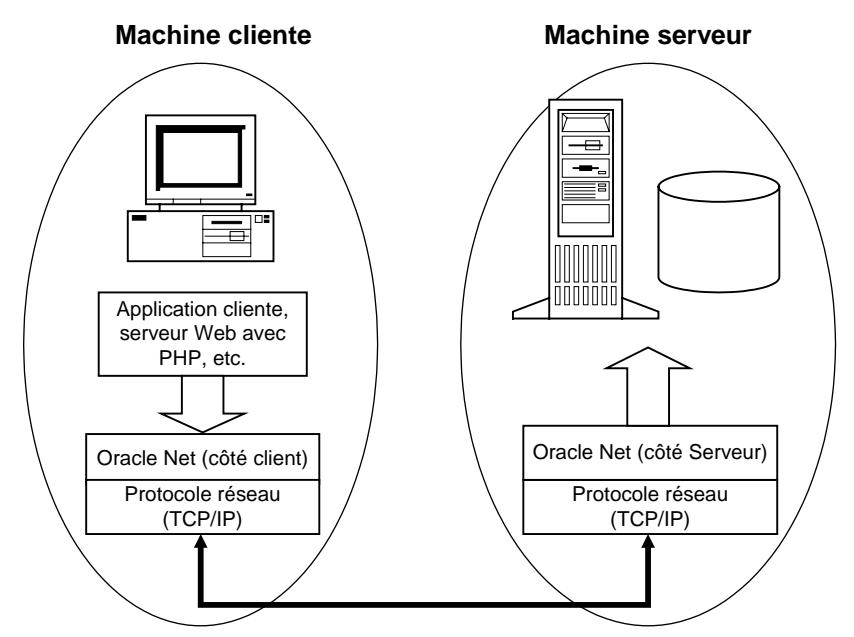

Figure 15-2 Principe d'un lien client-serveur

Dans le cas d'une architecture client-serveur, les logiciels de middleware comprennent Oracle Net et le protocole de communication, généralement TCP/IP. La partie client et la partie serveur d'Oracle Net doivent être installées et configurées séparément.

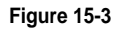

Logiciels présents sur un poste client

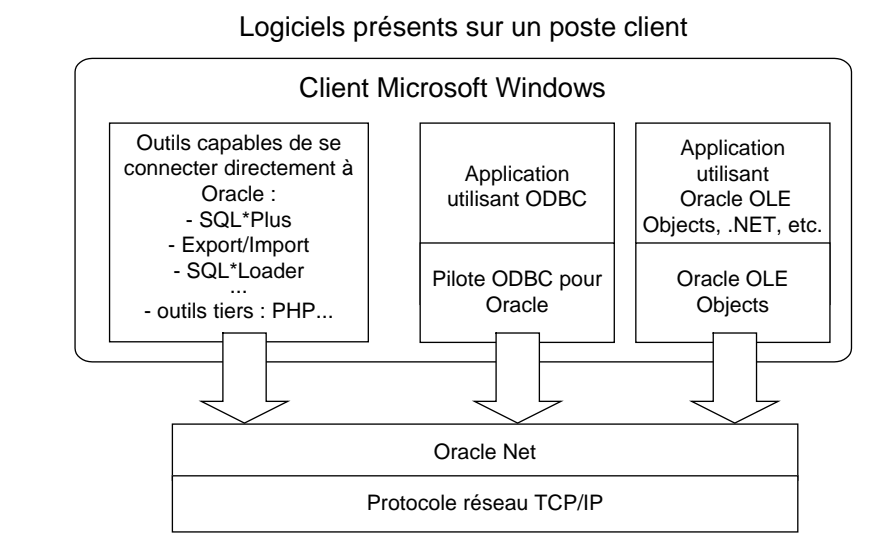

La majorité des outils destinés à fonctionner en client-serveur s'interfacent à Oracle Net. Certains proviennent d'Oracle, d'autres sont développés par des sociétés tierces. C'est le cas de la majorité des applications et des outils présents sur le marché.

Sur un poste client Windows (plus de 90 % des postes utilisateur...), des logiciels peuvent accéder à Oracle en utilisant un pilote JDBC, le pilote ODBC, l'interface OLE2 ou les nouveaux accès .NET. Un tableur comme Excel a même le choix d'utiliser ODBC ou OLE2 ! C'est à vous de décider du chemin à emprunter, chaque interface ayant ses avantages et ses inconvénients.

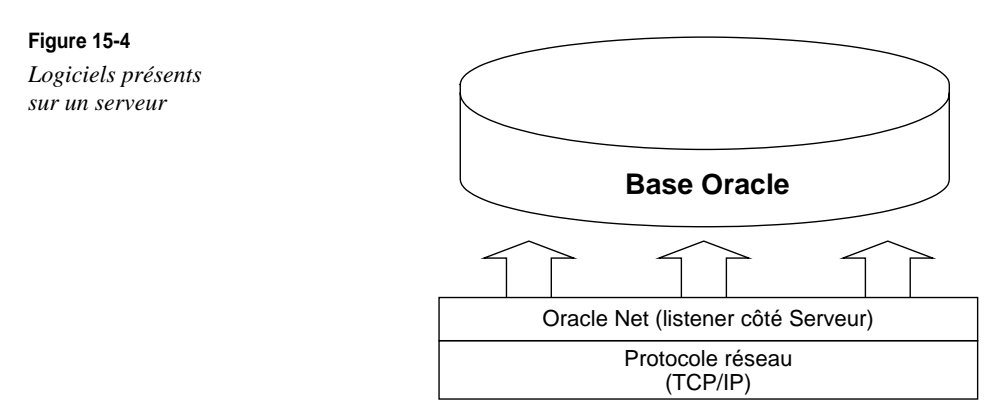

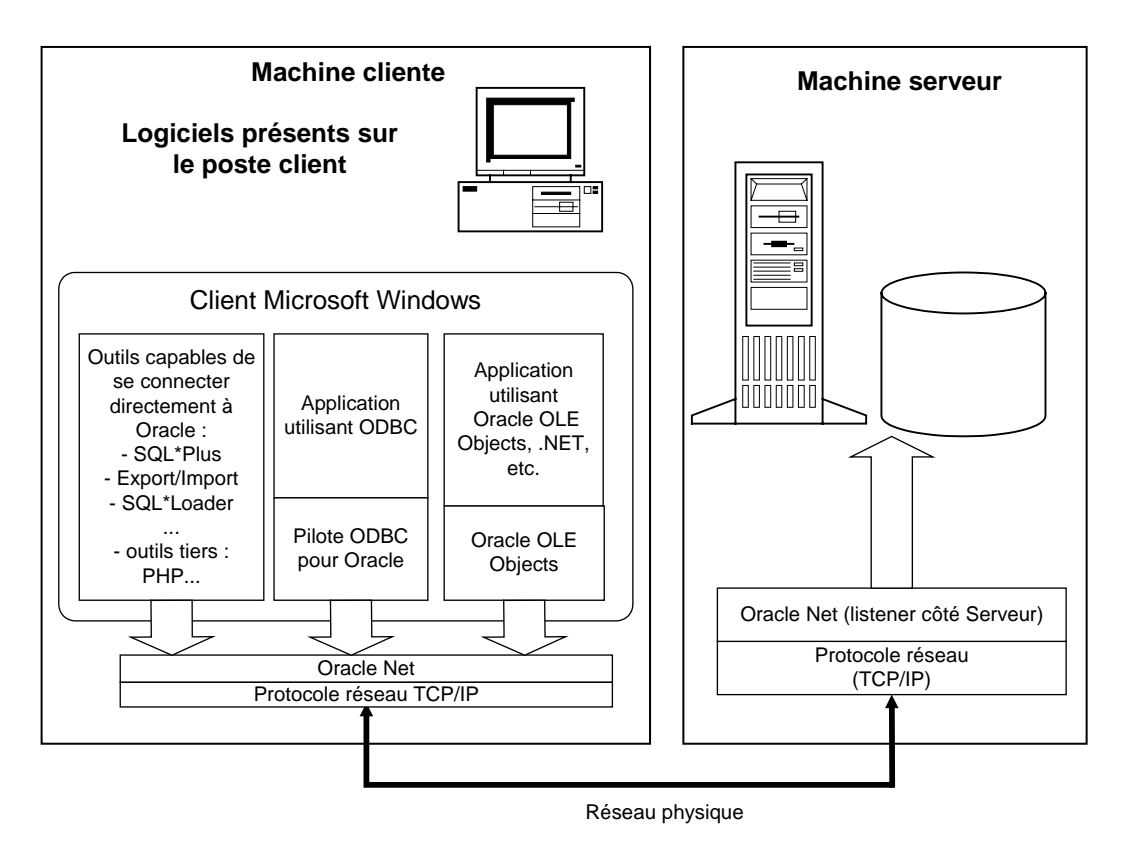

Le schéma technique positionnant l'ensemble des couches logicielles mises en œuvre lors d'une relation client-serveur se présente comme suit :

#### Figure 15-5

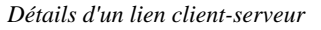

Ce schéma permet de visualiser le rôle « pivot » d'Oracle Net dans une relation clientserveur.

#### Cas des serveurs Web connectés à Oracle

Un serveur Web connecté à Oracle possède une architecture similaire à celle de la figure précédente. Le serveur Web (Apache, IIS Internet Information Server) sert de frontal Web. Une application est réalisée grâce à un langage de développement : .Net, PHP, Java, etc. La couche SQL\*Net est indispensable pour assurer la communication entre ces langages et la base Oracle, souvent distante.

Dans le cas de .NET et de PHP, le logiciel client Oracle Net doit être installé et configuré sur la machine cliente, c'est-à-dire sur la machine hébergeant le serveur Web. Dans le cas

de Java, un pilote JDBC peut être téléchargé au moment du lancement de l'application. Imaginez JDBC comme une version « légère » d'Oracle Net, téléchargée et ne nécessitant pas de fichiers de configurations. Les possibilités sont moins étendues avec le JDBC téléchargé, mais il n'y a ni installation, ni paramétrage spécifique du client à effectuer.

# Comment établir le dialogue entre plusieurs serveurs Oracle ?

Les couches logicielles d'une relation serveur-serveur sont identiques à celles d'une relation client-serveur, chaque serveur étant à un instant donné « client » ou « serveur » du serveur avec lequel il communique.

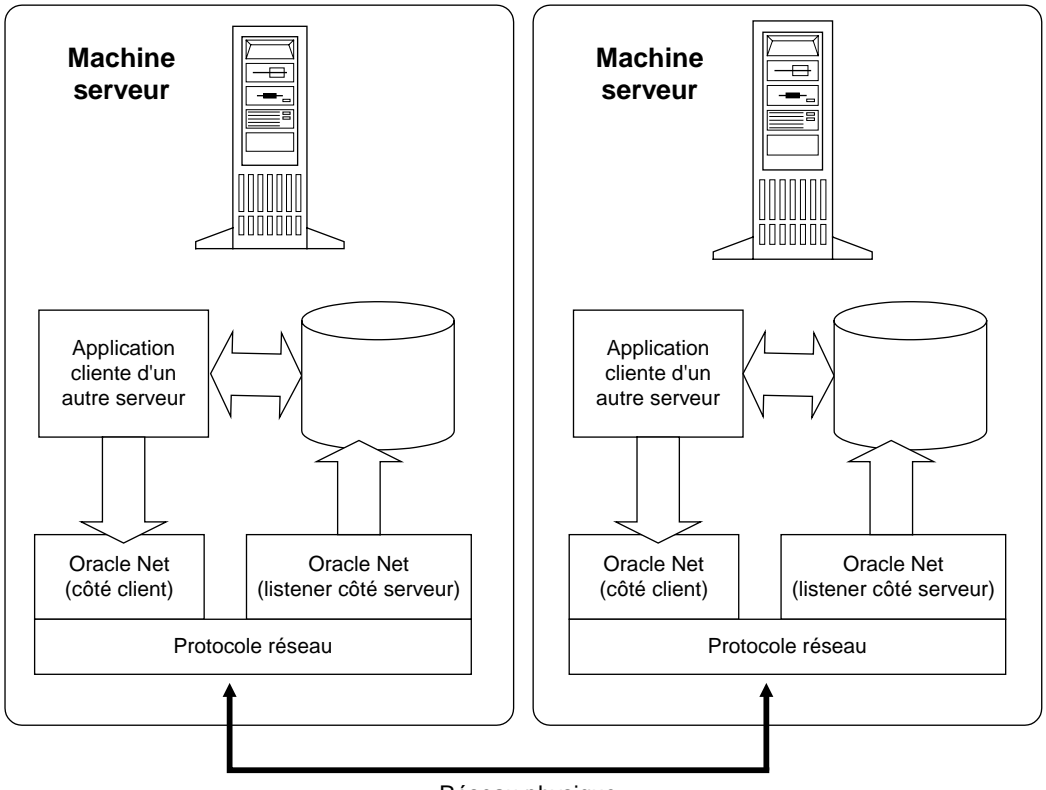

Réseau physique

#### Figure 15-6

Principe d'une relation serveur-serveur

Dans une relation de ce type, Oracle Net client et Oracle Net serveur doivent être installés et configurés sur chaque serveur. Chaque machine devant être configurée à la fois comme serveur et comme client, aucune configuration spécifique nécessaire à un dialogue serveur-serveur n'est à prévoir. À un instant donné, le serveur se comporte comme client d'un autre serveur, tout cela étant parfaitement transparent pour l'utilisateur.

# **Oracle Net**

Oracle Net assure un lien invisible entre les applications du poste client et la base de données sur le serveur. Si le poste client et la base se trouvent sur la *même machine*, il n'est pas forcément utile d'installer Oracle Net mais toute application client-serveur utilisant un réseau en aura besoin.

Pour se connecter à Oracle 10g, il faut fournir trois paramètres :

- le nom de l'utilisateur qui doit être déclaré dans la base Oracle 10g cible ;
- le mot de passe (vérifié dans la base Oracle 10g cible) ;
- un alias pour se connecter à la base cible.

L'alias d'Oracle Net a pour but de regrouper sous un label un ensemble de caractéristiques techniques : quelle est la base de données cible, sur quel serveur elle se situe, etc. Pour récupérer les paramètres techniques depuis l'alias, Oracle propose plusieurs méthodes :

- utiliser sur des fichiers de configuration installés à la fois sur le poste client et sur le serveur cible ;
- utiliser un annuaire centralisé de type LDAP. L'annuaire Active Directory de Microsoft ou une base Oracle Internet Directory spécifique doivent préalablement être créées ;
- utiliser un service de résolution de noms, Oracle Names.

Oracle Names est en passe de disparaître, il sera remplacé par l'annuaire LDAP dont la configuration dépasse les objectifs de ce livre. Nous ne commenterons donc que la première méthode, basée sur des fichiers de configuration. Cela ne constitue pas une limite car ce sont des paramètres identiques qu'il convient d'établir quelle que soit la méthode de résolution d'alias utilisée.

L'alias regroupe sous un nom un ensemble de renseignements :

- le protocole réseau utilisé pour accéder à la machine cible (TCP/IP dans la majorité des cas) ;
- le nom ou l'adresse de la machine cible sur laquelle se situe la base ;
- le SID cible car la machine distante peut héberger plusieurs bases ;
- d'autres paramètres dépendant du protocole utilisé.

Le fichier contenant l'ensemble des paramètres regroupés sous un alias figure plus loin dans ce chapitre.

# Le Listener Oracle

Les paramètres regroupés sous un alias significatif sont ceux qui sont « envoyés » à la machine cible. Celle-ci doit être à l'écoute des demandes de connexion : c'est le rôle du Listener Oracle. Il doit être paramétré et lancé, opérations décrites dans ce chapitre.

La configuration la plus simple pour un Listener est d'en établir un seul par serveur, ce qui permet de se connecter à toutes les bases hébergées sur le serveur. Une fois démarré, le Listener reconnaît automatiquement toutes les instances démarrées sur ce serveur.

Auparavant, il fallait modifier le fichier de configuration du Listener présent sur le serveur pour ajouter des points d'entrée lorsqu'une nouvelle base de données était créée. Ce n'est plus utile, le Listener reconnaît automatiquement toutes les instances démarrées sur un serveur.

Par contre, pour communiquer avec une nouvelle base, les alias relatifs aux clients doivent être créés à l'aide d'un assistant car le nom de l'alias est généralement significatif pour les utilisateurs.

# Principe d'une connexion Oracle Net

Les étapes d'une connexion client-serveur sont souvent ignorées. Pourtant, tout administrateur Oracle doit connaître le principe exposé ci-dessous afin de dialoguer efficacement avec son administrateur réseau.

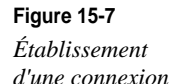

Création d'un process utilisateur (thread) écoutant 3 sur un port particulier Demande de connexion l istener 5 (Oracle Net côté serveur) écoute sur le port 1521 5 1 2 Oracle Net **Oracle Net** TCP/IP TCP/IP

Poste client

Serveur Oracle
Étape n° 1 : le logiciel client effectue une demande de connexion. Elle transite par Oracle Net puis TCP/IP jusqu'au serveur. Le fichier de paramétrage tnsnames.ora du poste client précise l'adresse IP du serveur, la base cible avec laquelle il souhaite entrer en relation et le port IP de communication sur lequel le Listener doit être en écoute.

Étape n° 2 : le Listener Oracle écoute TCP/IP sur le port par défaut n° 1521. Il reçoit la demande de connexion.

Étape n° 3 : le Listener attend le nom d'utilisateur, le mot de passe et vérifie les droits d'accès à la base.

Étape n° 4 : une fois l'autorisation validée, le Listener crée un processus utilisateur (un thread sous Windows) sur le serveur. Il retourne au client Oracle un nouveau port IP « privé » qui servira pour la communication entre le client et son processus utilisateur dédié. Ce numéro de port est pris de manière aléatoire dans une plage réservée par Oracle. Un port unique pour chaque processus est une garantie de performance, car plusieurs milliers d'utilisateurs peuvent simultanément établir une connexion Oracle. Le rôle du processus utilisateur est précisé au chapitre 7, *Les processus d'Oracle 10*g.

Étape n° 5 : le client est maintenant connecté au serveur. Il dialogue directement via le réseau avec le processus utilisateur sur le numéro de port indiqué.

Un serveur Web accepte plusieurs milliers d'utilisateurs sur un numéro de port unique, généralement le port 80. Pourquoi faut-il à Oracle un numéro de port unique pour chaque processus utilisateur ? La raison est simple : la connexion à un serveur Web est asynchrone, elle maintient (rarement) le contexte de l'utilisateur. Oracle établit une session permanente entre le client et le serveur. La charge de gestion est donc beaucoup plus importante pour une session Oracle que pour une liaison avec un serveur Web.

#### Fonctionnement d'Oracle Net avec un firewall ou un Proxy

Dans cette architecture, faites attention si vous intercalez un firewall ou un Proxy entre un poste client (par exemple un serveur Web situé en DMZ) et un serveur Oracle situé en interne. Si vous ouvrez uniquement le port 1521 du firewall, vous constaterez que le client et le serveur ne peuvent pas entrer en communication.

En effet, pour que la session puisse traverser le firewall, il faudrait ouvrir une énorme brèche dans votre firewall pour laisser passer l'ensemble de ces ports. C'est la raison pour laquelle vous devez avoir un firewall certifié Oracle Net, seul capable d'ouvrir et de fermer dynamiquement un port IP. Heureusement, il existe un contournement simple.

Le cas évoqué avec Oracle Net est identique avec JDBC.

#### Contournement conseillé

Pour éviter l'achat d'un firewall spécifique, utilisez Oracle Connection Manager placé sur un serveur à l'extérieur de la zone protégée par le firewall.

Un autre moyen consiste à forcer l'utilisation du port du Listener pour router les échanges entre le process serveur et le poste client. Le port IP « privé » devient alors public et correspond toujours à celui du Listener. Pour cela, il suffit de positionner la variable d'environnement USER\_SHARED\_SOCKET à TRUE (base de registre sous Windows, variable d'environnement sur Unix), et de relancer la base de données et le Listener (ainsi que le service de la base de données sous Windows).

#### Administration du Listener

Le démarrage et l'arrêt du Listener sont gérés manuellement ou automatiquement lors du démarrage de l'ordinateur. Des fichiers *log* permettent de repérer toutes les connexions à la base de données.

Les fichiers relatifs au fonctionnement d'Oracle Net seront placés sous Windows dans C:\oracle\product\10.1.0\db\_1\NETWORK\ADMIN. Il existe trois fichiers principaux :

- listener.ora pour configurer le Listener ;
- tnsnames.ora pour configurer les alias utilisés lors de la connexion des clients ;
- sqlnet.ora qui contient des informations généralistes.

Ces fichiers ont une structure complexe. Heureusement, Oracle a conçu des assistants pour vous aider à les concevoir.

### Les assistants Oracle Net : netca et netmgr

Les assistants Oracle Net vous aident dans toutes les tâches de conception des fichiers de configuration d'Oracle Net. Ces utilitaires sont écrits en Java, ce qui permet de les retrouver sur tous les serveurs où Oracle est disponible : Windows NT, Windows 2000, Linux, Unix, etc. Ils sont d'une utilisation fort pratique.

Le premier d'entre eux, *netca (Net Configuration Assistant)*, permet de créer très simplement l'ensemble des fichiers de configuration.

Le second, *netmgr* (*Net Manager*), est beaucoup plus complet. Il permet d'accéder à l'ensemble des paramètres pouvant figurer dans les fichiers de configuration Oracle Net, tant sur le serveur que sur le poste client.

Comme tous les utilitaires graphiques, leur mise en œuvre nécessite de comprendre les actions réalisées, c'est pourquoi nous les commentons tous les deux.

Nous allons expliquer le fonctionnement de ces assistants à l'aide du cas concret ci-après.

# **Configuration du Listener**

Chacun des deux assistants permet de configurer le Listener. C'est une tâche qui s'est beaucoup simplifiée depuis les dernières versions d'Oracle et les modifications à y apporter sont rares.

Le schéma suivant résume les deux grandes fonctions assurées par le Listener :

- écouter sur plusieurs réseaux (TCP/IP, IPC...);
- acheminer les communications vers l'instance cible.

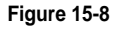

*Listener : liens avec les bases et les protocoles réseau* 

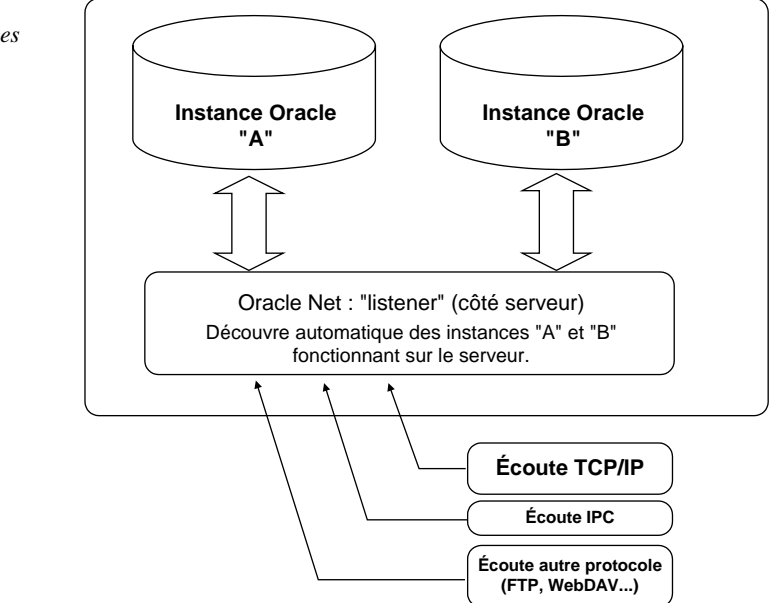

On retrouvera donc ces deux aspects dans le fichier listener.ora : une partie pour écouter les différents réseaux, l'autre pour router vers une instance ou l'autre.

Comme la découverte des instances est automatique, aucune action n'est requise lorsqu'on crée une nouvelle base de données.

Pour toute configuration Oracle Net, il est préférable de commencer par celle du Listener, c'est-à-dire du fichier C:\oracle\product\10.1.0\db\_1\NETWORK\ADMIN \listener.ora.

Dans tous nos exemples, lors de la fermeture ou de l'ouverture de l'assistant, une sauvegarde des anciens fichiers de configuration réseau est réalisée en *C:\oracle\product\10.1.0\db\_1\WETWORK\ ADMIN.* Lors d'un test, vous avez ainsi la possibilité de revenir à la configuration initiale des fichiers.

# Configuration d'Oracle Net avec netca

L'assistant Oracle Net Configuration Assistant (*netca*) vous guide pas à pas dans la réalisation d'une configuration Oracle Net. Celle-ci se réalise en trois étapes, correspondant aux trois fichiers de configuration :

- le fichier listener.ora pour la configuration du Listener (on le trouvera uniquement sur les serveurs Oracle) ;
- le fichier sqlnet.ora pour la configuration de la méthode de résolution d'alias ;
- le fichier tnsnames.ora pour la configuration du fichier contenant les alias.

Ces trois fichiers sont situés en C:\oracle\product\10.1.0\db\_1\NETWORK\ADMIN.

#### Première étape : configuration du Listener

Lancez l'assistant *netca* grâce au menu Démarrer > Programmes > Oracle - *OraDb10g* \_*home1* > Configuration and Migration ToolsOracle > Net Configuration Assistant.

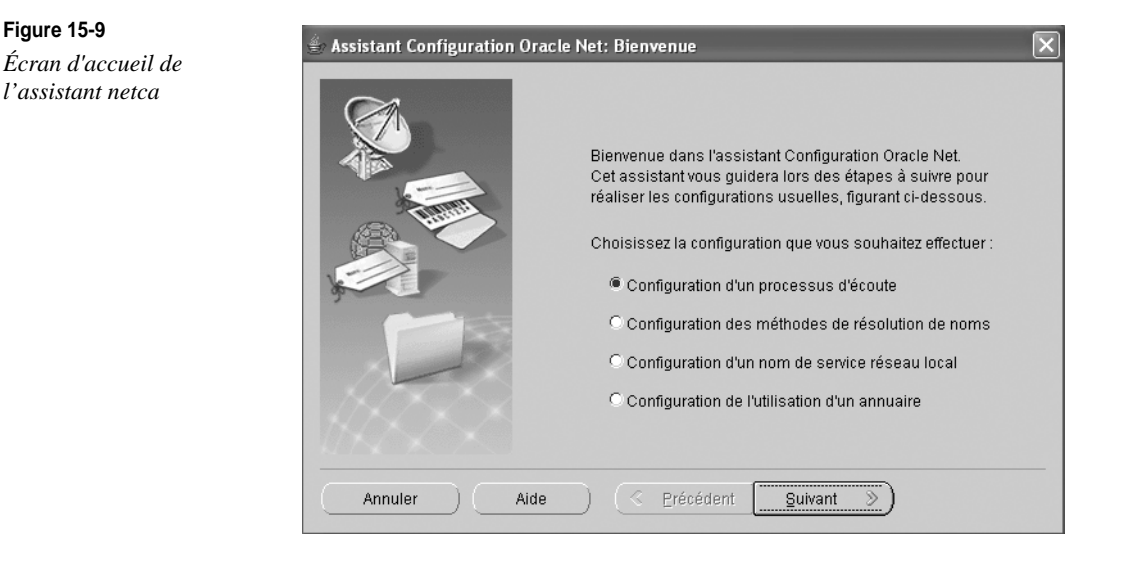

Le premier écran de l'assistant permet de sélectionner la configuration du Listener.

|          | Pour pouvoir vous connecter à distance à votre base de<br>données Oracle, vous devez configurer un processus<br>d'écoute Oracle Net. L'assistant Configuration Oracle Net<br>vous permet d'ajouter, de reconfigurer, de renommer ou de<br>supprimer un processus d'écoute. |
|----------|----------------------------------------------------------------------------------------------------|
|          | Faites votre choix :                                                                                                    |
|          | Ajouter                                                                                                    |
|          | OReconfigurer                                                                                                    |
|          | O Supprimer                                                                                                    |
| 1 TO POL | ORenommer                                                                                                    |
| IX ALE   | C Renommer                                                                                                    |

Considérons que nous partons d'une situation vierge et que nous allons créer un nouveau Listener.

| 🐇 Assistant Configuration Oracle | Net: Configuration du processus d'écoute, Nom du pro 🗙                                                                                                    |
|----------------------------------|----------------------------------------------------------------------------------------------------|
|                                  | Vous devez disposer d'au moins un processus d'écoute<br>Oracle Net pour établir les connexions distantes à votre<br>base de données Oracle. Entrez le nom du processus à<br>créer : |
|                                  | Nom du processus d'écoute : ISTENER                                                                                                    |
| Annuler Aide                     | ) 🔇 Précédent 🔄 Suivant >>)                                                                                                    |

# Figure 15-11

**Figure 15-10** *Ajouter un Listener* 

Nom du Listener

Pour ne pas compliquer la configuration, le Listener sera nommé LISTENER.

| Figure 15-12         | Assistant Configuration Oracle Net: Configuration du processus d'écoute Sélectionne                                                                                                    |
|----------------------|----------------------------------------------------------------------------------------------------|
| Choix des protocoles | Vous pouvez configurer le processus d'écoute afin qu'il prenne en<br>charge les connexions via un ou plusieurs protocoles. Sélectionnez<br>les protocoles à configuer. Réalisez une configuration aussi simple<br>que possible, en n'utilisant que les protocoles dont vous avez<br>besoin. |
|                      | Protocoles disponibles       Protocoles sélectionnés         TCPS       TCP         IPC       IPC         NMP       Image: Selectionnés         Annuler       Aide         Image: Suivant         Suivant                                                                                   |

Un Listener peut écouter plusieurs protocoles de communication différents. Dès que vous empruntez un réseau distant, le protocole TCP est le plus utilisé.

Le Listener peut aussi écouter un protocole IPC (*Inter Processus Communication*). Ce port simule une connexion client-serveur sans avoir recours au réseau. Si l'accès IPC est plus rapide que le TCP/IP, il est en revanche limité, car le programme et la base de données doivent être situés sur la même machine.

| amero de por |              |                                                                                                    |
|--------------|--------------|----------------------------------------------------------------------------------------------------|
|              |              | Quel est le numéro de port TCP/IP que doit utiliser le<br>© Utiliser le numéro de port standard 1521<br>O Utiliser un autre numéro de port : 1521 |
|              | Annuler Aide | Suivant S                                                                                                    |

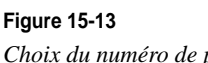

Par défaut, le Listener écoute sur le port 1521 du protocole TPC. Comme ce numéro lui est exclusivement réservé, pour aider les administrateurs réseau, il est d'usage de l'indiquer dans le fichier services en ajoutant la ligne suivante :

listener 1521/tcp # réservé pour listener Oracle

| Figure 15-14<br>Fin de la configuration du<br>Listener | Assistant Configuration Oracle Net: 0 | Configuration du processus d'écoute, Autres proc 🗙                |
|--------------------------------------------------------|---------------------------------------|-------------------------------------------------------------------|
|                                                        |                                       | oulez-vous configurer un autre processus d'écoute ?<br>Non<br>Oui |
|                                                        | Annuler Aide (                        | <u> ⊰ P</u> récédent Suivant ≫                                    |

La configuration de Listener est terminée. Le fichier listener.ora est généré en ORACLE\_HOME\NETWORK\ADMIN, ce qui correspond dans nos exemples à C:\ oracle\product\10.1.0\db\_1\NETWORK\ADMIN\listener.ora. Son contenu reprend les éléments saisis :

```
# listener.ora Network Configuration File:
# C:\oracle\product\10.1.0\db 1\network\admin\listener.ora
# Generated by Oracle configuration tools.
# cette étape de configuration permet d'appeler
# des procédures externes à la base depuis Oracle
SID_LIST_LISTENER =
 (SID LIST =
   (SID_DESC =
      (SID_NAME = PLSExtProc)
      (ORACLE_HOME = C:\oracle\product\10.1.0\db_1)
      (PROGRAM = extproc)
   )
  )
# configuration du Listener
LISTENER =
  (DESCRIPTION_LIST =
    (DESCRIPTION =
```

```
(ADDRESS_LIST =
   (ADDRESS = (PROTOCOL = TCP)(HOST = ORDIGB)(PORT = 1521))
)
(ADDRESS_LIST =
   (ADDRESS = (PROTOCOL = IPC)(KEY = EXTPROC))
)
)
```

#### Deuxième étape : méthode de la résolution de noms

Cette étape correspond au paramétrage du fichier sqlnet.ora.

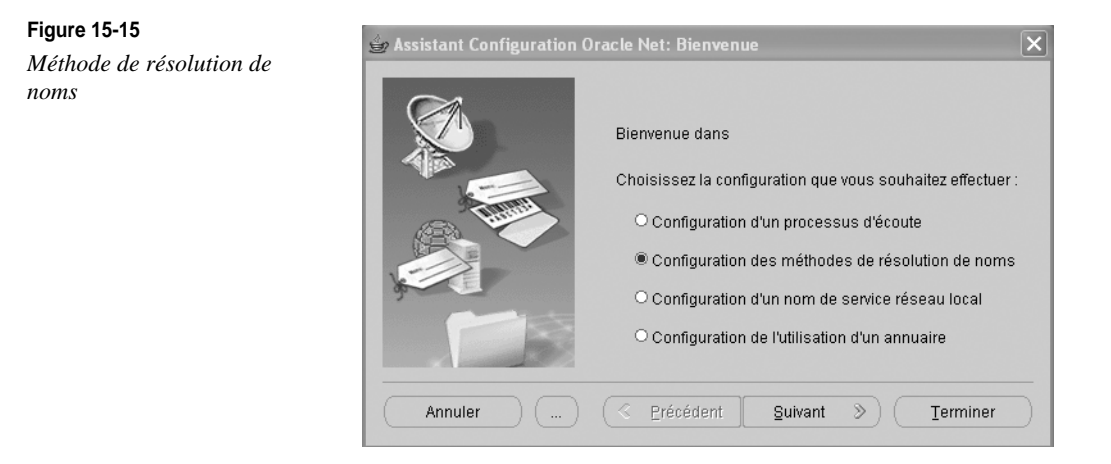

Choisissez l'option Configuration des méthodes de résolution de noms.

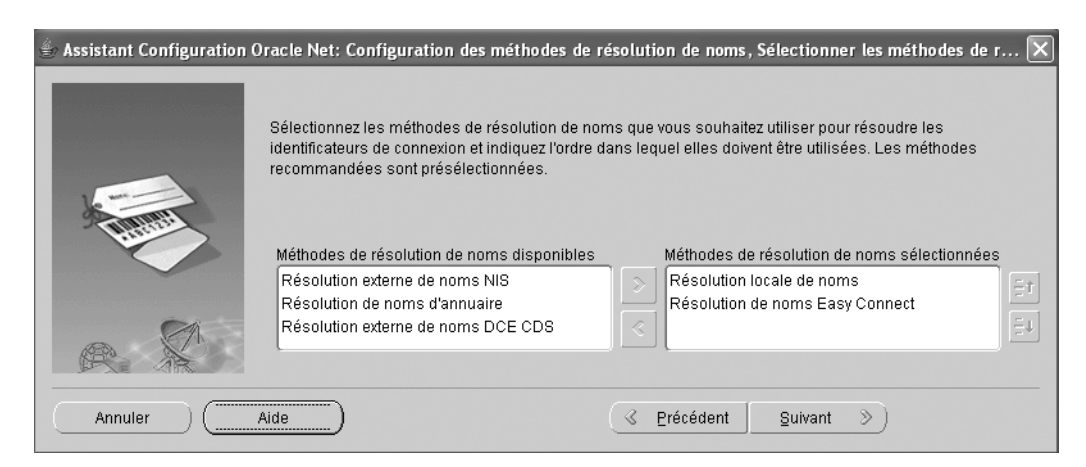

**Figure 15-16** *Méthode de résolution de noms* 

Comme nous l'avons présenté, nous établissons une configuration locale qui s'appuie sur des fichiers, sans recourir à un annuaire de type LDAP.

La configuration de la méthode de résolution de noms est terminée. Le fichier sqlnet.ora est généré en \$ORACLE\_HOME\NETWORK\ADMIN\sqlnet.ora, ce qui correspond dans nos exemples à C:\oracle\product\10.1.0\db\_1\NETWORK\ADMIN\sqlnet.ora. Son contenu reprend les éléments saisis :

# sqlnet.ora Network Configuration File: # C:\oracle\product\10.1.0\db\_1\network\admin\sqlnet.ora # Generated by Oracle configuration tools. SQLNET.AUTHENTICATION\_SERVICES= (NTS) NAMES.DIRECTORY\_PATH= (TNSNAMES, EZCONNECT)

#### Troisième étape : configuration des alias

Cette étape correspond au paramétrage du fichier tnsnames.ora.

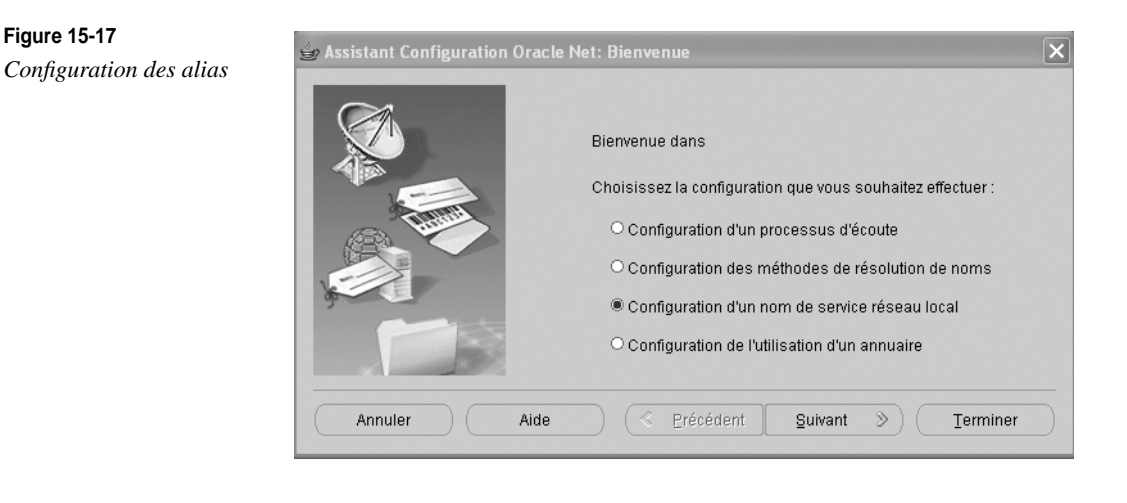

#### 👙 Assistant Configuration Oracle Net: Configuration d'un nom de service réseau × Pour pouvoir accéder à une BdD Oracle ou à un autre service sur un réseau, vous devez utiliser un nom de service réseau. L'assistant Configuration Oracle Net vous permet d'utiliser des noms de service réseau résolus à l'aide de la méthode de résolution locale de noms. Faites votre choix : Ajouter OReconfigurer O Supprimer Renommer O Tester Annuler Aide 3 Précédent Suivant >)

#### Choisissez l'option Configuration d'un nom de service réseau local.

#### Figure 15-18

Ajout d'un alias

Nous allons ajouter un nouvel alias.

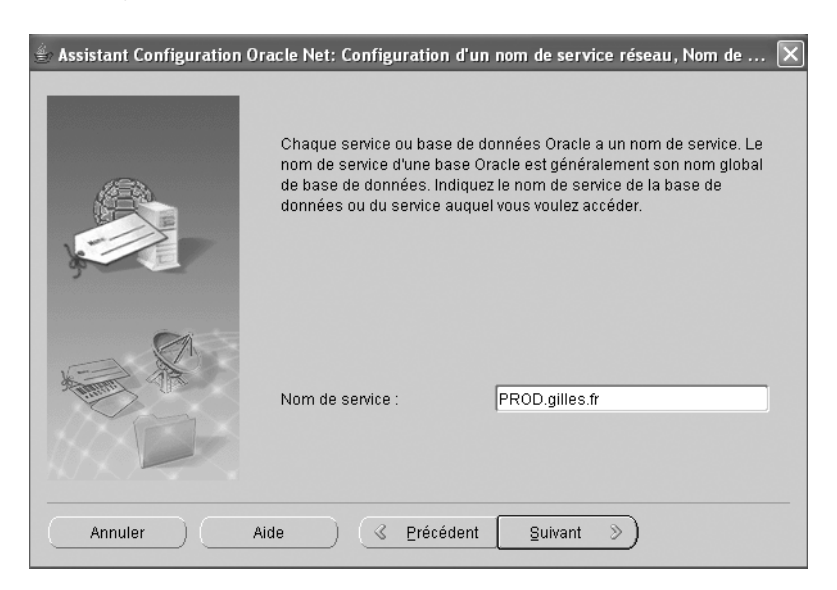

Figure 15-19 Base de données cible

Les éléments à saisir diffèrent selon que la base de données cible est d'une version antérieure ou postérieure à Oracle version 8.1.7. Pour cet exemple, considérons que la base cible est une base Oracle 9i ou 10g.

Donnez le nom du service de base de données, c'est-à-dire du nom global de base de données ou GLOBAL\_DBNAME.

Pour vérifier le nom global donné à une base :

```
# connectez-vous
sqlplus system/mot_de_passe
# visualisez les paramètres d'initialisation de la base
show parameters GLOBAL_DBNAME
```

# GLOBAL\_DBNAME figure dans cette liste.

#### Figure 15-20

Choix du protocole

| 👙 Assistant Configuration Oracle Net: Configuration d'un nom de service résea 🗙                                                                                                    |
|----------------------------------------------------------------------------------------------------|
| Pour pouvoir communiquer avec la BdD, vous devez<br>utiliser un protocole de réseau. Sélectionnez le<br>protocole associé à la BdD à laquelle vous voulez vous<br>connecter.           Image: Comparison of the second second |
| Annuler A <u>&amp; P</u> récédent <u>S</u> uivant <u>&gt;</u>                                                                                                    |

Le protocole utilisé entre le client et le serveur sera TCP/IP.

#### Figure 15-21

Nom du serveur cible

| 👉 Assistant Configuration ( | )racle Net: Configuration d'un                                                                                                    | nom de service résea 🕻 |  |
|-----------------------------|----------------------------------------------------------------------------------------------------|------------------------|--|
|                             | Pour pouvoir communiquer avec la base de données en<br>utilisant le protocole TCP/IP, vous devez indiquer le nom<br>d'hôte de l'ordinateur de la base de données. Entrez le<br>nom d'hôte de l'ordinateur sur lequel se trouve la base |                        |  |
|                             | Nom d'hôte :                                                                                                    | ORDIGB                 |  |
| 30                          | Vous devez également indique                                                                                                    | er le numéro de port   |  |
|                             | Utiliser le numéro de port st                                                                                                    | andard 1521            |  |
|                             | O Utiliser un autre numéro de                                                                                                    | port : 1521            |  |
| Annuler A                   | G Précédent Suivant                                                                                                    | »)                     |  |

Lors du choix d'un protocole, assurez-vous qu'il a été configuré pour le Listener cible. Si ce n'est pas le cas, la communication client-serveur sera impossible.

Indiquez le nom du serveur cible qui héberge le Listener et la base, ainsi que le port de communication utile au protocole TCP.

Testez votre configuration. Si vous utilisez *netca* sur le serveur qui héberge la base de données, assurez-vous que tout fonctionne :

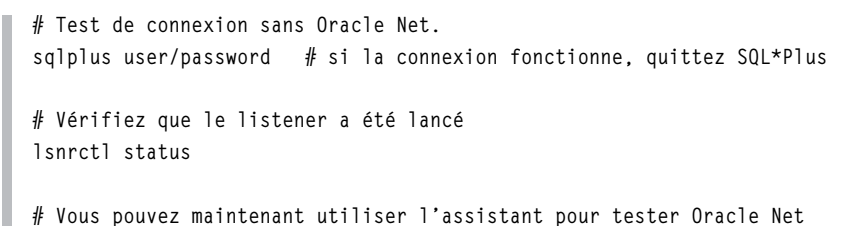

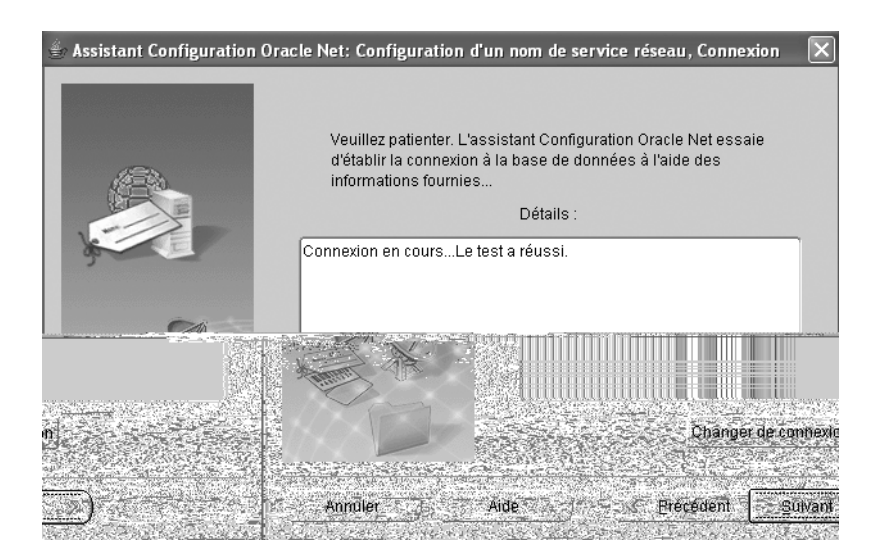

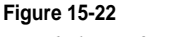

Test de la configuration de l'alias

Lors du test, vous pouvez modifier l'utilisateur sous lequel la connexion est effectuée (figure 15-23).

La configuration de l'alias a été testée : reste à donner un nom à cet alias.

La configuration est terminée. Le fichier tnsnames.ora est généré en \$ORACLE\_HOME\ network\admin\tnsnames.ora, ce qui correspond dans nos exemples à C:\oracle\product\ 10.1.0\db\_1\NETWORK\ADMIN\tnsnames.ora.

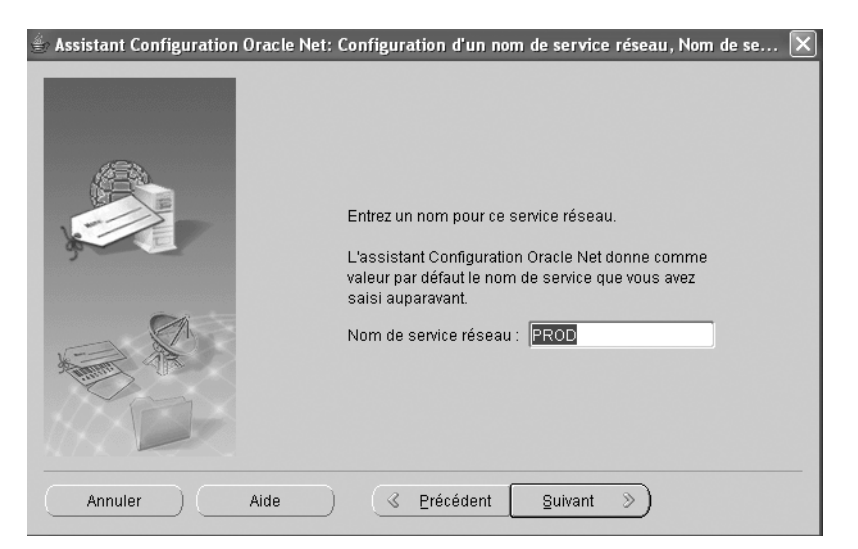

Figure 15-23 Nom donné à l'alias

Son contenu reprend les éléments saisis :

```
# tnsnames.ora Network Configuration File: C:\oracle\product\10.1.0\db_1\network\a
➡dmin\tnsnames.ora
# Generated by Oracle configuration tools.
PROD =
  (DESCRIPTION =
    (ADDRESS LIST =
      (ADDRESS = (PROTOCOL = TCP)(HOST = ORDIGB)(PORT = 1521))
    )
    (CONNECT_DATA =
      (SERVICE_NAME = PROD.gilles.fr)
    )
  )
TEST =
  (DESCRIPTION =
    (ADDRESS_LIST =
      (ADDRESS = (PROTOCOL = TCP)(HOST = ORDIGB)(PORT = 1521))
    )
    (CONNECT_DATA =
      (SERVICE_NAME = TEST.gilles.fr)
    )
  )
```

Dans l'exemple précédent, deux alias figurent dans le fichier : celui que nous venons de créer ainsi que l'alias TEST correspondant à une autre base lancée sur le même serveur.

N'oubliez pas que les alias décrits dans le fichier tnsnames.ora sont destinés à entrer en relation avec un Listener qui doit être configuré et lancé pour répondre à leurs demandes.

Enfin, *netca* permet de ne plus dépendre de fichiers de configuration mais d'aller rechercher les informations concernant les fichiers listener.ora, tnsnames.ora, sqlnet.ora directement dans un annuaire LDAP.

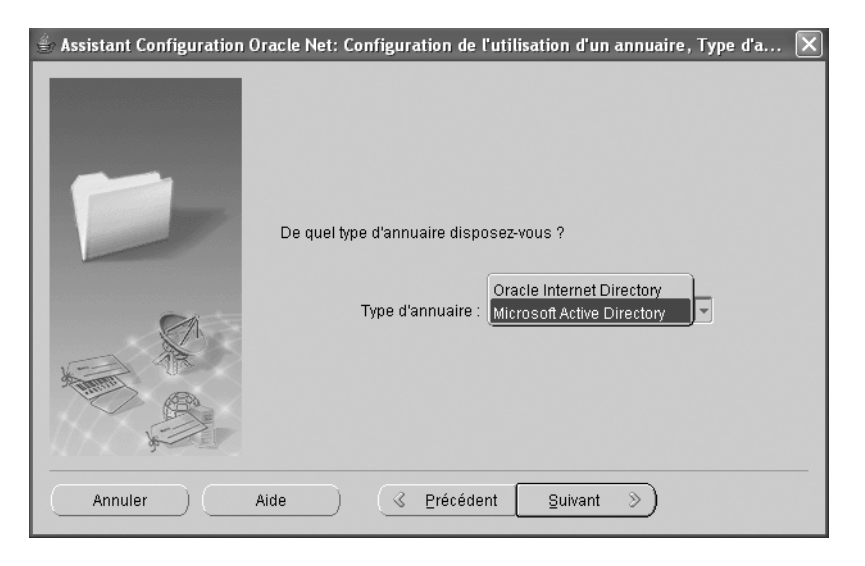

#### Figure 15-24

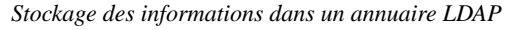

Le moyen le plus simple est toutefois de conserver l'utilisation des fichiers. Nous ne sommes plus à l'époque du client-serveur où tous les PC distants devaient être configurés pour accéder à Oracle. Maintenant, avec les applications en mode Web, seuls quelques serveurs Web doivent être équipés d'Oracle Net. La charge d'installation et de maintenance en est réduite d'autant.

# Configuration d'Oracle Net avec netmgr

L'assistant Oracle Net Manager ou *netmgr* est beaucoup plus complet que l'assistant *netca* étudié précédemment. Il permet d'accéder à l'ensemble des paramètres pouvant figurer dans les fichiers de configuration Oracle Net.

Dans les exemples qui suivent, nous reprenons la configuration établie avec *netca* pour vous commenter *netmgr*.

Lancez l'assistant grâce au menu Démarrer > Programmes > Oracle - *OraDb10g\_home1* > Configuration and Migration ToolsOracle > Net Manager.

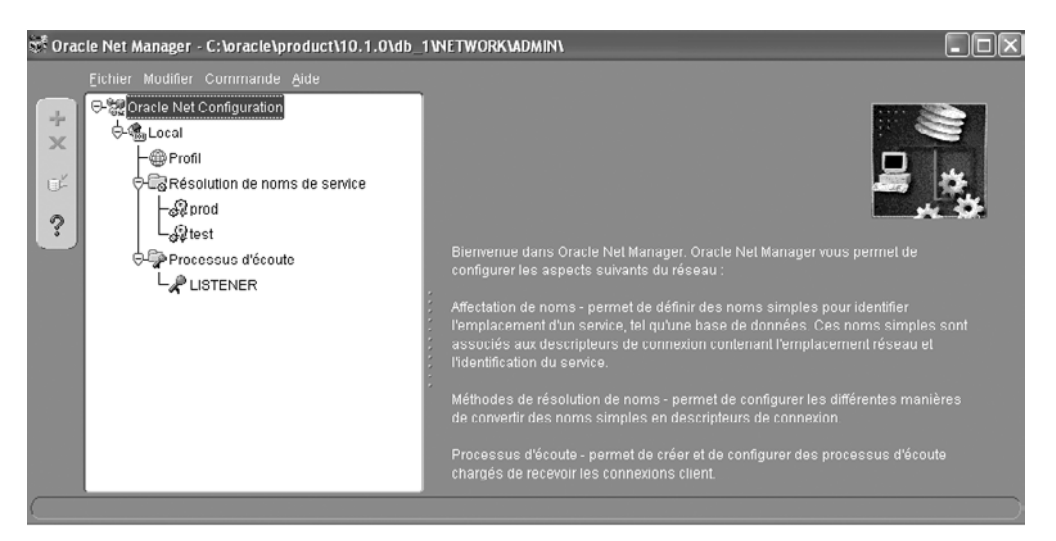

**Figure 15-25** Écran d'accueil de netmgr

L'assistant *netmgr* reprend les trois étapes correspondant aux trois fichiers de configuration à créer :

- option *Profil* pour configurer la méthode de résolution d'alias (fichier sqlnet.ora) ;
- option Résolution de noms de sService pour configurer les alias (fichier tnsnames.ora) ;
- option *Listener* pour configurer le Listener (fichier listener.ora).

Les fichiers de configuration manipulés sont situés dans le répertoire indiqué sur le bandeau supérieur de la figure.

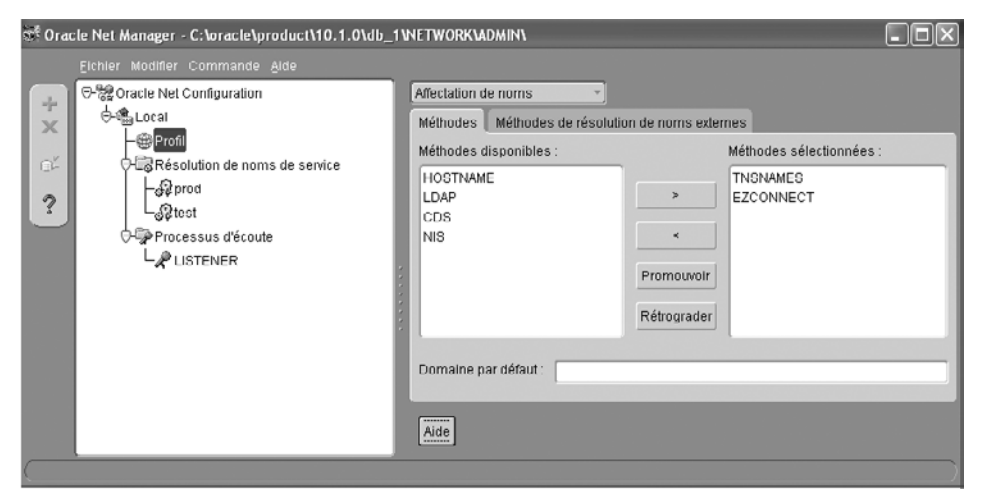

Figure 15-26 Configuration de la méthode de résolution de noms

La méthode de résolution de noms s'appuie sur les fichiers de configuration. Remarquez que, pour chaque option, plusieurs onglets sont proposés.

| 📽 Oracle Net Manager - C:\oracle\product\10.1.0\db_ | I WETWORK WIDMIN                                                                                                    |                                                          |
|-----------------------------------------------------|----------------------------------------------------------------------------------------------------|----------------------------------------------------------|
| Eichier Modifier Commande Aide                      | Affectation de noms<br>Général<br>Oracle Advanced Security<br>Melhoutes disponibles .<br>HOSTNAME<br>LDAP<br>CDS<br>NIS<br>Kétrograder | RES<br>Méthodes sélectionnées .<br>TNSNAMES<br>EZCONNECT |
|                                                     | Domaine par défaut :                                                                                                    |                                                          |
|                                                     | Aide                                                                                                    |                                                          |

# Figure 15-27

Options de configuration

Plusieurs rubriques détaillent les options de configuration de Profil.

| st Orac    | :le Net Manager - C: <b>\</b> oracle\product\10.1.0\db_ | INETWORKIADMINI                                                                                                    | - DX   |
|------------|---------------------------------------------------------|----------------------------------------------------------------------------------------------------|--------|
| +× ँ ?     | Eichier Modifier Commande Aide                          | Identification du service<br>Nom du service : PROD.gilles.fr<br>BID:<br>Type de connexion : Valeur par défaut de la base de donné •<br>Utiliser une identification compatible avec Oracle8 version 8.0<br>Configuration des adresses<br>Adresse 1<br>Protocole : TCP/IP<br>Nom de l'hôte : ORDIOB<br>Numéro du port : 1521<br>Afficher paramètres avancés | Avancé |
| $\langle $ |                                                         |                                                                                                    |        |

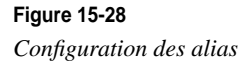

On retrouve les éléments saisis lors de la configuration des alias figurant dans le fichier tnsnames.ora.

| 🐲 Oracle Net Manager - C:\oracle\product\10.1 | .0\db_1\N | ETWORKADMINA                                                                                                    |  |
|-----------------------------------------------|-----------|----------------------------------------------------------------------------------------------------|--|
| Cracle Net Manager - C: Voracle \product\10.1 | .0\db_1\N | ETWORKLADMINI<br>Paramètres généraux<br>Errolavements d'écoute<br>Services de base de données<br>Autres services<br>Adresse réseau<br>Protocole : TCP/IP<br>Hôte : ORDIGB<br>Port : 1521<br>Afficher paramètres avancés<br>Réserver cette adresse pour les connexions JServer<br>(pour compatibilité descendante avec Oracie JServer version<br>8.1.5) |  |
|                                               |           | Ajouter une adresse Supprimer une adresse Aide                                                                                                    |  |

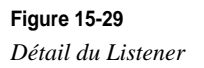

Détail de la configuration du Listener.

| 📽 Oracle Net Manager - C:\oracle\product\10.1.0\db_ | 1 WETWORK WIDHIN                                                                                                    | - DX |
|-----------------------------------------------------|----------------------------------------------------------------------------------------------------|------|
| Elchier Modifier Commande Aide                      | Services de base de données  Base de données  Base de données  Nom global de base de données  Oracle8  Répertoire d'origine Oracle Home  SID :  ORCL  Ajouter une base de données  Supprimer une base de données  Aide |      |

Figure 15-30 Recherche des bases

Cette dernière figure indique que le Listener reconnaît automatiquement toutes les instances démarrées sur le serveur.

Si le Listener doit accéder à des bases Oracle de version antérieure à la version 8.1.x, vous devez les déclarer manuellement en ajoutant des *Database Services*. C'est aussi le cas pour que l'Agent Intelligent d'Oracle Enterprise Manager puisse découvrir des bases.

#### Démarrer/arrêter le Listener

Le moyen le plus simple pour démarrer/arrêter un Listener consiste à lancer et arrêter le service Windows correspondant. Si l'Oracle Home a pour nom *OraDb10g\_home1*, le service Windows aura pour nom **Oracle***OraDb10g\_home1***TNSListener**. Nous vous conseillons de toujours démarrer le Listener automatiquement, en même temps que l'ordinateur.

Comme tout service, vous pouvez le lancer et l'arrêter manuellement par la commande net start service, net stop service :

C:\> net start OracleOraDb10g\_home1TNSListener C:\> net stop OracleOraDb10g\_home1TNSListener

Vous pouvez aussi accéder à l'outil de gestion du Listener en mode « ligne de commande » : lsnrctl (moyen mnémotechnique : *listener control*). Cette application possède plusieurs options.

Lancez l'outil de contrôle du Listener :

```
C:\> lsnrctl
LSNRCTL>
```

L'invite LSNRCTL> indique que nous sommes dans l'outil de contrôle. Les commandes les plus utiles sont les suivantes :

```
LSNRCTL> help
LSNRCTL> start
LSNRCTL> stop
LSNRCTL> status
```

Vous pouvez lancer ces commandes directement en mode ligne de commande sous l'invite Windows :

```
lsnrctl start
lsnrctl stop
lsnrctl status
```

La commande suivante est utilisée pour démarrer le Listener. Dans cet exemple, aucune base de données n'est démarrée sur le serveur lors du lancement du Listener :

```
Isnrctl start
LSNRCTL for 32-bit Windows: Version 10.1.0.2.0 - Production on 25-MAI -2005 21:58:33
```

```
Copyright (c) 1991, 2004, Oracle. All rights reserved.
Lancement de tnslsnr: Veuillez patienter...
TNSLSNR for 32-bit Windows: Version 10.1.0.2.0 - Production
Le fichier de paramètres système est C:\oracle\product\10.1.0\db_1\network\admin\listener.ora
Messages de journalisation écrits dans C:\oracle\product\10.1.0\db_1\network\log\listener.log
Ecoute sur : (DESCRIPTION=(ADDRESS=(PROTOCOL=tcp)(HOST=ordigb)(PORT=1521)))
Ecoute sur : (DESCRIPTION=(ADDRESS=(PROTOCOL=ipc)(PIPENAME=\\.\pipe\EXTPROCipc)))
Connexion à (DESCRIPTION=(ADDRESS=(PROTOCOL=TCP)(HOST=ORDIGB)(PORT=1521)))
STATUT du PROCESSUS D'ECOUTE
------
Alias
                          LISTENER
Version
                          TNSLSNR for 32-bit Windows: Version 10.1.0.2.0 - Production
Date de départ
                                     25-MAI -2005 21:58:34
Durée d'activité
                                    0 jours 0 heures 0 min. 1 sec
Niveau de trace
                          off
Sécurité
                          ON: Local OS Authentication
SNMP
                          0FF
Fichier de paramètres du processus d'écoute
►C:\oracle\product\10.1.0\db_1\network\admin\listener.ora
Fichier journal du processus d'écoute
►C:\oracle\product\10.1.0\db 1\network\log\listener.log
Récapitulatif d'écoute des points d'extrémité...
  (DESCRIPTION=(ADDRESS=(PROTOCOL=tcp)(HOST=ordigb)(PORT=1521)))
  (DESCRIPTION=(ADDRESS=(PROTOCOL=ipc)(PIPENAME=\\.\pipe\EXTPROCipc)))
Récapitulatif services...
Le service "PLSExtProc" comporte 1 instance(s).
  L'instance "PLSExtProc", statut UNKNOWN, comporte 1 gestionnaire(s) pour ce service...
La commande a réussi
LSNRCTL>
```

Comme aucune base n'a été lancée, la commande status contient peu d'informations :

```
lsnrctl status
LSNRCTL for 32-bit Windows: Version 10.1.0.2.0 - Production on 25-MAI -2005 21:58:47
Copyright (c) 1991, 2004, Oracle. All rights reserved.
Connexion à (DESCRIPTION=(ADDRESS=(PROTOCOL=TCP)(HOST=ORDIGB)(PORT=1521)))
STATUT du PROCESSUS D'ECOUTE
 ------
Alias
                        LISTENER
Version
                        TNSLSNR for 32-bit Windows: Version 10.1.0.2.0 - Production
Date de départ
                                   25-MAI -2005 21:58:34
Durée d'activité
                                  O jours O heures O min. 13 sec
Niveau de trace
                        off
Sécurité
                        ON: Local OS Authentication
```

Partie III

Une fois la base TEST lancée, le Listener l'enregistre automatiquement :

```
lsnrctl status
LSNRCTL for 32-bit Windows: Version 10.1.0.2.0 - Production on 25-MAI -2005 22:04:58
Copyright (c) 1991, 2004, Oracle. All rights reserved.
Connexion à (DESCRIPTION=(ADDRESS=(PROTOCOL=TCP)(HOST=ORDIGB)(PORT=1521)))
STATUT du PROCESSUS D'ECOUTE
-----
Alias
                         LISTENER
Version
                         TNSLSNR for 32-bit Windows: Version 10.1.0.2.0 - Production
Date de départ
                                   25-MAI -2005 21:58:34
                                   0 jours 0 heures 6 min. 24 sec
Durée d'activité
Niveau de trace
                         off
Sécurité
                         ON: Local OS Authentication
                         0FF
SNMP
Fichier de paramètres du processus d'écoute
C:\oracle\product\10.1.0\db_1\network\admin\listener.ora
Fichier journal du processus d'écoute
►C:\oracle\product\10.1.0\db_1\network\log\listener.log
Récapitulatif d'écoute des points d'extrémité...
  (DESCRIPTION=(ADDRESS=(PROTOCOL=tcp)(HOST=ordigb)(PORT=1521)))
  (DESCRIPTION=(ADDRESS=(PROTOCOL=ipc)(PIPENAME=\\.\pipe\EXTPROCipc)))
  (DESCRIPTION=(ADDRESS=(PROTOCOL=tcp)(HOST=ordigb)(PORT=8080))(Presentation=HTTP)
  ➡(Session=RAW))
  (DESCRIPTION=(ADDRESS=(PROTOCOL=tcp)(HOST=ordigb)(PORT=2100))(Presentation=FTP)
  (Session=RAW))
Récapitulatif services...
Le service "PLSExtProc" comporte 1 instance(s).
  L'instance "PLSExtProc", statut UNKNOWN, comporte 1 gestionnaire(s) pour ce service...
Le service "TEST.gilles.fr" comporte 1 instance(s).
  L'instance "test", statut READY, comporte 1 gestionnaire(s) pour ce service...
Le service "TESTXDB.gilles.fr" comporte 1 instance(s).
  L'instance "test", statut READY, comporte 1 gestionnaire(s) pour ce service...
La commande a réussi
```

Le comportement est identique après le démarrage de l'instance PROD :

```
Isnrctl status
. . . le début de l'exemple est identique à l'exemple précédent . . .
Le service "TEST.gilles.fr" comporte 1 instance(s).
L'instance "test", statut READY, comporte 1 gestionnaire(s) pour ce service...
Le service "TESTXDB.gilles.fr" comporte 1 instance(s).
L'instance "test", statut READY, comporte 1 gestionnaire(s) pour ce service...
Le service "PROD.gilles.fr" comporte 1 instance(s).
L'instance "test", statut READY, comporte 1 gestionnaire(s) pour ce service...
Le service "PROD.gilles.fr" comporte 1 instance(s).
L'instance "test", statut READY, comporte 1 gestionnaire(s) pour ce service...
Le service "PRODXDB.gilles.fr" comporte 1 instance(s).
L'instance "test", statut READY, comporte 1 gestionnaire(s) pour ce service...
La commande a réussi
```

#### Vérifier la présence du Listener sous Windows

Lorsqu'il fonctionne, le Listener Oracle Net est identifié sous Windows par la présence de l'exécutable *tnslsnr*, visible au moyen du Gestionnaire des tâches de Windows.

#### Contrôler le fichier log du Listener

Le Listener possède un fichier log très utile dans la résolution de problèmes de toutes sortes. Dans notre exemple, il est situé dans \$ORACLE\_HOME\network\log\listener.log, mais peut se trouver ailleurs, suivant la valeur définie dans le fichier listener.ora.

Veillez à contrôler la taille du fichier *listener.log* et à le purger régulièrement car chaque connexion en mode client-serveur génère une trace.

#### Lancer le Listener Oracle Net au démarrage du serveur

Au chapitre 13, *L'installation d'Oracle 10g sous Windows*, nous avons étudié le démarrage simultané de l'ensemble des bases et du serveur. Il suffit de lancer automatiquement le service **Oracle**OraDb10g\_home1**TNSListener**.

Veillez à toujours tester le démarrage du Listener manuellement au moins une fois, car des messages vous préviennent des erreurs de configuration du fichier *listener.ora.* 

#### Création de nouveaux alias

La création de nouveaux alias Oracle Net ne pose pas de difficulté majeure. Pour cela, il suffit d'utiliser l'assistant Oracle Net Configuration Assistant ou de travailler directement sur le fichier tnsnames.ora avec un éditeur de texte.

#### Où placer les fichiers tnsnames, sqlnet et listener ?

Le fichier listener.ora doit être placé uniquement sur le serveur pour lequel il a été conçu.

Les fichiers tnsnames.ora et sqlnet.ora sont utilisés par tous les postes client. Vous devez en placer une copie sur chaque client. Si le serveur peut être client de lui-même ou d'un autre serveur, il doit disposer également de ce fichier.

# **Tester une connexion Oracle Net**

Il ne vous reste plus qu'à vérifier la connexion avec un compte utilisateur existant. La toute première action consiste à tester sa configuration 100 % en local.

#### Tester Oracle Net en local

1. Connectez-vous sous Oracle et lancez le Listener :

- lsnrctl start
- 2. Testez la connexion :

```
sqlplus system/mot_de_passe  # test sans Oracle Net
sqlplus system/mot_de_passe@alias  # test empruntant Oracle Net
```

3. Testez chaque alias un par un.

#### Tester Oracle Net en client-serveur

- 1. Installez Oracle Net Client avec Oracle Universal Installer sur le poste client. Assurez-vous que la machine cliente entre bien en communication avec le serveur (*ftp*, *ping*, *telnet*...).
- 2. Copiez les fichiers tnsnames.ora et sqlnet.ora sur le poste client dans le répertoire correspondant à la configuration Oracle Net : C:\oracle\product\10.1.0\db\_1\NETWORK\ADMIN.
- 3. Testez la connexion :
  - sqlplus system/mot\_de\_passe # test sans Oracle Net, ne doit pas fonctionner ;
  - sqlplus system/mot\_de\_passe@alias # test empruntant Oracle Net, doit fonctionner.
- 4. Testez chaque alias un par un.
- 5. Vérifiez vos connexions dans le fichier \$ORACLE\_HOME\network\log\listener.log du serveur.

L'installation Oracle Net est maintenant opérationnelle.

# Oracle 10g et le Multithreading

Par défaut, pour chaque connexion client, Oracle Net ouvre un processus sur le serveur. Dans les cas de grandes configurations, cela entraîne une surconsommation de mémoire et de processeur.

Oracle 10g autorise l'utilisation du Multithreading. C'est une configuration spéciale d'Oracle Net qui permet de recourir au multiplexage au niveau du serveur, c'est-à-dire de gérer un seul thread au niveau du serveur pour « n » clients connectés. Cela limite la consommation mémoire et processeur. Oracle recommande d'utiliser ce type de configuration à partir de 100 ou 150 utilisateurs connectés. Vous pouvez consulter à cet effet le chapitre 7, *Les processus d'Oracle 10*g.

#### Coexistence d'Oracle Net et de Net8

Oracle Net est compatible avec les différentes versions de son prédécesseur SQL\*Net ou Net8. Cela signifie qu'un poste client utilisant ce dernier est capable d'atteindre un serveur doté d'Oracle Net et de dialoguer avec lui.

Inversement, un client Oracle Net est en mesure de communiquer avec un serveur équipé de SQL\*Net ou Net8.

# Oracle Net, un middleware intelligent

Oracle Net vous propose beaucoup d'autres options de fonctionnement. Il s'agit bien plus que d'un simple support destiné à véhiculer des paquets sur un réseau.

Il vous permet, par exemple, de spécifier une liste exhaustive d'adresses TCP/IP, c'est-àdire de clients qui ont le droit d'atteindre vos bases. Le paramétrage s'effectue dans la configuration du Listener.

L'autre caractéristique très importante d'Oracle Net concerne le nombre d'informations transmises au serveur. En consultant la vue V\$SESSION du serveur, vous êtes capable d'identifier très précisément les connexions à la base de données. Vous disposez entre autres de renseignements tels que :

- l'utilisateur de connexion à Oracle 10g ;
- le nom du poste connecté (le nom de la station Windows cliente) ;
- l'utilisateur sous lequel le client est connecté ;
- le nom du programme client utilisé.

Tous ces renseignements sont très utiles pour vos tâches d'administration. Si elles n'étaient pas remontées automatiquement au serveur par Oracle Net, vos applications en auraient la charge.

#### Comment identifier les sessions connectées ?

Vous pouvez utiliser Oracle Enterprise Manager ou la requête SQL suivante :

Les sessions affichées sont identifiées par leur SID et leur SERIAL# qui sont utilisés par l'ordre ALTER SYSTEM KILL SESSION. Dans l'exemple précédent, les sessions sont ACTIVE (un ordre SQL est traité par Oracle), INACTIVE (aucun ordre traité actuellement) ou KILLED (la session a été tuée).

Cette liste est réduite. Normalement, les sessions affectées aux processus qui assurent le fonctionnement de la base y figurent.

# Résumé

Oracle Net est un logiciel très complet offrant un nombre important de possibilités. Notre objectif était de vous fournir les éléments essentiels pour comprendre et réussir une configuration sans que celle-ci tourne à l'épreuve.

Nous avons étudié les points suivants :

- la nature de la structure du middleware Oracle Net dans une architecture réseau ;
- l'utilisation de l'assistant Oracle Net pour réaliser l'ensemble des fichiers de configuration ;
- le contenu détaillé des différents fichiers de configuration ;
- la méthode pour modifier manuellement les fichiers de configuration.

# 16

# Accéder à Oracle depuis Windows

#### Dans ce chapitre :

- la connexion depuis des environnements Microsoft aux bases Oracle 10g;
- les pilotes ODBC et OLE DB ;
- le pilote Oracle Objects for OLE (OO4O) ;
- les nouveaux accès .NET ;
- quel accès choisir ?
- accéder à Oracle depuis un serveur Web IIS ou Apache ;
- Oracle COM automation : appeler les outils Microsoft depuis Oracle.

Ce chapitre constitue la suite logique des précédents : une fois le logiciel Oracle installé et Oracle Net configuré, quelles sont les possibilités d'accès aux bases de données depuis les applications développées dans un environnement Microsoft ?

Vous n'êtes pas forcément libre de choisir l'accès à Oracle : soit vous utilisez un *progiciel* et dans ce cas, le moyen d'accès est imposé, soit vous *développez* des applications et vous pouvez alors choisir le moyen d'accès accepté par votre outil de développement. Nous présentons les différents moyens d'accès depuis les applications Microsoft Office (Word, Excel, Powerpoint, Access), les outils de développement de Microsoft Visual Studio incluant Visual Basic, Active Server Pages (ASP) et Internet Application Server (IIS). Les environnements .NET sont eux aussi abordés. Nous décrivons les accès ODBC, Oracle OLE DB, Oracle Objects for OLE (OO4O), ActiveX Data Objects (ADO), Oracle Call Interface) (OCI) ainsi que les nouvelles interfaces .NET : ODBC .NET, Oracle OLE DB .NET, Oracle Data Provider for .NET.

Dans ce chapitre, tous les accès présentés sont à l'initiative d'un programme « appelant » Oracle. Or, il est possible d'appeler des logiciels **depuis la base de données**. Ainsi, une procédure PL/SQL ou Java peut appeler et manipuler des objets COM. C'est l'objectif de l'interface Oracle COM Automation, présentée en fin de chapitre.

# Les différents accès

Au fil des ans, Microsoft a introduit une multitude de moyens d'accès aux bases de données. Certains sont *génériques*, c'est-à-dire que le même moyen d'accès permet d'accéder à plusieurs bases de données. D'autres sont *natifs* et nécessitent d'adapter l'écriture des programmes pour profiter des toutes les possibilités d'Oracle.

#### Les pilotes génériques

Le pilote ODBC (*Open DataBase Connectivity*), par exemple, est un pilote *générique*. Il a été conçu par Microsoft dans le but de populariser l'accès aux bases de données depuis ses systèmes d'exploitation. L'avantage majeur consiste à proposer une interface de programmation unique utilisée par de multiples outils de développements. L'inconvénient est que l'accès générique joue le rôle de plus petit dénominateur commun et empêche de profiter des fonctionnalités avancées de chaque base cible (figure 16-1).

Pour complexifier les interfaces génériques, chaque fournisseur propose un pilote ODBC pour sa base. Ainsi, il existe plusieurs pilotes ODBC proposés par Oracle, suivant la version Oracle cible. Mais d'autres fournisseurs proposent également leurs pilotes : par exemple, Microsoft propose des pilotes pour Oracle. On imagine facilement les difficultés engendrées : Microsoft (fournisseur du système d'exploitation et de SQL Server, concurrent d'Oracle) a-t-il intérêt à fournir un pilote ODBC pour Oracle stable, très performant et tirant parti des dernières nouveautés d'Oracle ? Nous vous laissons juge de la réponse !

Après ODBC, Microsoft a introduit la technologie Object Linking and Embeding (OLE) avec l'interface générique OLE DB (*DataBase*) pour l'accès aux bases de données. D'autres versions des outils de développement ont utilisé cette nouvelle interface (figure 16-2).

Le pilote générique OLE DB ressemble à ODBC dans son principe. Il utilise des liens OLE et des interfaces Component Object Model (COM) pour communiquer (figure 16-3).

Pour répondre à certains besoins, des « briques logicielles » directement intégrables dans les applications ont été développées, souvent par des sociétés tierces : les ActiveX Data Objects (ADO). Leur champ d'application est vaste. Elles permettent, par exemple, d'intégrer dans une application un composant capable de visualiser graphiquement des données. Suivant l'accès utilisé, le composant peut utiliser l'interface ODBC ou OLE DB.

Accéder à Oracle depuis Windows

CHAPITRE 16 313

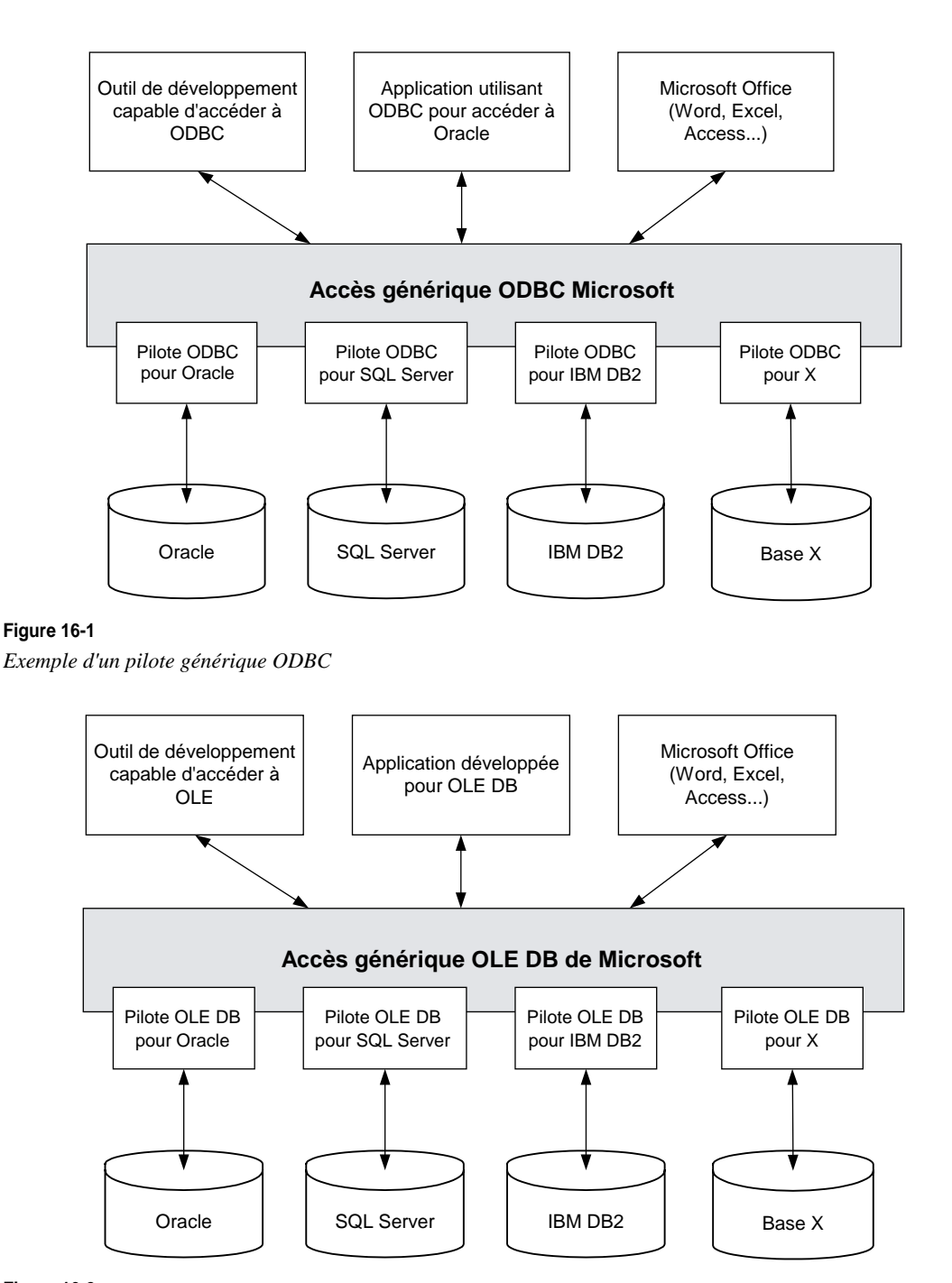

**Figure 16-2** *Accès générique OLE DB* 

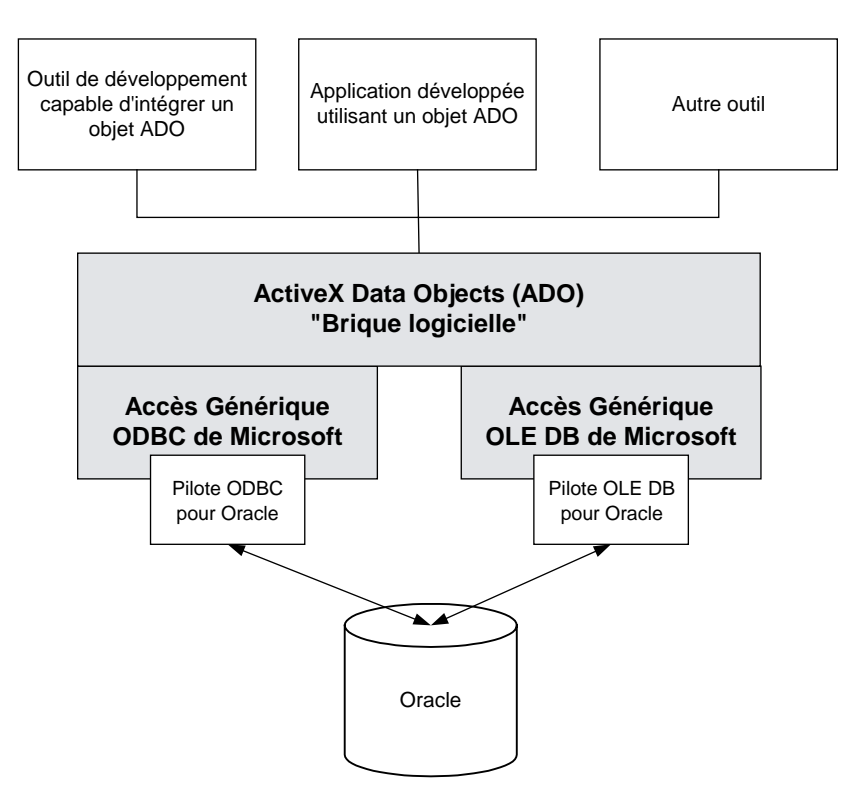

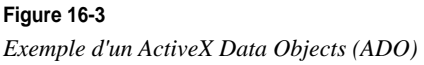

Il est rare qu'un composant destiné à être commercialisé le plus largement possible utilise une interface native Oracle comme Oracle Objects for OLE (OO4O).

L'utilisation d'un ActiveX Data Objects (ADO) impose la présence d'un pilote générique pour accéder à Oracle.

Quels sont les outils de développement qui utilisent les accès ODBC et OLE DB ? Principalement des outils de développement généralistes comme ceux de la famille Microsoft Visual Studio, Visual Basic, Visual C++, Borland Delphi, C, C++, etc. Les outils de développement plus spécialisés, comme Sybase Powerbuilder ou ceux d'Oracle, utilisent une interface OCI dédiée à Oracle. C'est aussi le cas des outils d'infocentre comme Business Objects ou Impromptu de Cognos. Nous abordons l'accès OCI plus loin dans ce chapitre.

Certaines limites rencontrées avec les accès ODBC ont été levées avec les pilotes OLE DB, mais d'autres ne peuvent être contournées, et il faut alors utiliser des pilotes spécialement développés pour Oracle, des pilotes *natifs*.

#### Les pilotes natifs Oracle

Les pilotes génériques ont bien rempli leur mission, à savoir proposer un accès simple aux données. Il restait à améliorer plusieurs axes : la performance, l'accès à toutes les possibilités techniques offertes par les bases cibles, la synchronisation entre la sortie d'une nouvelle version d'Oracle et celle de ses interfaces d'accès. C'est pourquoi Oracle propose son propre pilote, Oracle Objects for OLE (OO4O).

# Oracle Objects for OLE (0040)

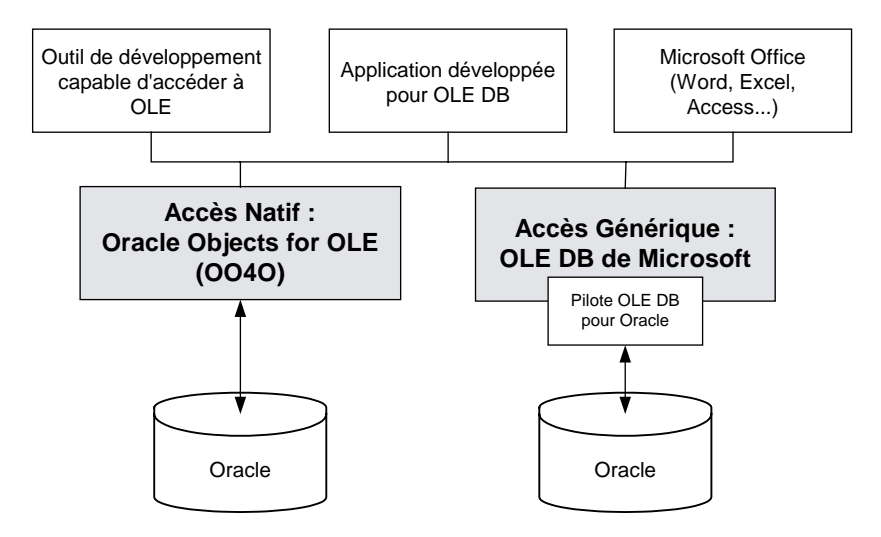

#### Figure 16-4

Les pilotes OLE Oracle

Oracle Objects for OLE (OO4O) peut être utilisé par de nombreux environnements, depuis des applications Web ou client-serveur. Il est accessible depuis la majorité des outils de développement ou les langages de script qui permettent l'accès COM : Visual Basic, Visual C++, Microsoft Office, Active Server Pages, Internet Information Server (IIS) et bien d'autres outils de développement.

Comme c'est un pilote Oracle natif, les performances ne sont pas limitées par l'usage des interfaces génériques ODBC ou OLE DB. Il offre l'accès à toutes les possibilités d'Oracle qui restent inaccessibles à ODBC ou OLE DB.

#### Les avantages d'Oracle Objects OLE

Il n'est pas nécessaire, comme pour ODBC, de réaliser un paramétrage quelconque du produit avant son utilisation : son installation suffit. Cela est particulièrement intéressant dans le cadre de grandes configurations, avec des postes utilisateur distants.

Une large partie de la syntaxe Oracle est accessible. Vous pouvez programmer en VBA (*Visual Basic Application*) à partir d'Excel ou Word ou encore à partir de Visual Basic ou en C++. L'éventail est large !

Comme l'accès via OLE se fait au travers de macros ou de développements spécifiques, la sécurité est renforcée et se trouve reportée au niveau de l'application : les utilisateurs ne peuvent effectuer que ce que leur application leur permet.

#### Les accès .NET

À grand renfort de marketing, Microsoft a lancé son offensive .NET pour accompagner la nouvelle version de son système d'exploitation. Tous les outils reçoivent l'estampille .NET, comme la nouvelle version de l'environnement de développement *Visual Studio* .*NET* qui permet d'exécuter des Web Services. Qu'en est-il pour les accès à Oracle ?

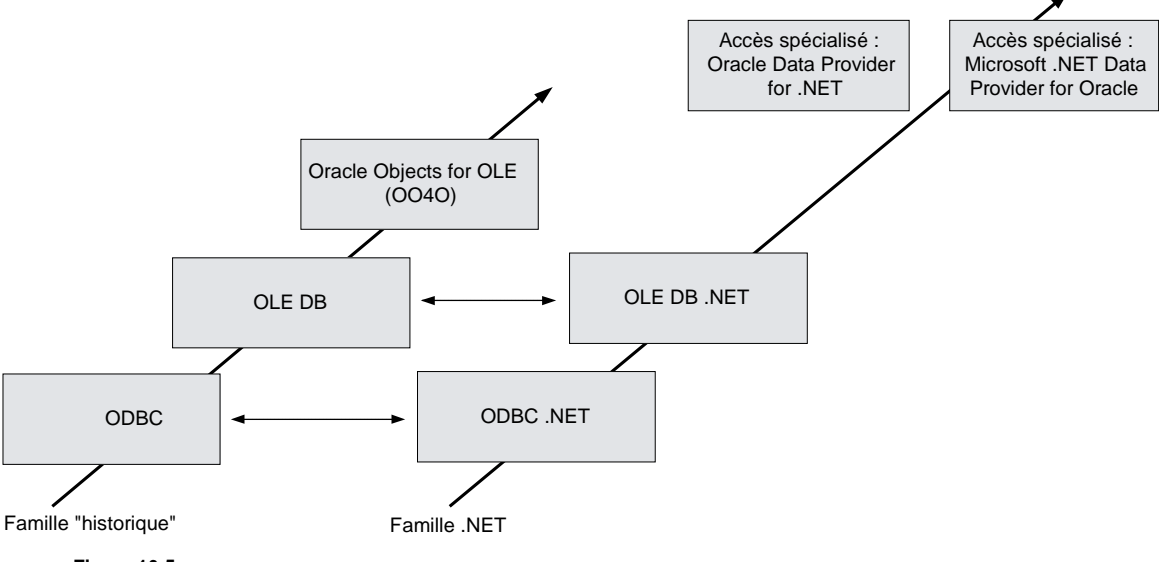

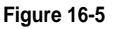

Les accès Oracle depuis .NET

Les accès ODBC .NET et OLE DB .NET sont proposés par Oracle. Ils permettent de migrer dans un environnement .NET les applications développées avec ODBC et OLE DB.

Point souvent omis par Oracle, Oracle Objects for OLE (OO4O) n'a pas de correspondant direct en environnement .NET.

Pour tirer le meilleur parti à la fois des langages de Visual Studio .NET et d'Oracle 10*g*, deux nouveaux pilotes natifs pour Oracle apparaissent. Le premier est proposé par Oracle : *Oracle Data Provider for .NET* et le second par Microsoft : *Microsoft .NET Data Provider for Oracle*.

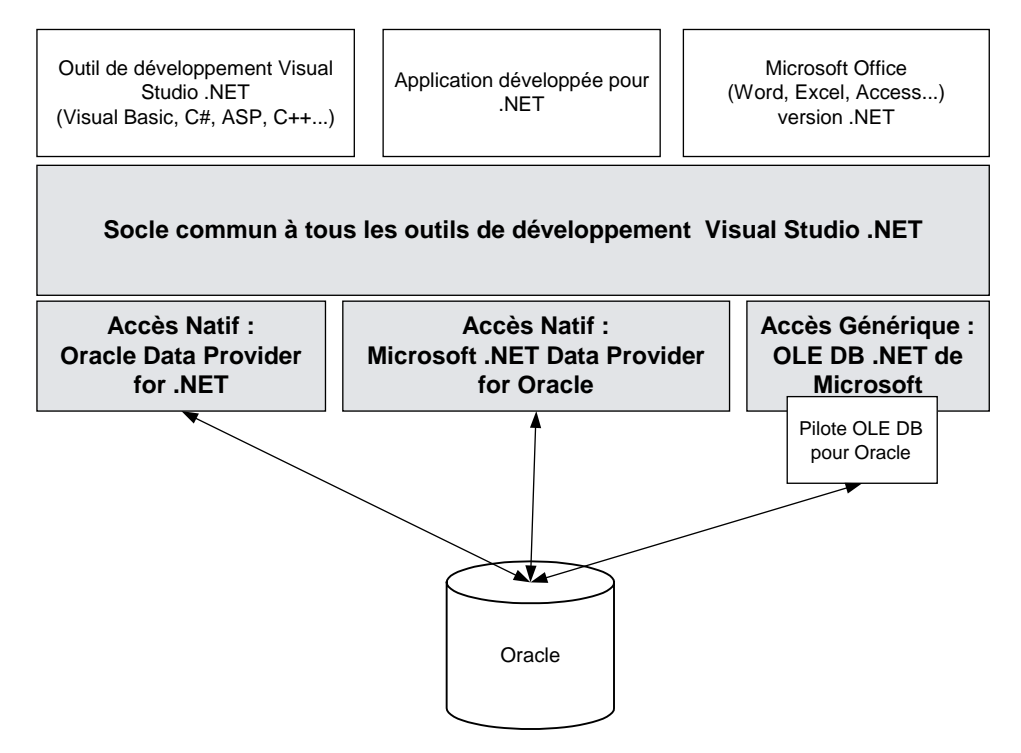

# Figure 16-6

Les accès .NET

Ces deux accès n'étant disponibles que depuis quelques semaines, nous manquons de recul pour les comparer. Information intéressante, Microsoft a réalisé un benchmark publié sur son site *http://technet.microsoft.com*. Il compare les performances entre le pilote OLE DB .NET et Microsoft .NET Data Provider for Oracle. Sur les tests réalisés, les gains vont jusqu'à 200 %. Il faut se méfier de ce type d'argument, mais nous vous encourageons à consulter les programmes réalisés dans les deux environnements.

#### Oracle Call Interface (OCI)

Oracle Call Interface (OCI) est la couche de programmation la plus basse qui existe pour accéder à Oracle. Elle n'est accessible que depuis des langages compilés comme le C ou le C++. La bibliothèque des appels OCI est documentée, mais aucune stabilité n'est assurée lors du passage d'une version Oracle à une autre.

En d'autres termes, seules de grandes sociétés utilisent les accès OCI. Par exemple, des fournisseurs d'outils de développement voulant avoir une maîtrise complète de l'accès à Oracle développent leur interface d'accès en OCI. Cela impose pratiquement de re-développer cet accès pour chaque version Oracle.

Sont développés en utilisant les OCI :

- tous les pilotes d'accès à Oracle : ODBC, OLE DB, .NET...;
- des interfaces d'accès à Oracle comme l'accès PHP ou Java...;
- l'accès depuis des produits de développement ou d'interrogation comme ceux de Borland, Business Objects, Cognos, Crystal Reports, Powerbuilder...;
- l'interface Oracle avec de grands progiciels : SAP, PeopleSoft, Baan...

Le recours aux OCI est donc à réserver à des utilisations bien ciblées. Généralement, l'utilisation des OCI a lieu lorsque la société ne veut dépendre d'aucune solution tierce pour accéder à Oracle. Elle maîtrise ainsi la totalité de la liaison technique, malgré le surcoût engendré par les développements en OCI.

#### L'accès à une base Oracle distante

Quel que soit le moyen d'accès choisi, vous devez utiliser Oracle Net pour communiquer entre une interface de programmation *locale* et une base Oracle *distante*. Ce point est largement évoqué dans le chapitre précédent

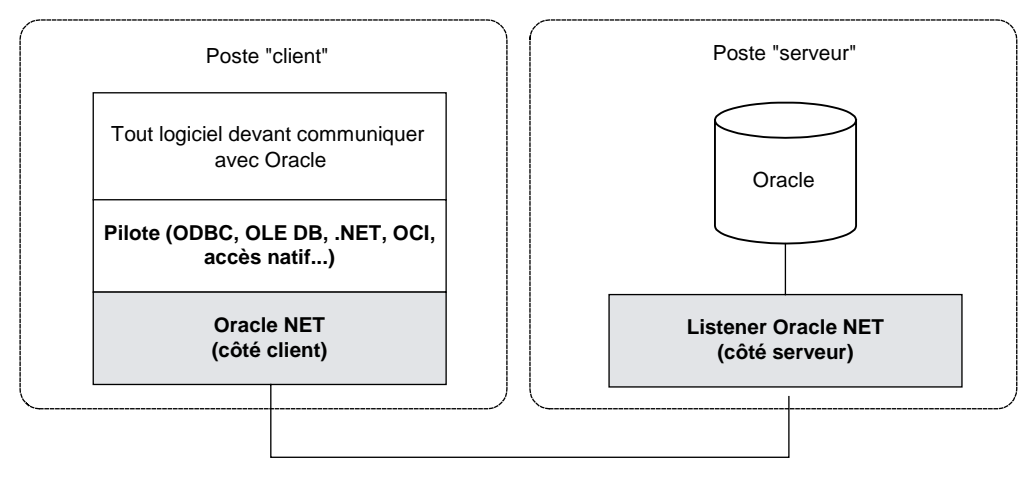

# Figure 16-7

Rappel du lien client-serveur

#### Accéder à Oracle depuis un serveur Web

Les accès à Oracle peuvent être utilisés depuis Internet Information Server (IIS) et les développements en ASP. Le serveur de traitement et le serveur de données peuvent être séparés, comme illustré à la figure 16-8.

Le serveur Web Apache est le plus utilisé dans le monde. Issu de développements en Open Source, il existe même sous Windows. Les interfaces permettant d'accéder à Oracle sont nombreuses : PHP, Perl, Java, etc.

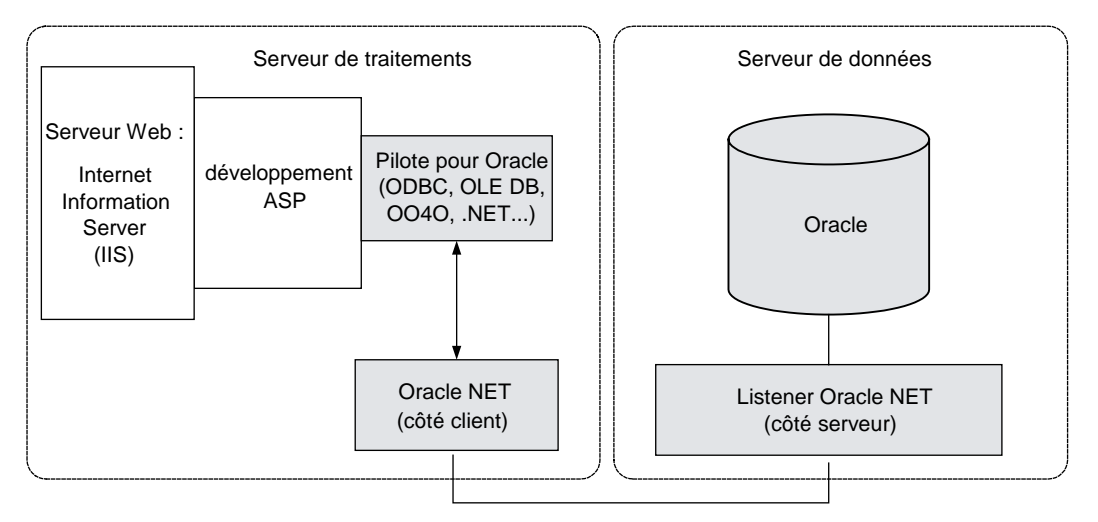

#### Figure 16-8

Accès depuis le serveur Web de Microsoft

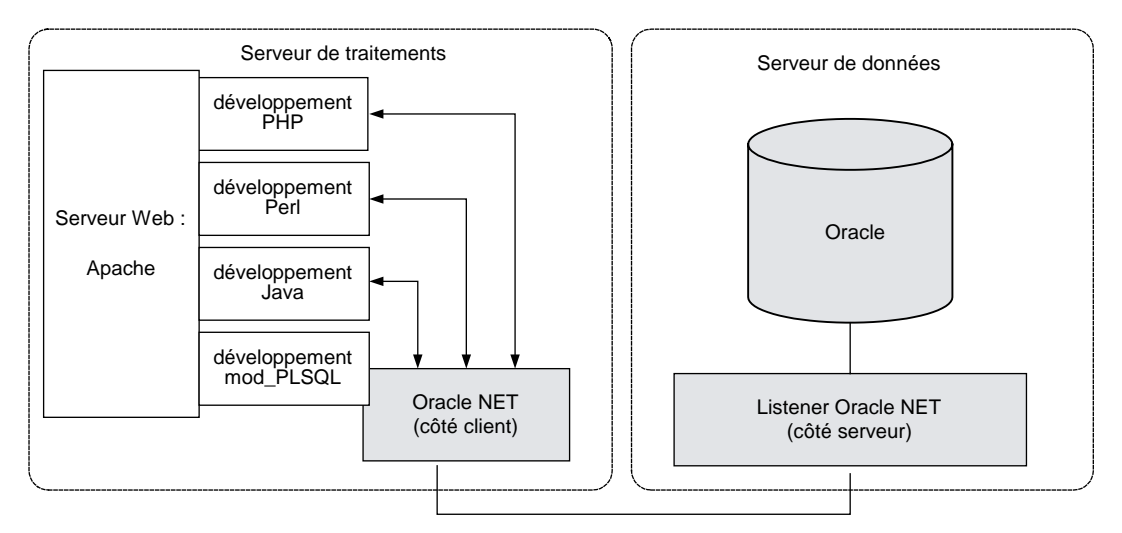

#### Figure 16-9

Accès à Oracle depuis Apache

Remarquez que toutes les interfaces créées par Oracle pour son serveur d'application Internet Application Server (*i*AS) utilisent Apache ! Les modules Apache n'utilisent pas les accès Microsoft (ODBC, OLE, etc.) mais des accès natifs à Oracle programmés en OCI.

Les développements Java peuvent utiliser un client Oracle Net local, un pilote JDBC local ou télécharger dynamiquement un pilote Thin JDBC à chaque démarrage de l'application.

#### Oracle et Microsoft Transaction Server (MTS)

Microsoft Transaction Server est un composant Component Object Model (COM) destiné à coordonner des transactions entre un serveur d'application et une ou plusieurs bases de données.

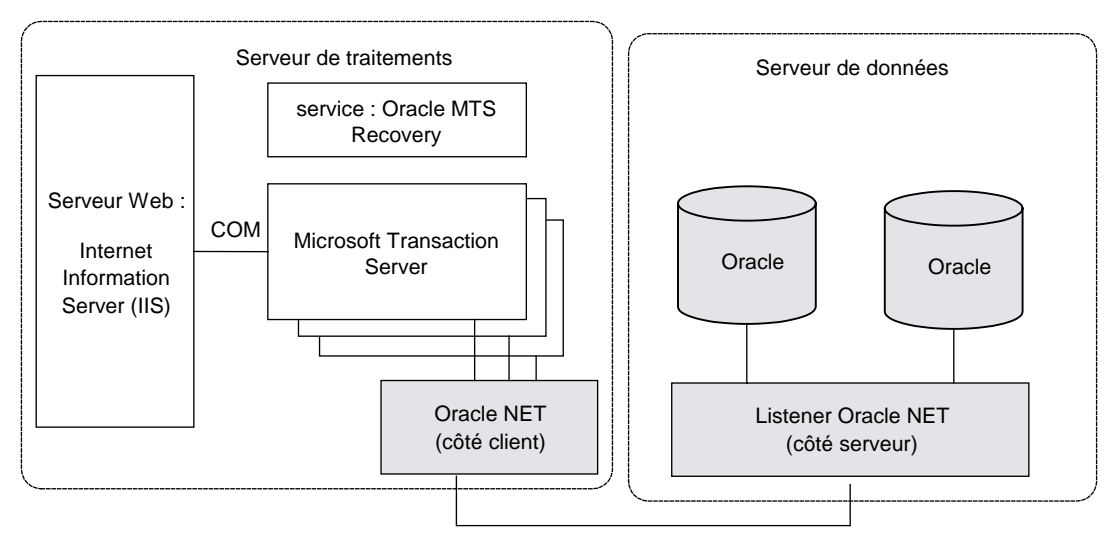

#### Figure 16-10

Principe de Microsoft Transaction Server (MTS)

Microsoft Transaction Server (MTS) permet de coordonner des transactions qui affectent plusieurs serveurs et plusieurs bases de données, qu'elles soient situées sur un ou plusieurs serveurs distants. Le service Oracle MTS Recovery est un service Windows développé par Oracle.

# Quel accès choisir ?

Avec cette vaste palette, Oracle offre un large choix aux développeurs Windows. Vous devez choisir la technologie qui correspond le mieux aux caractéristiques techniques recherchées et aux performances attendues. Les développeurs seront plus productifs en utilisant une technique d'accès qu'ils maîtrisent déjà, plutôt que de devoir en apprendre une nouvelle.

Pour chaque type d'accès, des exemples sont proposés par Oracle. Pour Oracle Objects for OLE, des documents Word et Excel situés dans le répertoire *c:\oracle\oracle92\oo4o* utilisent OO4O pour accéder à Oracle. Ces exemples permettent de réaliser très rapidement des maquettes opérationnelles.

Avant de choisir un accès, identifiez clairement les contraintes liées à l'environnement et aux outils de développement :

- Quels sont les accès à Oracle proposés par l'outil de développement retenu ?
- Quelles sont les compétences de vos équipes de développement ? Connaissent-elles déjà un moyen d'accès ?
- Quelles sont les limites liées aux versions des logiciels (Oracle, Windows, Office...)?
- Si vous utilisez des ADO, quel est l'accès imposé ?

Ensuite, pour accéder à Oracle, définissez les fonctionnalités avancées dont vous avez besoin :

- performance, stabilité, facilité d'installation, maîtrise des versions ;
- quel est l'impact des changements de version Oracle sur l'accès ;
- support Unicode ;
- accès à des données binaires (BLOB, CLOB, etc.) ;
- support du PL/SQL et des curseurs ;
- multiplexage des sessions dans le cas d'un serveur d'application Web, etc.

Pour avoir un retour sur l'utilisation d'un accès dans un cas de figure bien précis, utilisez les forums de discussion présents sur le Web (ceux d'otn.oracle.com ou ceux mentionnés en annexe) et n'hésitez pas à réaliser des maquettes basées sur les exemples fournis par Oracle.

# Migrer des données provenant d'Access, Excel vers Oracle 10g

Oracle propose des utilitaires qui permettent de migrer des données provenant de bases de données concurrentes vers Oracle. Vous pouvez ainsi migrer des données provenant d'Excel, Access, SQL Server, DB2, Informix, etc. à l'aide d'un kit technique gratuit adapté à chaque base : le *Migration Workbench*.

Il est nécessaire de s'enregistrer sur le site http://otn.oracle.com pour accéder aux kits ou Migration Workbench.

# **Oracle COM Automation**

Dans ce chapitre, tous les accès présentés sont à l'initiative d'un programme appelant Oracle. Or, il est possible d'appeler des logiciels **depuis la base de données**. Ainsi, une procédure PL/SQL ou Java peut appeler et manipuler des objets COM. Cela suppose bien sûr que la base de données fonctionne dans un environnement Microsoft.

Oracle COM Automation étant une technologie Microsoft, vous ne la retrouvez pas sous Unix ou Linux, cependant, Oracle permet d'appeler des procédures externes depuis des bases sous Unix ou Linux, ce qui s'approche très fortement d'un appel à COM Automation.

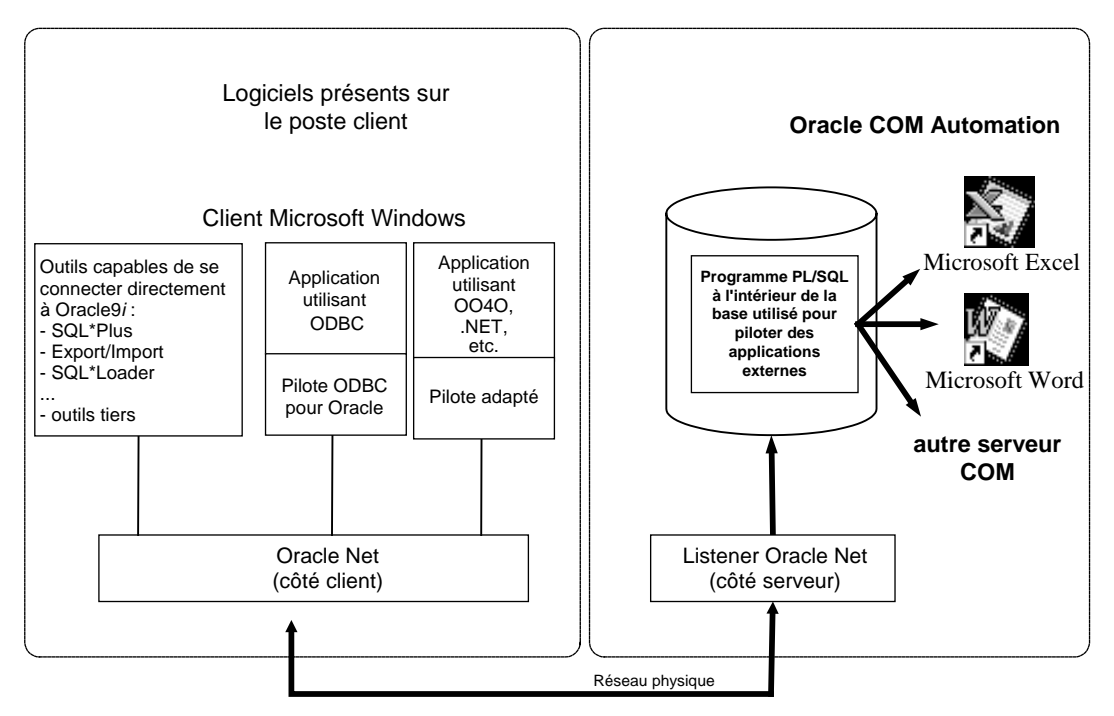

#### Figure 16-11

322

Principe d'Oracle COM Automation

Depuis la base de données, vous pouvez appeler des serveurs COM Automation. Des développements complémentaires permettent la réalisation d'applications telles que :

- transmettre des données à Microsoft Word, Excel, Powerpoint et utiliser toutes les possibilités de programmation de ces outils ;
- générer des éditions à partir de Crystal Reports (Seagate) ;
- envoyer et recevoir des e-mails depuis des applications compatibles MAPI ;
- accéder à tout autre serveur COM, proposé au sein d'un logiciel ou développé pour vos propres besoins.

Oracle COM Automation pour PL/SQL ou Java propose une interface de programmation qui permet d'instancier des objets COM. Ainsi, les développeurs peuvent appeler ces interfaces COM depuis des procédures stockées, des fonctions ou des triggers.

Il n'y a pas de restriction quant à l'emplacement de l'objet COM. Il peut être sur le même serveur que la base de données ou situé sur un serveur distant. Dans ce cas, l'appel est effectué via le Distributed Componant Object Model (DCOM).

Des exemples de programmes PL/SQL qui appellent Microsoft Word, Excel, etc., sont situés en c:\oracle\ ora92\com.
Comment s'effectue l'appel au serveur COM depuis la base Oracle ? L'architecture retenue par Oracle isole la base de données de l'environnement COM, de façon à ce qu'elle ne soit pas affectée par une erreur provoquée par un objet COM. Pour cela, Oracle COM Automation s'exécute à l'extérieur du processus oracle.exe.

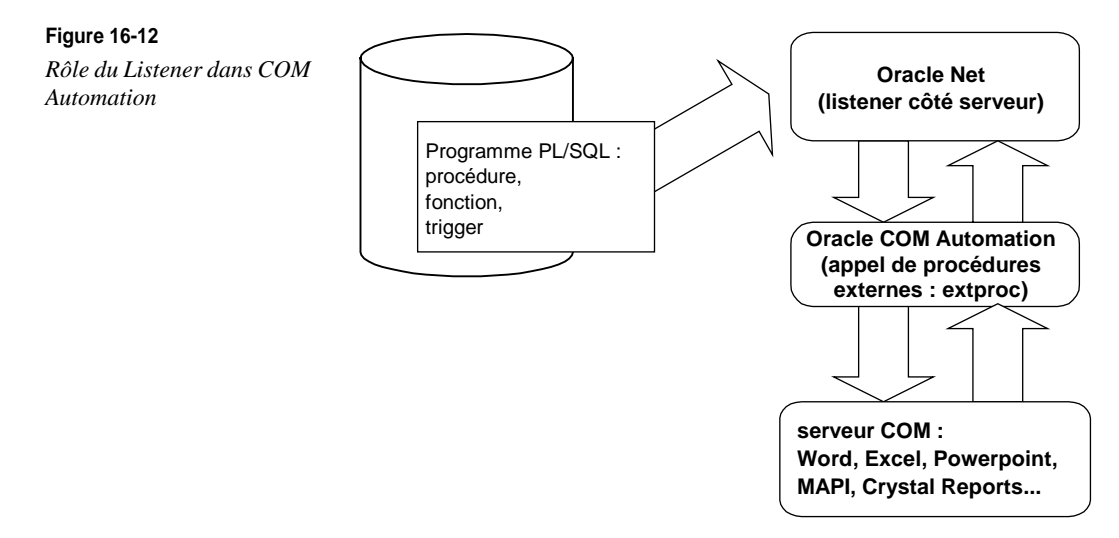

Le listener sert de relais entre la base et Oracle COM Automation : il doit être configuré pour cela. L'exemple suivant présente la configuration des fichiers listener.ora et tusnames.ora dans le cas d'utilisation de COM Automation :

```
Fichier listener.ora
LISTENER =
(ADDRESS LIST =(ADDRESS= (PROTOCOL= IPC) (KEY= EXTPROCO)
  )
)
STARTUP_WAIT_TIME_LISTENER = 0
CONNECT_TIMEOUT_LISTENER = 10
TRACE_LEVEL_LISTENER = OFF
SID_LIST_LISTENER =
(SID_LIST = (SID_DESC = (SID_NAME = ORCL)
)
 (SID_DESC = (SID_NAME = extproc) (PROGRAM=extproc)
  )
)
PASSWORDS_LISTENER = (oracle)
Fichier tnsnames.ora
extproc_connection_data.world = (DESCRIPTION = (ADDRESS =(PROTOCOL=IPC))
➡(KEY=EXTPROCO)
  )
  (CONNECT_DATA = (SID=extproc)
  )
```

Pour configurer ces fichiers, nous vous conseillons d'utiliser Oracle Net Manager, présenté au chapitre précédent.

Oracle COM Automation ouvre de très nombreuses possibilités de programmation et d'automatisation en environnement Windows.

## Résumé

Les possibilités d'accès à Oracle depuis Windows sont multiples. Au fil des ans, de plus en plus de techniques sont venues s'ajouter les unes aux autres. Ce chapitre a présenté l'ensemble des techniques d'accès proposées par Oracle et Microsoft pour faire communiquer des applications développées dans un environnement Windows avec une base Oracle locale ou distante.